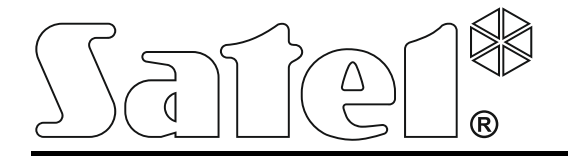

# ACCO SOFT

## Program do konfiguracji

## systemu kontroli dostępu ACCO NET

Instrukcja obsługi

Wersja programu 1.15.8

acco soft\_pl 11/17

SATEL sp. z o.o. ul. Budowlanych 66 80-298 Gdańsk POLSKA tel. 58 320 94 00 serwis 58 320 94 30 dz. techn. 58 320 94 20; 604 166 075 www.satel.pl Firma SATEL stawia sobie za cel nieustanne podnoszenie jakości swoich produktów, co może skutkować zmianami w ich specyfikacji technicznej i oprogramowaniu. Aktualna informacja o wprowadzanych zmianach znajduje się na naszej stronie internetowej. Proszę nas odwiedzić: http://www.satel.pl

W instrukcji mogą wystąpić następujące symbole:

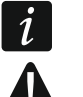

- uwaga;
- uwaga krytyczna.

## Zmiany wprowadzone w wersji oprogramowania 1.15.8

| Centrala ACCO-NT | Współpraca z modułami rozszerzającymi:                                                |
|------------------|---------------------------------------------------------------------------------------|
|                  | – INT-IORS,                                                                           |
|                  | – INT-ORS.                                                                            |
|                  | Typy wyjść:                                                                           |
|                  | <ul> <li>Według kalendarza,</li> </ul>                                                |
|                  | <ul> <li>Wskaźnik maksymalnej liczby użytkowników,</li> </ul>                         |
|                  | <ul> <li>Wskaźnik minimalnej liczby użytkowników.</li> </ul>                          |
|                  | Stan centrali:                                                                        |
|                  | <ul> <li>Wymiana programu kontrolera,</li> </ul>                                      |
|                  | <ul> <li>Niezgodne klucze kodowania.</li> </ul>                                       |
| Kontrolery       | Funkcjonalność:                                                                       |
|                  | <ul> <li>Możliwość zdalnej aktualizacji wersji oprogramowania kontrolerów.</li> </ul> |
|                  | <ul> <li>Obsługa terminali przesyłających dane w formacie:</li> </ul>                 |
|                  | • WIEGAND32,                                                                          |
|                  | • WIEGAND34,                                                                          |
|                  | • WIEGAND36,                                                                          |
|                  | • WIEGAND40,                                                                          |
|                  | • WIEGAND42,                                                                          |
|                  | • WIEGAND56.                                                                          |
| Import           | Importowanie dodatkowych danych dotyczących użytkowników z pliku                      |
|                  | w formacie CSV:                                                                       |
|                  | – E-mail,                                                                             |
|                  | – Telefon.                                                                            |

#### SPIS TREŚCI

| 1. |     | Wp    | prowadzenie                                                           | 4  |
|----|-----|-------|-----------------------------------------------------------------------|----|
| 2. |     | Inst  | talacja                                                               | 4  |
|    | 2.1 | W     | /ymagania systemowe                                                   | 4  |
|    | 2.2 | In    | stalacja programu ACCO Soft                                           | 4  |
| 3. |     | Pie   | erwsze uruchomienie programu ACCO Soft                                | 4  |
|    | 3.1 | Lo    | ogowanie do programu                                                  | 4  |
| 4. |     | Opi   | is programu ACCO Soft                                                 | 5  |
|    | 4.1 | M     | lenu główne programu                                                  | 5  |
|    | 4.  | 1.1   | Lista awarii / alarmów                                                | 6  |
|    | 4.  | 1.2   | Licencje                                                              | 7  |
|    |     | 4.1.2 | 2.1 Okno "Licencje integracji"                                        | 7  |
|    |     | 4.1.2 | 2.2 Uzyskanie licencji                                                | 10 |
|    |     | 4.1.2 | 2.3 Wczytywanie licencji                                              | 11 |
|    | 4.2 | St    | truktura systemu                                                      | 11 |
|    | 4.  | 2.1   | Lista obiektów i central                                              | 12 |
|    |     | 4.2.1 | 1.1 Restart centrali                                                  | 13 |
|    | 4.  | 2.2   | Obiekty                                                               | 13 |
|    |     | 4.2.2 | 2.1 Dodanie obiektu                                                   | 13 |
|    |     | 4.2.2 | 2.2 Programowanie obiektów                                            | 13 |
|    |     | 4.2.2 | 2.3 Usuniecie obiektu                                                 | 15 |
|    | 4.  | 2.3   | Centrale                                                              | 15 |
|    |     | 4.2.3 | 3.1 Dodanie centrali ACCO-NT podłaczonej do sieci Ethernet            | 15 |
|    |     | 4.2.3 | 3.2 Dodanie centrali ACCO-NT przed podłaczeniem iej do sieci Ethernet | 16 |
|    |     | 4.2.3 | 3.3 Programowanie centrali                                            | 16 |
|    |     | 4.2.3 | 3.4 Zdalna aktualizacia oprogramowania centrali                       | 17 |
|    |     | 4.2.3 | 3.5 Usuniecie centrali                                                | 18 |
|    | 4.  | 2.4   | Kontrolerv                                                            | 18 |
|    |     | 4.2.4 | 4.1 Identyfikacia kontrolerów podłaczonych do systemu                 | 19 |
|    |     | 4.2.4 | 4.2 Dodanie kontrolera przed podłaczeniem go do systemu               | 19 |
|    |     | 4.2.4 | 4.3 Okno "Podsumowanie"                                               | 20 |
|    |     | 4.2.4 | 4.4 Tabela z lista kontrolerów                                        | 20 |
|    |     | 4.2.4 | 4.5 Programowanie kontrolera                                          | 22 |
|    |     | 4.2.4 | 4.6 Zdalna aktualizacia oprogramowania kontrolera                     | 30 |
|    |     | 4.2.4 | 4.7 Usuniecie kontrolera                                              | 31 |
|    | 4.  | 2.5   | Strefv                                                                | 31 |
|    |     | 4.2.5 | 5.1 Utworzenie strefv                                                 | 31 |
|    |     | 4.2.5 | 5.2 Tabela z lista stref                                              | 31 |
|    |     | 4.2.5 | 5.3 Programowanie stref                                               | 33 |
|    |     | 4.2.5 | 5.4 Usuniecie strefy                                                  | 35 |
|    | 4.  | 2.6   | Integracia                                                            | 36 |
|    |     | 4.2.6 | 6.1 Konfigurowanie systemu alarmowego                                 | 36 |
|    |     | 4.2.6 | 6.2 Dodanie systemu alarmowego                                        | 38 |
|    |     | 4.2.6 | 6.3 Tabela z lista systemów alarmowych                                | 38 |
|    |     | 4.2.6 | 6.4 Konfigurowanie ustawień dotyczacych integracji                    | 38 |
|    |     | 4.2.6 | 6.5 Przypisanie stref                                                 | 39 |
|    |     | 4.2.6 | 6.6 Usuniecie systemu alarmowego                                      | 40 |
|    | 4.  | 2.7   | Ekspandery                                                            | 40 |
|    |     | 4.2.7 | 7.1 Dodanie ekspandera                                                | 40 |
|    |     | 4.2.7 | 7.2 Ustawienia ekspandera                                             | 40 |
|    |     | 4.2.7 | 7.3 Usunięcie ekspandera                                              | 41 |
|    | 4.  | 2.8   | Wejścia                                                               | 41 |
|    |     | 4.2.8 | 8.1 Numeracja wejść w systemie                                        | 41 |

| 1282 Programowanie weiść                                                         | /1 |
|----------------------------------------------------------------------------------|----|
| 4.2.0.2 Trogranowanie wejse                                                      | 43 |
| 4 2 9 1 Numeracia wyiść w systemie                                               | 43 |
| 4 2 9 2 Programowanie wyjść                                                      | 43 |
| 4.2.10 Ścieżki przejść                                                           |    |
| 4.2.10.1 Utworzenie ścieżki przeiścia                                            | 45 |
| 4.2.10.2 Programowanie ścieżki przejścia                                         | 46 |
| 4.2.10.3 Usunięcie ścieżki przejścia                                             | 46 |
| 4.2.11 Status                                                                    | 47 |
| 4.2.11.1 Awarie centrali                                                         | 47 |
| 4.2.11.2 Stan zasilania centrali                                                 | 48 |
| 4.2.11.3 Zakładka "Wejścia"                                                      | 48 |
| 4.2.11.4 Zakładka "Wyjścia"                                                      | 48 |
| 4.2.12 Mapy                                                                      | 48 |
| 4.2.12.1 Dodanie mapy                                                            | 48 |
| 4.2.12.2 Lista map                                                               | 49 |
| 4.2.12.3 Mapa                                                                    | 50 |
| 4.2.13 Import                                                                    | 60 |
| 4.2.13.1 Import danych z pliku w formacie CSV                                    | 60 |
| 4.2.13.2 Import danych z pliku z rozszerzeniem kkd                               | 61 |
| 5. Załącznik 1 "Opis działania integracji systemów"                              | 63 |
| 6. Załącznik 2 "Obsługa zintegrowanych stref"                                    | 63 |
| 6.1 Przykłady                                                                    | 66 |
| 6.1.1 Przykład 1                                                                 | 66 |
| 6.1.2 Przykład 2                                                                 | 67 |
| 6.2 Sygnalizacja blokowania przejścia / strefy przez urządzenia systemu kontroli |    |
| dostępu                                                                          | 69 |
| 6.2.1 Sygnalizacja optyczna                                                      | 69 |
| 6.2.1.1 Priorytety stanow systemu ACCO NET                                       | 69 |
| 6.2.1.2 Manipulatory                                                             | 69 |
| 6.2.1.3 Klawlatura z czytnikiem kart zbliżeniowych                               | 69 |
| 6.2.1.4 CZytNIKI KART ZDIIZENIOWYCN                                              | /0 |
| 6.2.1.5 CZYTNIK PASTYIEK DALLAS                                                  | /0 |
| 6.2.2 Sygnalizacja dzwiękowa                                                     | 70 |

## 1. Wprowadzenie

Program ACCO Soft służy do programowania i konfiguracji systemu kontroli dostępu ACCO NET. Komunikacja między programem a systemem odbywa się zdalnie za pośrednictwem sieci Ethernet.

Dane zapisywane są do wszystkich obecnych w systemie central, modułów kontroli dostępu oraz ekspanderów.

## 2. Instalacja

#### 2.1 Wymagania systemowe

Program ACCO Soft wymaga do pracy środowiska Java w wersji 7 lub wyższej. Pobierz jego najnowszą wersję ze strony http://www.java.com/pl/download/ i zainstaluj na komputerze.

#### 2.2 Instalacja programu ACCO Soft

- 1. Uruchom przeglądarkę internetową.
- Wpisz adres: https://[adres komputera, na którym zainstalowany został ACCO Server] i zaloguj się do aplikacji ACCO-WEB jako Administrator (domyślne: login "admin" i hasło "admin"). Jeżeli komunikacja będzie się odbywać za pośrednictwem innego portu niż domyślny, adres systemu wpisz w następujący sposób: https://[adres serwera:numer portu].
- 3. Kliknij na polecenie "Programy" w menu po lewej stronie ekranu. Wyświetlone zostaną odsyłacze do plików instalacyjnych programów ACCO-NT Conf i ACCO Soft.
- 4. Kliknij na odsyłacz ACCO Soft i zapisz plik instalacyjny na dysku.
- 5. Uruchom plik instalacyjny i postępuj zgodnie z wyświetlanymi poleceniami.

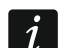

Po każdej aktualizacji systemu ACCO NET, pobierz i zainstaluj najnowszą wersję programu ACCO Soft.

## 3. Pierwsze uruchomienie programu ACCO Soft

## 3.1 Logowanie do programu

Dostęp do programu chroniony jest hasłem. Przy pierwszym uruchomieniu programu dostęp uzyskuje się na podstawie danych fabrycznych: loginu "admin" oraz hasła "admin" (nie trzeba ich wpisywać, wystarczy kliknąć na przycisk "Połącz").

W polu "Adres systemu" wpisz adres sieciowy komputera, na którym został zainstalowany ACCO Server. Adres może zostać wprowadzony w formie adresu IP (4 liczby dziesiętne oddzielone kropkami) lub w postaci nazwy.

W przypadku, gdy port (RMI), na którym będzie się odbywać komunikacja pomiędzy ACCO Server a programem ACCO Soft, jest inny niż domyślny port 2500, po adresie IP i dwukropku należy wpisać port, na którym będzie się odbywać komunikacja.

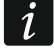

Fabryczne hasło dostępu do programu należy zmienić przed rozpoczęciem użytkowania systemu.

Dostęp do wszystkich funkcji programu posiada Administrator systemu ACCO NET. Uprawnienia pozostałych użytkowników określa się przy pomocy aplikacji ACCO-WEB (patrz: instrukcja obsługi ACCO-WEB). i

| ACCO Soft      |       | <b>X</b>  |  |  |  |
|----------------|-------|-----------|--|--|--|
| Adres systemu: |       | Wyczyść   |  |  |  |
| Login:         | admin | <b>(8</b> |  |  |  |
| Hasło:         | ••••  |           |  |  |  |
| Połącz Zamknij |       |           |  |  |  |
|                |       |           |  |  |  |

Rys. 1. Okno logowania po uruchomieniu programu ACCO Soft.

## 4. Opis programu ACCO Soft

Jeśli w menu głównym programu będzie się wyświetlać przycisk [], oznacza to, że w danym momencie ktoś inny konfiguruje ustawienia systemu ACCO NET.

#### 4.1 Menu główne programu

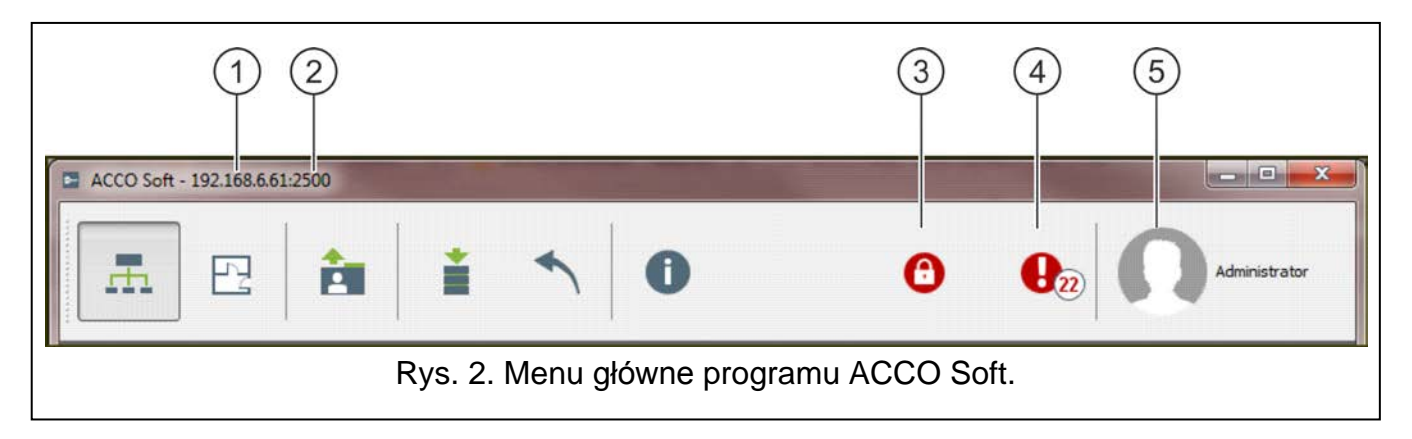

Objaśnienia do rysunku 2:

- (1) adres sieciowy komputera, na którym jest zainstalowany ACCO Server.
- (2) numer portu, na którym odbywa się komunikacja pomiędzy ACCO Server a programem ACCO Soft.
- (3) przycisk informujący o blokadzie bazy danych. Gdy najedziesz na niego wskaźnikiem myszki, wyświetli się informacja o tym, że inny użytkownik rozpoczął edycję i nie zapisał wprowadzonych zmian. Blokada przestanie działać po upływie 15 minut od momentu wprowadzenia ostatniej zmiany przez blokującego użytkownika lub po zapisaniu przez niego danych. Po tym czasie możesz odblokować bazę danych klikając na przycisk

Informacje o blokadzie wyświetlą się też w komunikacie, który pojawi się:

- gdy będziesz zalogowany do programu, a inny użytkownik rozpocznie edycję,
- gdy uruchomisz program, a inny użytkownik będzie edytować dane.
- (4) przycisk informujący o bieżących awariach / alarmach w systemie. Obok wyświetla się ich liczba. Lista awarii / alarmów wyświetli się po kliknięciu wskaźnikiem myszki na przycisk (patrz: rozdział "Lista awarii / alarmów"). W przypadku, gdy program ACCO

Soft nie będzie miał połączenia z ACCO Server wyświetlany jest w tym miejscu przycisk 🐼 informujący o braku komunikacji.

5 nazwa i zdjęcie zalogowanego użytkownika.

#### Przyciski:

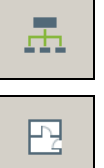

- kliknij, żeby otworzyć okno do konfiguracji systemu.
- kliknij, żeby otworzyć okno do definiowania map poszczególnych obiektów.
- kliknij, żeby zaimportować dane dotyczące użytkowników z plików z rozszerzeniem kkd (z programu ACCO-SOFT-LT) oraz z plików w formacie CSV.

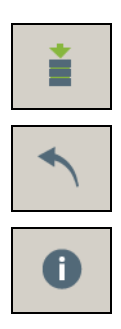

- kliknij, żeby zapisać wprowadzone zmiany.
- kliknij, żeby cofnąć wszystkie wprowadzone zmiany od czasu ostatniego zapisu.
- kliknij, żeby otworzyć okno z informacjami dotyczącymi wersji programu ACCO Soft, a także wersji oraz adresów sieciowych serwera i bazy danych. Okno to umożliwia ponadto dostęp do licencji: programów ACCO Soft i ACCO Server oraz integracji systemów (patrz: rozdział "Licencje").

#### 4.1.1 Lista awarii / alarmów

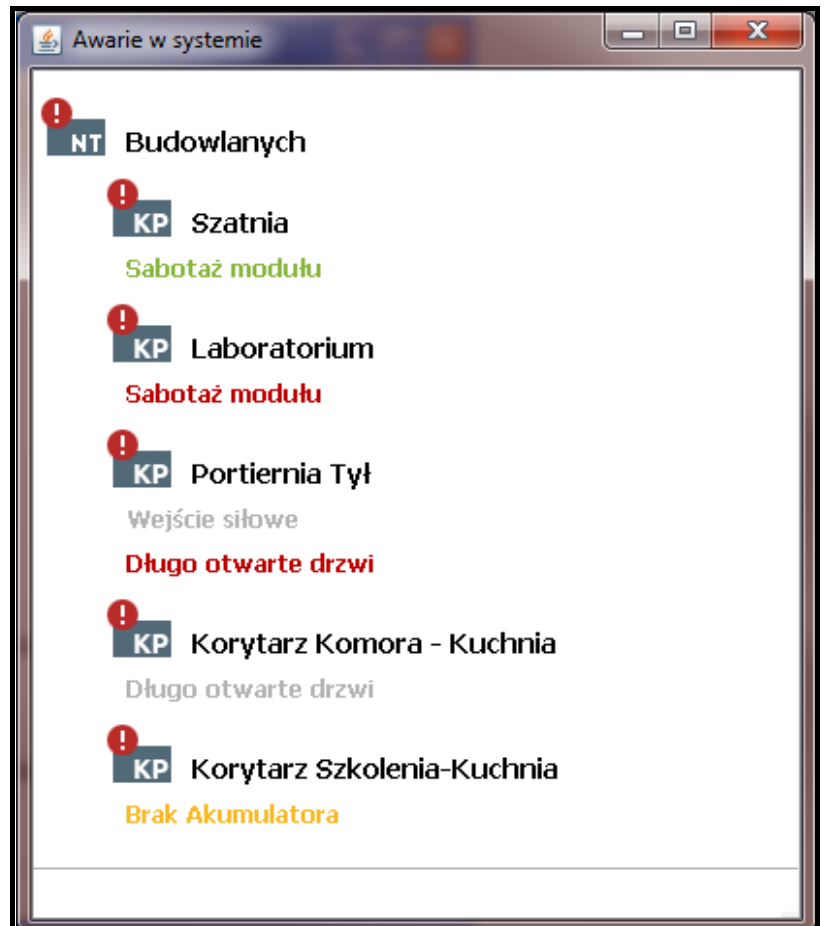

Rys. 3. Przykładowa lista bieżących awarii w systemie.

W oknie w postaci drzewka pokazane są urządzenia wchodzące w skład systemu kontroli dostępu. Pod nazwą urządzenia, w którym doszło do awarii / alarmu, wyświetli się odpowiedni komunikat. Kolor komunikatu ma następujące znaczenie:

#### czerwony – alarm;

pomarańczowy – awaria;

zielony - potwierdzony alarm / awaria;

szary – pamięć alarmu / awarii.

#### 4.1.2 Licencie

| <b>F</b> A A8                                         | Wersja1.15.8     |
|-------------------------------------------------------|------------------|
| Satel."                                               | Satel 2017-11-02 |
| ACCO <b>Soft</b>                                      | www.satel.pl     |
| <b>***</b>                                            |                  |
| Serwer v. 1.14.8 2017-11-02 [111.111.111.111:2500     | 0]               |
| Baza danych v. 2.49 2017-08-11 [accoDb 111.111.11.11: | 3306]            |
| Licencje ACCO Soft ACCO Server                        | Integracja       |

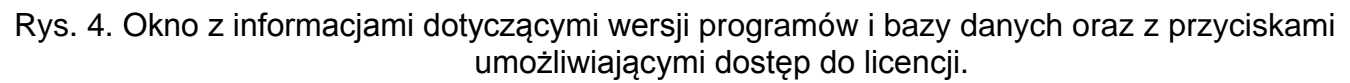

W oknie, które otworzy się po kliknięciu na przycisk napisie "Licencje" znajdują się następujące przyciski:

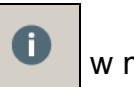

w menu głównym programu, przy

ACCO Soft – kliknij, żeby otworzyć okno z umową licencyjną do programu ACCO Soft.

ACCO Server – kliknij, żeby otworzyć okno z umową licencyjną do programu ACCO Server. Integracja – kliknij, żeby otworzyć okno "Licencje integracji systemów".

## 4.1.2.1 Okno "Licencje integracji"

Patrz też rozdział "Integracja".

Do jednej centrali kontroli dostępu ACCO-NT można przypisać do 8 central alarmowych. Integracja centrali ACCO-NT z jednym systemem alarmowym jest darmowa. Klucz licencyjny jest konieczny, jeżeli centrala ACCO-NT ma być zintegrowana z więcej niż jedną centralą alarmową. Klucz generowany jest dla konkretnej centrali ACCO-NT. Określa maksymalną liczbę central alarmowych, które mogą być przez nią obsługiwane.

Właściciel – nazwa firmy / imię i nazwisko osoby, dla której ma zostać wygenerowany klucz licencyjny.

Adres e-mail – adres e-mail, na który ma zostać wysłany klucz licencyjny.

## Tabela z listą central ACCO-NT w systemie ACCO NET

Filtr – po kliknięciu na pole wpisz część nazwy lub adresu MAC centrali. Dane są filtrowane po wpisaniu każdego znaku.

Nazwa – indywidualna nazwa centrali.

ACCO Soft

| 🖻 Licencje integracji     |                       |                      |                  |                                  |                       |                | x |  |  |
|---------------------------|-----------------------|----------------------|------------------|----------------------------------|-----------------------|----------------|---|--|--|
| Właściciel                | idel SATEL sp. z o.o. |                      |                  |                                  |                       |                |   |  |  |
| Adres e-mail test@test.pl |                       |                      |                  |                                  |                       |                |   |  |  |
| Filtr                     | Filtr                 |                      |                  |                                  |                       |                |   |  |  |
| Nazwa                     | MAC                   | Wymagane<br>licencje | Stan<br>licencji | Kod aktywacyjny                  | Wykorzystane licencje | Wolne licencje |   |  |  |
| 001B9C0080B6              | 00:1b:9c:00:80:b6     | 1                    | 0                | DE A2K8 73E1 9D70 7B4E 0E9A 2F08 | 2                     | 0              |   |  |  |
| 001B9C0080BD              | 00:1b:9c:00:80:bd     | 0                    | Ö                | -11                              |                       |                |   |  |  |
| 001B9C0080E0              | 00:1b:9c:00:80:e0     | 0                    | Ø                | -11                              |                       |                |   |  |  |
| 001B9C0080ED              | 00:1b:9c:00:80:ed     | 0                    | Ø                | -11                              |                       |                |   |  |  |
| 001B9C0080F4              | 00:1b:9c:00:80:f4     | 1                    | •                |                                  |                       |                |   |  |  |
| 001B9C008102              | 00:1b:9c:00:81:02     | 0                    | Ő                |                                  |                       |                |   |  |  |
| 001B9C008109              | 00:1b:9c:00:81:09     | 3                    | 0                |                                  |                       |                |   |  |  |
| 10.5.1.180                | 00:1b:9c:00:80:95     | 7                    | 0                |                                  |                       |                |   |  |  |
| 10.5.1.181                | 00:1b:9c:00:00:06     | 1                    | 0                |                                  |                       |                |   |  |  |
| Budynek A                 | 00:1b:9c:00:80:af     | 1                    | <b></b>          |                                  |                       |                |   |  |  |
| Budynek B                 | 00:1b:9c:00:80:81     | 1                    | 0                |                                  |                       |                |   |  |  |
| Piętro I                  | 00:1b:9c:02:00:2b     | 0                    | <b></b>          |                                  |                       |                |   |  |  |
| Piętro II                 | 00:1b:9c:28:00:2c     | 0                    | <b></b>          |                                  |                       |                |   |  |  |
|                           |                       |                      |                  |                                  |                       |                |   |  |  |
|                           |                       |                      | Wy               | generuj plik zamówienia (slr)    |                       |                |   |  |  |
|                           |                       |                      | Wpro             | wadź tekst klucza licencyjnego   |                       |                |   |  |  |

Rys. 5. Okno "Licencje integracji".

MAC - numer identyfikacyjny karty sieciowej Ethernet (MAC) centrali.

Wymagane licencje – liczba licencji wymagana na potrzeby integracji. Odpowiada ona liczbie dodanych systemów alarmowych (patrz: rozdział "Integracja"), po odjęciu jednego (jeden system alarmowy nie wymaga licencji).

Stan licencji – w polu mogą być wyświetlane następujące informacje:

- Icencja zaszyfrowana (ikona zostanie wyświetlona, jeśli wprowadzony tekst klucza licencyjnego dla danej centrali ACCO-NT nie został odszyfrowany z powodu braku komunikacji pomiędzy ACCO Server a centralą ACCO-NT lub po restarcie programu ACCO Server, gdy program nie nawiązał jeszcze połączenia z daną centralą ACCO-NT),
- Iiczba posiadanych licencji jest niewystarczająca,
- Ø liczba posiadanych licencji jest wystarczająca.

#### Tabela z listą kodów aktywacyjnych

Po kliknięciu na centralę ACCO-NT zostanie wyświetlona tabela z listą kodów aktywacyjnych:

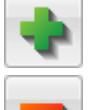

kliknij, żeby dodać kod aktywacyjny.

- kliknij, żeby usunąć zaznaczony wcześniej kod aktywacyjny.

Kod aktywacyjny – numer kodu aktywacyjnego, który możesz zakupić u autoryzowanego dystrybutora firmy SATEL. Kod składa się z 26 znaków (cyfr i liter). Określa on liczbę licencji, które można uzyskać dla zintegrowanych systemów alarmowych.

Wykorzystane licencje – liczba wykorzystanych licencji na systemy alarmowe.

Wolne licencje – liczba niewykorzystanych licencji na systemy alarmowe.

#### Przyciski

Wygeneruj plik zamówienia (slr) – kliknij, żeby otworzyć okno "Licencje – podsumowanie", które umożliwia wygenerowanie pliku zamówienia na klucz licencyjny (patrz: rozdział "Okno "Licencje – podsumowanie"").

8

**Wprowadź tekst klucza licencyjnego** – kliknij, żeby otworzyć okno "Wprowadź tekst klucza licencyjnego", w którym możesz wkleić tekst klucza licencyjnego (patrz: rozdział "Okno "Wprowadź tekst klucza licencyjnego"").

#### Okno "Licencje – podsumowanie"

W oknie wyświetlane jest zestawienie na podstawie danych z okna "Licencje integracji". Informacje te zostaną zapisane w pliku z rozszerzeniem .slr, na podstawie którego zostanie wygenerowany tekst klucza licencyjnego.

W tabeli z listą central ACCO-NT, do których zostaną przypisane licencje, w ostatniej kolumnie, wyświetlane są następujące informacje:

- 😳 nowa licencja,
- Iicencja niezmieniona,
- 🥝 zmodyfikowana licencja.

**OK** – kliknij na przycisk, żeby wygenerować plik zamówienia na klucz licencyjny. Otworzy się okno, w którym możesz wskazać, gdzie zapisać plik (z rozszerzeniem .slr) zawierający wyświetlone dane (patrz: rozdział "Uzyskanie licencji").

| Klucz licencyjny zostanie v<br>SATEL sp. z o.o.<br>Klucz licencyjny zostanie v<br>test@test.pl<br>Licencje zostaną przypisar<br>Nazwa I<br>Budynek A<br>001B9C008109<br>10.5.1.180<br>Po kliknięciu na przycisk "OK" ot                                                                                                    | wygenerowany dla<br>wysłany na adres e-ma<br>ne do następujących o<br>MAC<br>00: 1b:9c:00:80:af<br>00: 1b:9c:00:81:09<br>00: 1b:9c:00:80:95 | ail<br>central ACCO-NT<br>Licencje<br>3<br>5<br>5<br>7 |                              |  |  |  |
|----------------------------------------------------------------------------------------------------|----------------------------------------------------------------------------------------------------|--------------------------------------------------------|------------------------------|--|--|--|
| Klucz licencyjny zostanie v<br>test@test.pl<br>Licencje zostaną przypisar<br>Nazwa I<br>Budynek A<br>00 1B9C008 109<br>10. 5. 1. 180<br>Po kliknięciu na przycisk "OK" ot<br>wprowadzonymi przez Ciebie d                                                                                                    | MAC<br>00:1b:9c:00:80:af<br>00:1b:9c:00:81:09<br>00:1b:9c:00:80:95                                                                          | ail<br>xentral ACCO-NT<br>Licencje<br>3<br>5<br>7      |                              |  |  |  |
| test@test.pl Licencje zostaną przypisai Nazwa I Budynek A 001B9C008109 10.5.1.180 Po kliknięciu na przycisk "OK" ot worowadzonymi przez Ciebie d                                                                                                    | ne do następujących o<br>MAC<br>00: 1b:9c:00:80:af<br>00: 1b:9c:00:81:09<br>00: 1b:9c:00:80:95                                              | Licencje<br>3<br>5<br>7                                |                              |  |  |  |
| Licencje zostaną przypisau<br>Nazwa I<br>Budynek A<br>001B9C008109<br>10.5.1.180<br>Po kliknięciu na przycisk "OK" ot<br>wprowadzonymi przez Ciebie d                                                                                                    | ne do następujących c<br>MAC<br>00: 1b:9c:00:80:af<br>00: 1b:9c:00:81:09<br>00: 1b:9c:00:80:95                                              | Licencje<br>3<br>5<br>7                                |                              |  |  |  |
| Nazwa I<br>Budynek A<br>00 1B9C008 109<br>10. 5. 1. 180<br>Po kliknięciu na przycisk "OK" ot<br>worowadzonymi przez Ciebie d                                                                                                    | MAC<br>00:1b:9c:00:80:af<br>00:1b:9c:00:81:09<br>00:1b:9c:00:80:95                                                                          | Licencje<br>3<br>5<br>7                                |                              |  |  |  |
| Budynek A 001B9C008109 10.5.1.180 Po kliknięciu na przycisk "OK" ot                                                                                                    | 00:1b:9c:00:80:af<br>00:1b:9c:00:81:09<br>00:1b:9c:00:80:95                                                                                 | 3<br>5<br>7                                            |                              |  |  |  |
| 00 1B9C008 109<br>10.5.1.180<br>Po kliknięciu na przycisk "OK" ot                                                                                                    | 00:1b:9c:00:81:09<br>00:1b:9c:00:80:95                                                                                                    | 5                                                      | 8                            |  |  |  |
| 10.5.1.180                                                                                                    | 00:1b:9c:00:80:95                                                                                                    | 7                                                      | •                            |  |  |  |
| <sup>2</sup> o kliknięciu na przycisk "OK" ot                                                                                                    |                                                                                                    |                                                        |                              |  |  |  |
| Po kliknięciu na przycisk "OK" otworzy się okno. Wskaż w nim lokalizację, w której zostanie zapisany plik z<br>wprowadzonymi przez Ciebie danymi systemu (plik z rozszerzeniem .slr). Wygenerowany plik jest konieczny do<br>otrzymania klucza licencyjnego.<br><b>UWAGA!</b><br>Po zarejestrowaniu pliku z rozszerzeniem .slr w serwisie zarządzania licencjami SATEL, nie będziesz już mógł zmienić<br>nazwy właściciela licencji. Kody aktywacyjne zostaną powiązane ze wskazanymi przez Ciebie centralami ACCO-NT w<br>sposób trwały i dlatego nie będziesz już mógł wykorzystać ich w innym systemie. Również centrale ACCO-NT, do<br>których przypisane zostaną licencje, nie będą mogły być zainstalowane w innym systemie. Natomiast będziesz mieć |                                                                                                    |                                                        |                              |  |  |  |
| nożliwość dodania kolejnych ko<br>ACCO-NT w systemie.                                                                                                    | odów aktywacyjnych do p<br>OK                                                                                                    | owyższych central oraz zainst<br>Anuluj                | alowania dodatkowych central |  |  |  |

Rys. 6. Okno "Licencje – podsumowanie".

## Okno "Wprowadź tekst klucza licencyjnego"

W oknie należy wprowadzić tekst klucza licencyjnego otrzymany w wiadomości e-mail.

OK – kliknij na przycisk, żeby wczytać do systemu klucz licencyjny zawierający licencje do systemów alarmowych. Przycisk staje się aktywny po wklejeniu skopiowanego tekstu. Jeżeli tekst będzie niepoprawny, wyświetli się komunikat informujący o tym.

| 🕒 Wprowadź tekst klucza licencyjnego                                                                                                    |
|----------------------------------------------------------------------------------------------------|
| Wprowadź tekst klucza licencyjnego Wprowadź tekst klucza licencyjnego Wprowadź tekst klucza licency licency lic |
| +3tick02MpV7mEtmHwllsg+6QRuxnE0VkQn5xf1<br>u6DLqzLwCW08k3lV4odVmYmbMUpm4+Hl74fumBgP0YJMxJZUITSXJufC<br>END LICENSE                                                                                                    |
| OK Anuluj                                                                                                    |

Rys. 7. Okno z przykładowym tekstem klucza licencyjnego.

#### 4.1.2.2 Uzyskanie licencji

- 1. Zgodnie z procedurą opisaną w rozdziale "Dodanie systemu alarmowego", dodaj system lub systemy alarmowe.
- 2. W menu głównym programu kliknij na przycisk
- 0
- 3. W oknie, które się otworzy, kliknij na przycisk "Integracja".
- 4. W polu "Właściciel" wpisz nazwę firmy lub imię i nazwisko osoby, dla której ma zostać wygenerowany klucz licencyjny.
- 5. W polu "Adres e-mail" wprowadź adres, na który ma zostać wysłany klucz licencyjny.
- 6. W tabeli z listą central ACCO-NT zaznacz centralę, która ma obsługiwać skonfigurowane systemy alarmowe.
- 7. Gdy wyświetli się tabela z listą kodów aktywacyjnych, kliknij na przycisk

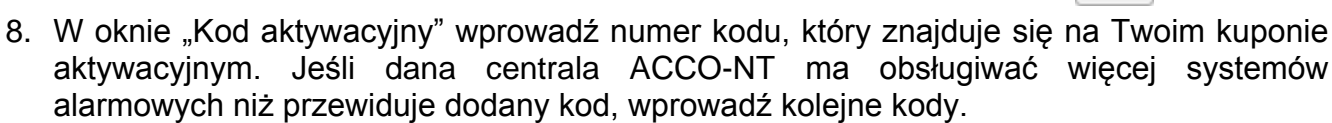

- *i* Nie wprowadzaj kodu aktywacyjnego na większą liczbę systemów alarmowych, niż liczba systemów alarmowych dodanych w zakładce "Integracja" (patrz: rozdział "Integracja").
- 9. Jeżeli kolejna centrala ACCO-NT ma obsługiwać systemy alarmowe, zaznacz ją i powtórz czynności opisane w punktach 7 i 8.
- 10. Kliknij na przycisk "Wygeneruj plik zamówienia (slr)".
- 11.W oknie "Licencje podsumowanie" sprawdź, czy wszystkie dane są prawidłowe i zapoznaj się z informacjami, które wyświetlają się w dolnej części okna.

i

- 12. Kliknij na przycisk "OK".
- 13.W oknie, które się otworzy, wskaż, gdzie zapisać plik zawierający Twoje dane i dane systemu (pliku z rozszerzeniem .slr). Możesz zmienić nazwę zapisywanego pliku. Kliknij na przycisk "Zapisz".
- 14. Zarejestruj wygenerowany plik w serwisie zarządzania licencjami SATEL. W tym celu uruchom przeglądarkę internetową i wpisz w niej adres: https://license.satel.pl.
  - Po zarejestrowaniu pliku z rozszerzeniem .slr w serwisie zarządzania licencjami SATEL:
    - nie można zmienić nazwy właściciela licencji,
    - kody aktywacyjne zostaną powiązane ze wskazanymi przez Ciebie centralami ACCO-NT w sposób trwały i nie będzie można wykorzystać ich w innym systemie,
    - centrale ACCO-NT, do których przypisane zostaną licencje, nie będą mogły być zainstalowane w innym systemie.
- 15. Na stronie, która się otworzy, kliknij na "ACCO NET".
- 16. Zostaniesz przekierowany na stronę rejestracji produktu ACCO NET.
- 17. Kliknij na "Wybierz plik" i w oknie, które się otworzy, wskaż lokalizację wygenerowanego wcześniej pliku.
- 18. Kliknij na przycisk "Rejestracja". Wyświetli się potwierdzenie zarejestrowania pliku. Dodatkowe potwierdzenie otrzymasz również w wiadomości wysłanej na adres e-mailowy, który podałeś podczas wypełniania danych.
- 19. Tekst klucza licencyjnego, który będzie zawierać zamówione przez Ciebie licencje, otrzymasz w kolejnej wiadomości e-mail.

#### 4.1.2.3 Wczytywanie licencji

- 1. Gdy otrzymasz klucz licencyjny, upewnij się, że komunikacja pomiędzy ACCO Server a centralą / centralami ACCO-NT, dla których ma zostać wczytany klucz licencyjny, odbywa się poprawnie.
- 2. W menu głównym programu kliknij na przycisk

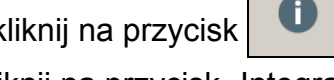

- 3. W oknie, które się otworzy, kliknij na przycisk "Integracja".
- 4. W oknie "Licencje integracji" kliknij na przycisk "Wprowadź tekst klucza licencyjnego".
- 5. Gdy otworzy się okno "Wprowadź tekst klucza licencyjnego", wklej skopiowany tekst klucza licencyjnego, który otrzymałeś.

- 6. Kliknij na przycisk "OK".
- 7. Gdy klucz licencyjny zostanie wczytany, w kolumnie "Stan licencji", przy centrali / centralach, dla której / których go wczytałeś, wyświetli się odpowiednia informacja.

## 4.2 Struktura systemu

#### Opis przycisków

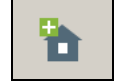

h

ĺ

- kliknij, żeby dodać obiekt.
- kliknij, żeby usunąć zaznaczony obiekt.

Wklejany tekst klucza licencyjnego musi rozpoczynać się od zwrotu "---- BEGIN LICENSE ----", a kończyć na zwrocie "---- END LICENSE ----".

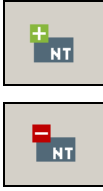

-

- kliknij, żeby dodać centralę.

kliknij, żeby usunąć zaznaczoną centralę.

#### 4.2.1 Lista obiektów i central

Lista prezentuje obiekty oraz przypisane do nich centrale. Wyświetlana jest również gałąź z listą central nieprzypisanych. Przy każdej centrali widnieje ikona oznaczająca:

- NT
- brak połączenia z ACCO Server dłuższy niż 60 minut (biały wykrzyknik na czerwonym tle),
- NT
- brak połączenia z ACCO Server krótszy niż 60 minut (biały wykrzyknik na pomarańczowym tle),
- komunikacja z ACCO Server OK (biały symbol na zielonym tle).

| ACCO Soft - 192.168.6.61:2500                                                                              |               |               |
|----------------------------------------------------------------------------------------------------|---------------|---------------|
|                                                                                                    | i 🔨 0         | Administrator |
| Nowy obiekt 2<br>Nowy obiekt 2<br>Nowy obiekt 3<br>Nowy obiekt 3<br>Nowa centrala (Nieznany stan centrali) |               |               |
| Centrale nieprzypisane                                                                                     |               |               |
| ACCO Soft v 1.13.012 b.2016-06-10 © Sat                                                                    | el sp. z o.o. |               |

Rys. 8. Lista obiektów i central.

W nawiasie za nazwą centrali wyświetlana jest informacja na temat jej stanu:

- Nieznany stan centrali,
- Brak komunikacji,
- Centrala OK,
- Przywracanie ustawień pełne,
- Przywracanie ustawień konfiguracji centrali,

- Pobieranie konfiguracji (przekazywanie przez ACCO Server do centrali wprowadzonych zmian w konfiguracji systemu),
- Rejestracja kontrolerów,
- Identyfikacja (podczas wyszukiwania kontrolerów),
- Rozsyłanie użytkowników (rozsyłanie danych dotyczących użytkowników do kontrolerów),
- Wymiana programu kontrolera,
- Awaria,
- Pamięć awarii,
- Niezgodne klucze kodowania (dotyczy klucza, jakim kodowane będą dane przesyłane pomiędzy ACCO Server a centralą),
- Wprowadzanie zmian do pamięci centrali,
- Wprowadzanie zmian do pamięci kontrolerów.

Przyciski znajdujące się pod listą obiektów i central:

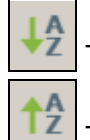

kliknij, żeby uszeregować wszystkie obiekty z listy według nazw – od A do Z.

– kliknij, żeby uszeregować wszystkie obiekty z listy według nazw – od Z do A.

#### 4.2.1.1 Restart centrali

- 1. Jeśli chcesz zrestartować centralę, zaznacz wybrane urządzenie na liście.
- 2. Kliknij prawym przyciskiem myszki.
- 3. Gdy wyświetli się polecenie "Restart urządzenia", kliknij na nie.

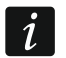

Opcja "Restart urządzenia" jest dostępna tylko, gdy między centralą a ACCO Server odbywa się poprawna komunikacja.

W przypadku jakichkolwiek problemów z komunikacją, a tym samym i z restartem centrali, wyświetli się informujący o tym komunikat.

- 4. Ikony wyświetlane przy nazwie centrali będą informować na bieżąco o przebiegu procesu restartu centrali.
- 5. Ponowne pojawienie się ikony Norma oznacza, że centrala została zrestartowana.

#### 4.2.2 Obiekty

#### 4.2.2.1 Dodanie obiektu

Kliknij na przycisk **1**. Nowy obiekt pojawi się na liście (patrz: rozdział "Lista obiektów i central").

#### 4.2.2.2 Programowanie obiektów

Kliknij na wybrany obiekt na liście obiektów, żeby go zaprogramować. Parametry obiektu wyświetlone zostaną w zakładkach "Ustawienia obiektu" oraz "Zarządzanie centralami".

#### Parametry obiektu

#### Zakładka "Ustawienia obiektu"

Nazwa – indywidualna nazwa obiektu (do 32 znaków).

**Telefon** – numer telefonu obiektu.

**Opis** – w polu można dodatkowo opisać obiekt.

#### Adres – adres obiektu.

**Strefa czasowa** – jeżeli centrala ma synchronizować czas z ACCO Server, należy wskazać strefę czasową, czyli różnicę między czasem uniwersalnym (GMT) a czasem w strefie.

| ACCO Soft - 192.168.11.212:2500           |                                           |               |
|-------------------------------------------|-------------------------------------------|---------------|
|                                           |                                           | Administrator |
| 🔁 🔁 🖬 🖬                                   | Ustawienia obiektu Zarządzanie centralami |               |
| Nowy Obiekt 1                             | Nazwa Nowy Obiekt 1                       |               |
|                                           | Telefon 777 777 777                       |               |
|                                           | Opis                                      |               |
|                                           |                                           |               |
|                                           |                                           |               |
|                                           | Adres                                     |               |
|                                           | Gdańsk, ul. Budowlanych 66                |               |
|                                           |                                           |               |
|                                           |                                           |               |
| <u>↓</u> <u>2</u> <u>↑</u> 2              |                                           |               |
| ACCO Soft v 1.14.013 b.2016-10-27 © Satel | SP. Z 0.0.                                | //            |

Rys. 9. Zakładka "Ustawienia obiektu".

Po wprowadzeniu jakiejkolwiek zmiany wyświetlą się przyciski:

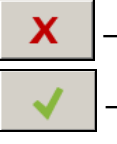

kliknij, żeby anulować wprowadzone zmiany.

- kliknij, żeby zatwierdzić wprowadzone zmiany.

#### Zakładka "Zarządzanie centralami"

**Centrale w obiekcie** – lista central przypisanych do obiektu.

Centrale nieprzypisane – lista central, które nie zostały jeszcze przypisane do żadnego obiektu.

Przyciski ze strzałkami służą do przenoszenia central pomiędzy listami – z listy central w obiekcie na listę central nieprzypisanych i odwrotnie.

| ACCO Soft - 192.168.6.61:2500            |                                           |                           |
|------------------------------------------|-------------------------------------------|---------------------------|
|                                          | <b>i</b> 1                                | <b>Q</b> 22 Administrator |
| 🗛 🛼 i 🕰 💷 🛛                              | Ustawienia obiektu Zarządzanie centralami |                           |
|                                          | Centrale w obiekcie Cen                   | ıtrale nieprzypisane      |
| Nowy objekt 1                            | Nowa centrala Now                         | wa centrala               |
|                                          |                                           |                           |
|                                          |                                           |                           |
|                                          |                                           |                           |
|                                          |                                           |                           |
|                                          | >                                         |                           |
|                                          |                                           |                           |
|                                          |                                           |                           |
|                                          |                                           |                           |
|                                          |                                           |                           |
|                                          |                                           |                           |
| <b>↓</b> 2 ↑2                            |                                           |                           |
| ACCO Soft v 1.13.012 b.2016-06-10 © Sate | l sp. z o.o.                              |                           |

Rys. 10. Zakładka "Zarządzanie centralami".

#### 4.2.2.3 Usunięcie obiektu

- 1. Jeżeli chcesz usunąć pojedynczy obiekt, zaznacz kursorem wybrany obiekt na liście obiektów.
- Jeśli chcesz usunąć za jednym razem kilka obiektów, zaznacz kursorem jeden z obiektów i trzymając wciśnięty klawisz Ctrl wybierz kolejne zaznaczając je lewym przyciskiem myszki.
- 3. W przypadku, gdy chcesz usunąć wszystkie obiekty jednocześnie, zaznacz kursorem jeden z obiektów i naciśnij jednocześnie klawisze Ctrl+A.
- 4. Kliknij wskaźnikiem myszki na przycisk
- 5. Gdy wyświetli się pytanie, czy usunąć obiekt, kliknij "Tak". Przypisane do usuniętego obiektu centrale zostaną przeniesione do kategorii central nieprzypisanych.
- 6. Zapisz wprowadzone zmiany.

#### 4.2.3 Centrale

#### 4.2.3.1 Dodanie centrali ACCO-NT podłączonej do sieci Ethernet

- 1. Zaznacz na liście obiekt, do którego chcesz przypisać dodawaną centralę.
- 2. Przejdź do zakładki "Zarządzanie centralami".
- 3. Zaznacz centralę na liście "Centrale nieprzypisane". Prezentowane na niej są centrale, które połączyły się z ACCO Server (jako nazwa wyświetlany jest adres MAC centrali).
- 4. Kliknij na strzałkę, żeby przenieść centralę na listę "Centrale w obiekcie".
- 5. Gdy wyświetli się pytanie, czy zapisać konfigurację, kliknij "Tak".
- 6. Centrala wyświetli się na liście obiektów i central jako przypisana do dodanego obiektu.

#### 4.2.3.2 Dodanie centrali ACCO-NT przed podłączeniem jej do sieci Ethernet

- 1. Zaznacz na liście obiekt, do którego chcesz przypisać dodawaną centralę.
- 2. Przy pomocy przycisku dodaj centralę. Zostanie ona wyświetlona na liście obiektów i central jako przypisana do dodanego obiektu.
- 3. Zaznacz centralę.
- 4. Kliknij na zakładkę "Ustawienia centrali". Skonfiguruj ustawienia centrali, za wyjątkiem adresu MAC (patrz: rys. 11) i je zapisz.
- 5. Po podłączeniu centrali do sieci Ethernet i nawiązaniu przez nią komunikacji z ACCO Server, kliknij na symbol menu rozwijanego w polu "Adres MAC". Wyświetlona zostanie lista adresów MAC central nieprzypisanych do obiektów.
- 6. Wybierz z listy adres MAC właściwej centrali.
- 7. Gdy wyświetli się pytanie, czy powiązać ze sobą urządzenia, kliknij "Tak".

#### 4.2.3.3 Programowanie centrali

Kliknij na wybraną centralę na liście obiektów i central, żeby ją zaprogramować. Parametry wyświetlone zostaną w zakładce "Ustawienia centrali".

#### Ustawienia centrali

Nazwa – indywidualna nazwa centrali (do 45 znaków). Domyślnie, jako nazwa używany jest adres MAC centrali.

| Ustawienia centrali | Kontrolery   | Strefy    | Integracja | Ekspandery    | Wejścia   | Wyjścia   | Ścieżki przejść | Status |  |
|---------------------|--------------|-----------|------------|---------------|-----------|-----------|-----------------|--------|--|
| Nazwa               |              |           | Budyne     | k A           |           |           |                 |        |  |
| Adres MAC           |              |           | 00-1B-9    | C-00-80-AF    |           |           |                 |        |  |
| Opis                |              |           |            |               |           |           |                 |        |  |
|                     |              |           |            |               |           |           |                 |        |  |
| Czas braku zasilani | a AC [min]   |           |            |               |           |           | 0 🌩             |        |  |
| Adres IP            |              |           | 192.168    | .6.116        |           |           |                 |        |  |
| Wersja              |              |           | 1,11 20    | 16-12-21 b01  | 2 🔔       |           |                 |        |  |
| Klucz kodowania     |              |           | ••••       |               |           |           | •               |        |  |
| Odmowa dostepu p    | odczas awari | i integra | cji 📃      |               |           |           |                 |        |  |
| Licencja            |              |           | 0830340    | )5-9036-4fae- | 9049-b77a | :6c93f4af |                 |        |  |
|                     |              |           | X          | ✓             |           |           |                 |        |  |

Rys. 11. Zakładka "Ustawienia centrali".

Adres MAC – unikatowy numer identyfikacyjny karty sieciowej Ethernet (MAC) centrali. Jeżeli w polu wyświetlane jest polecenie "Powiąż z urządzeniem…", możesz kliknąć na pole i wybrać adres MAC z listy.

**Opis** – w polu można dodatkowo opisać centralę.

Czas braku zasilania AC [m] – czas, przez który centrala musi być pozbawiona zasilania AC, aby zgłoszona została awaria. Opóźnienie zgłaszania awarii zapobiega informowaniu

o krótkotrwałych zanikach zasilania nie mających wpływu na normalną pracę centrali. Maksymalnie zaprogramować można 60 minut.

Adres IP - adres IP centrali.

Wersja – wersja oprogramowania centrali (numer wersji i data kompilacji). Obok mogą wyświetlać się ikony informujące o wersji:

💟 – aktualna (biały symbol na zielonym tle),

🔔 – do aktualizacji (biały wykrzyknik na pomarańczowym tle).

Ikona wyświetlana w przypadku centrali ACCO-NT w wersji oprogramowania 1.10.016 z dnia 09.02.2016 lub nowszej.

– kliknij na przycisk, jeżeli chcesz zaktualizować wersję oprogramowania centrali (patrz: rozdział "Zdalna aktualizacja oprogramowania centrali").

Klucz kodowania – ciąg do 12 znaków alfanumerycznych (cyfry, litery i znaki specjalne) określających klucz, jakim kodowane będą dane przesyłane pomiędzy serwerem ACCO Server a centralą. Musi być zgodny z kluczem zdefiniowanym w centrali przy pomocy programu ACCO-NT Conf. Serwer nawiąże połączenie tylko z urządzeniem, które będzie się posługiwało właściwym kluczem.

— kliknij na przycisk, żeby sprawdzić wpisaną wartość.

Odmowa dostępu podczas awarii integracji – jeżeli zaznaczysz opcję, w przypadku braku komunikacji z centralą alarmową, uzyskanie dostępu do zintegrowanej strefy systemu kontroli dostępu nie będzie możliwe do czasu przywrócenia poprawnej komunikacji. Jeżeli odznaczysz opcję, w przypadku braku komunikacji z centralą alarmową, dostęp do zintegrowanej strefy systemu kontroli dostępu będzie można uzyskać na takich samych zasadach, jakie obowiązują bez integracji systemów. Opcja dotyczy wszystkich central alarmowych przypisanych do danej centrali ACCO-NT (patrz: rozdział "Integracja").

Jeżeli opcja "Odmowa dostępu podczas awarii integracji" jest wyłączona i utracona zostanie łączność między ACCO NET a system alarmowym, strefa systemu ACCO NET mająca status "Czuwa", przyjmie status "Strefa zablokowana". Dzięki temu będzie można uzyskać dostęp do poszczególnych przejść systemu ACCO NET. W momencie, gdy użytkownik uzyska dostęp do tej strefy, strefa przyjmie status "Strefa kontrolowana". Po powrocie komunikacji między systemami, strefa znowu przyjmie status "Czuwa".

**Licencja** – numer licencji przypisanej do centrali lub komunikat informujący o stanie licencji. Po wprowadzeniu jakiejkolwiek zmiany wyświetlą się przyciski:

– kliknij, żeby anulować wprowadzone zmiany.

– kliknij, żeby zatwierdzić wprowadzone zmiany.

#### 4.2.3.4 Zdalna aktualizacja oprogramowania centrali

Zdalną aktualizację oprogramowania można przeprowadzić w centrali ACCO-NT w wersji oprogramowania 1.10.016 z dnia 09.02.2016 i nowszej.

Po zaktualizowaniu oprogramowania centrali ACCO-NT zaleca się aktualizację oprogramowania wszystkich modułów kontroli dostępu podłączonych do tej centrali (patrz: rozdział "Zdalna aktualizacja oprogramowania kontrolera").

1. Jeżeli w polu "Wersja", przy aktualnej wersji oprogramowania centrali, wyświetla się ikona , kliknij na przycisk

i

Х

1

- 2. W oknie, które się otworzy, wyświetlą się dane aktualnej wersji oprogramowania urządzenia, a także informacje dotyczące nowej dostępnej wersji (patrz: rys. 12).
- 3. Kliknij na przycisk "Aktualizacja".
- 4. Rozpocznie się proces aktualizacji oprogramowania centrali.
- 5. Gdy aktualizacja zostanie przeprowadzona, wyświetli się odpowiedni komunikat.
- 6. Kliknij na przycisk "OK" i zamknij okno "Wersja oprogramowania".

| 🕒 Wers  | a oprogramowania        | <b></b> |
|---------|-------------------------|---------|
| Obecna  | wersja oprogramowania   |         |
| Wersja  | 1.10.021                |         |
| Data    | 2016-04-21              |         |
|         |                         |         |
| Dostępn | a wersja oprogramowania |         |
| Wersja  | 1.12.019                |         |
| Data    | 2017-10-24              |         |
|         |                         |         |
|         |                         |         |
|         |                         |         |
|         |                         |         |
|         | Aktualizacja Zamknij    |         |

Rys. 12. Okno umożliwiające aktualizację oprogramowania centrali.

#### 4.2.3.5 Usunięcie centrali

- 1. Na licie obiektów i central zaznacz centralę, która ma zostać usunięta.
- 2. Kliknij wskaźnikiem myszki na przycisk
- 3. Gdy wyświetli się pytanie, czy usunąć centralę, kliknij "Tak". Jeżeli usuwana centrala była przypisana do obiektu, zostanie przeniesiona do kategorii central nieprzypisanych. Jeżeli usuwana centrala nie była przypisana do obiektu (znajdowała się na liście central nieprzypisanych), zostanie usunięta z systemu.
- 4. Zapisz wprowadzone zmiany.

## 4.2.4 Kontrolery

#### Opis przycisków

- kliknij, żeby dodać moduł.
- kliknij, żeby z listy modułów usunąć zaznaczony wcześniej moduł (patrz: rozdział "Usunięcie kontrolera").
- kliknij, żeby uruchomić procedurę identyfikacji modułów podłączonych do centrali. Po jej zakończeniu wyświetli się okno "Podsumowanie" z informacjami dotyczącymi zidentyfikowanych kontrolerów (patrz: rozdział "Identyfikacja kontrolerów podłączonych do systemu"). Przycisk dostępny tylko wtedy, gdy centrala, do której zostały podłączone kontrolery, ma status "Centrala OK" (status wyświetla się w nawiasie obok nazwy centrali na liście obiektów i central).

.....

İ

kliknij, żebv uruchomić procedure aktualizacii oprogramowania zaznaczonego modułu / zaznaczonych modułów. Przycisk dostępny, gdy nie ma zmian do zapisania (patrz: rozdział "Zdalna aktualizacja oprogramowania kontrolera").

Pod przyciskami wyświetlana jest liczba kontrolerów. Po najechaniu kursorem na liczbę wyświetli się informacja o liczbie kontrolerów podłączonych do pierwszej i drugiej magistrali RS-485 wybranej centrali ACCO-NT.

#### 4.2.4.1 Identyfikacja kontrolerów podłączonych do systemu

Każdy moduł musi zostać zidentyfikowany, aby centrala ACCO-NT mogła nawiązać z nim komunikacje. Pozwoli to na odczytanie i zapisanie jego danych.

- 1. Na liście obiektów i central zaznacz centralę, do której są podłączone moduły.
- 2. Przejdź do zakładki "Kontrolery" i kliknij na przycisk
- 3. W oknie, które się otworzy, wyświetlane będą informacje dotyczące postępu identyfikacji (możesz przerwać procedurę klikając na przycisk "Pobierz wyniki").
- 4. Wyświetlone zostanie okno "Podsumowanie" (patrz: rozdział "Okno "Podsumowanie""). Nowe kontrolery beda miały status "Nowy".
- 5. Kliknij na przycisk "Zatwierdź".
- 6. Wyświetlone zostanie okno z pytaniem, czy zapisać konfigurację. Kliknij "Tak".
  - Funkcję identyfikacji należy uruchamiać za każdym razem, gdy do którejkolwiek z magistral zostanie podłączone nowe urządzenie lub zostanie zmieniony adres w urządzeniu podłączonym do którejkolwiek z magistral.

Odłączenie zidentyfikowanego urządzenia od magistrali komunikacyjnej spowoduje:

- wygenerowanie zdarzenia informującego o awarii centrali, o treści "Początek awarii. Brak kontrolera. Indeks urządzenia...",
- zmianę koloru nazwy kontrolera na czerwony na liście kontrolerów (patrz: rozdział "Tabela z listą kontrolerów").

Użytkownicy mogą uzyskać dostęp do strefy od razu po zarejestrowaniu kontrolera nadzorującego przejście należące do strefy.

#### 4.2.4.2 Dodanie kontrolera przed podłączeniem go do systemu

- 1. Na liście obiektów i central zaznacz centralę, do której chcesz dodać kontroler.
- 2. Kliknij na przycisk
- КР
- W oknie, które zostanie wyświetlone, wybierz adres modułu i kliknij "Dodaj".
- 4. Skonfiguruj ustawienia modułu i je zapisz.
- 5. Po podłączeniu kontrolera do centrali (podłączonej do sieci Ethernet), kliknij na przycisk Q
- 6. W oknie, które się otworzy, wyświetlane będą informacje dotyczące postępu identyfikacji (możesz przerwać procedurę klikając na przycisk "Pobierz wyniki").
- 7. Wyświetlone zostanie okno "Podsumowanie" (patrz: rozdział "Okno "Podsumowanie""). Kontroler będzie miał status "Zmieniony".
- 8. Kliknij na przycisk "Zatwierdź".
- 9. Wyświetlone zostanie okno z pytaniem, czy zapisać konfigurację. Kliknij "Tak".

#### 4.2.4.3 Okno "Podsumowanie"

Liczba zidentyfikowanych kontrolerów – liczba wyszukanych i zidentyfikowanych kontrolerów.

Adres – adres ustawiony w kontrolerze.

Nazwa modułu – nazwa kontrolera.

Status – w polu mogą wyświetlać się następujące informacje:

Niezmieniony – moduł, którego dane są zgodne z danymi w programie.

Nowy – moduł, który został dodany do systemu.

**Zmieniony** – moduł, którego dane nie są zgodne z danymi w programie.

**Brak komunikacji** – moduł, który był wcześniej obecny w systemie, a z którym, podczas bieżącej procedury identyfikacji, centrala nie nawiązała komunikacji.

Wersja – wersja oprogramowania kontrolera (numer wersji i data kompilacji).

Numer magistrali – numer magistrali RS-485, do której podłączony jest zidentyfikowany kontroler.

**Typ** – rodzaj kontrolera.

Zatwierdź – kliknij, żeby zatwierdzić dane odczytane podczas identyfikacji.

Anuluj – kliknij, żeby anulować procedurę identyfikacji.

**Usuń kontrolery, z którymi nie ma komunikacji** – jeżeli opcja jest włączona, po zakończeniu identyfikacji wyświetlane są tylko kontrolery, z którymi udało się nawiązać komunikację. Jeżeli opcja jest wyłączona, lista kontrolerów jest tylko uzupełniana o nowe kontrolery, z którymi udało się nawiązać komunikację (nie jest weryfikowana komunikacja z wcześniej dodanymi kontrolerami).

|   | Nazwa mouułu | Status       | Wersja          | Numer magis | Тур         |
|---|--------------|--------------|-----------------|-------------|-------------|
| 1 | Recepcja     | Niezmieniony | 3.02 2017-10-09 | RS1         | ACCO_KP_PS  |
| 2 | Pracownia    | Niezmieniony | 3.02 2017-10-09 | RS2         | ACCO_KP     |
| 3 | Biuro        | Niezmieniony | 3.02 2017-10-09 | RS1         | ACCO_KPWG_F |
|   |              |              |                 |             |             |

Rys. 13. Okno "Podsumowanie" wyświetlane po zakończeniu procedury identyfikacji kontrolerów.

## 4.2.4.4 Tabela z listą kontrolerów

Adres – adres kontrolera.

Nazwa – indywidualna nazwa kontrolera (do 32 znaków). Nazwy kontrolerów mogą być prezentowane w następujących kolorach:

szary – kontroler dodany, ale jeszcze niezapisany;

czerwony – kontroler zapisany; brak komunikacji z kontrolerem;

czarny – kontroler zapisany; komunikacja poprawna.

Status – informacje o statusie kontrolera. Poszczególne ikony symbolizują następujący stan:

– alarm / awaria (biały wykrzyknik na czerwonym tle),

📗 – pamięć alarmu / awarii (biały wykrzyknik na szarym tle),

🌽 – wszystko OK (biały symbol na zielonym tle),

🚱 – brak komunikacji z centralą (biały znak zapytania na szarym tle).

Po kliknięciu na ikonę wyświetlona zostanie zakładka "Status".

| Ustawieni  | ia centrali Kontrolery | Strefy I | ntegracja | Ekspande | ery Wejścia                      | Wyjścia                     | Ścieżki przejść | Status    |        |  |
|------------|------------------------|----------|-----------|----------|----------------------------------|-----------------------------|-----------------|-----------|--------|--|
| •          |                        | )        |           | Opcje    | Ustawienia te                    | erminali V                  | Vejścia Wyjścia | Przejście | Status |  |
| KP         | КР                     |          |           | Nazwa    |                                  |                             |                 |           |        |  |
| Liczba kon | trolerów:              |          | 3         | Biuro    | I                                |                             |                 |           |        |  |
|            |                        |          |           | Opis     |                                  |                             |                 |           |        |  |
| Adres      | Nazwa                  | Status   | Drzwi     |          |                                  |                             |                 |           |        |  |
| 1          | Recepcja               | 0        | •         |          |                                  |                             |                 |           |        |  |
| 2          | Pracownia              | 0        | •         | 🗸 Ko     | ✓ Kontroluj obecność terminala A |                             |                 |           |        |  |
| 3          | Biuro                  | 0        |           | Otwórz   | twórz lość terminala B           |                             |                 |           |        |  |
|            |                        |          |           | Zablokuj |                                  |                             |                 |           |        |  |
|            |                        |          |           | Odblokuj |                                  | ijścia z urządzeń mobilnych |                 |           |        |  |
|            |                        |          |           | Przywróć | kontrolę                         | AC [min]                    | 0               | ÷         |        |  |
|            |                        |          |           |          |                                  |                             |                 |           |        |  |
|            |                        |          |           |          |                                  |                             |                 |           |        |  |
|            |                        |          |           |          |                                  |                             |                 |           |        |  |
|            |                        |          |           |          |                                  |                             |                 |           |        |  |
|            |                        |          |           |          |                                  |                             |                 |           |        |  |

Rys. 14. Lista kontrolerów w zakładce "Kontrolery".

**Drzwi** – informacje o stanie przejścia i drzwi nadzorowanych przez kontroler. Poszczególne ikony symbolizują następujący stan:

– przejście zablokowane (czerwone drzwi zamknięte),

– przejście zablokowane i otwarte drzwi (czerwone drzwi uchylone),

przejście zablokowane z powodu alarmu (czerwony dzwonek i czerwone drzwi zamknięte),

przejście zablokowane z powodu alarmu i otwarte drzwi (czerwony dzwonek i czerwone drzwi uchylone),

– przejście kontrolowane i zamknięte drzwi (zielone drzwi zamknięte),

- przejście kontrolowane i otwarte drzwi (zielone drzwi uchylone),

– przejście odblokowane (niebieskie drzwi zamknięte),

przejście odblokowane i otwarte drzwi (niebieskie drzwi uchylone),

zamknięte),

i niebieskie drzwi uchylone).

Po zaznaczeniu wybranego kontrolera na liście i kliknięciu na nim prawym przyciskiem myszki, wyświetli się rozwijane menu:

- **Otwórz** po wybraniu funkcji nastąpi otwarcie przejścia nadzorowanego przez wybrany kontroler na czas zaprogramowany w polu "Czas na wejście" w zakładce "Przejście".
- **Zablokuj** po wybraniu funkcji nastąpi trwałe zamknięcie przejścia. Przejście pozostanie zamknięte do czasu zmiany jego stanu przez użytkownika posiadającego uprawnienie "Przełączanie" (chyba że pojawi się zdarzenie, które w inny sposób zmieni stan przejścia).
- **Odblokuj** po wybraniu funkcji nastąpi trwałe otwarcie przejścia. Przejście pozostanie otwarte do czasu zmiany jego stanu przez użytkownika posiadającego uprawnienie "Przełączanie" (chyba że pojawi się zdarzenie, które w inny sposób zmieni stan przejścia).

Przywróć kontrolę – po wybraniu funkcji zostanie przywrócona kontrola stanu przejścia.

#### 4.2.4.5 Programowanie kontrolera

Kliknij na wybrany moduł na liście kontrolerów, żeby go zaprogramować. Parametry modułu wyświetlone zostaną w zakładkach w oknie obok.

## Zakładka "Opcje"

| Ustawieni  | a centrali Kontrolery | Strefy | Integracja | Ekspandery Wejścia Wyjścia Ścieżki przejść Status           |
|------------|-----------------------|--------|------------|-------------------------------------------------------------|
| 6          |                       |        |            | Opcje Ustawienia terminali Wejścia Wyjścia Przejście Status |
| KP         | КР                    |        |            | Nazwa                                                       |
| Liczba kon | trolerów:             |        | 4          | Recepcja                                                    |
|            |                       |        |            | Opis                                                        |
| Adres      | Nazwa                 | Status | Drzwi      |                                                             |
| 1          | Recepcja              | 0      |            |                                                             |
| 2          | Pracownia             | 0      |            | ✓ Kontroluj obecność terminala A                            |
| 3          | Magazyn               | 0      | •          | 🔽 Kontroluj obecność terminala B                            |
|            |                       |        |            | Anty-Skaner                                                 |
|            |                       |        |            | 🔲 Otwieranie przejścia z urządzeń mobilnych                 |
|            |                       |        |            | Czas braku zasilania AC [min] 0                             |
|            |                       |        |            |                                                             |
|            |                       |        |            |                                                             |
|            |                       |        |            |                                                             |
|            |                       |        |            |                                                             |

Rys. 15. Zakładka "Opcje".

**Nazwa** – indywidualna nazwa kontrolera (do 32 znaków). **Opis** – w polu możesz dodatkowo opisać kontroler.

- Kontroluj obecność terminala A / B po włączeniu opcji moduł sprawdza obecność
- manipulatorów LCD, klawiatur oraz czytników kart zbliżeniowych pracujących w charakterze terminala A lub B. W pierwszej kolejności sprawdzana jest obecność manipulatorów LCD i klawiatur, a dopiero potem obecność czytników kart zbliżeniowych. Jeżeli opcja jest wyłączona, moduł w żaden sposób nie zgłosi braku terminala (nie zostanie wygenerowany alarm, nie zostanie zapisane zdarzenie i nie zostanie wyzwolone wyjście "Brak obecności terminala").
- 1

Х

Moduł nie ma możliwości sprawdzania obecności czytników pastylek DALLAS. W przypadku podłączenia tego typu czytnika zaleca się nie włączać opcji "Kontroluj obecność terminala A / B".

Anty-Skaner – po włączeniu opcji, 5 prób uzyskania dostępu na podstawie nieznanej karty, nieznanej pastylki lub kodu w ciągu 3 minut spowoduje blokadę terminali na około 5 minut.

Otwieranie przejścia z urządzeń mobilnych – funkcja do przyszłych zastosowań.

Czas braku zasilania AC [m] – funkcja dotyczy modułów ACCO-KP-PS i ACCO-KPWG-PS. Pozwala zdefiniować czas, przez który moduł może być pozbawiony zasilania AC. Po upływie tego czasu zostanie zgłoszona awaria. Czas programowany jest w minutach i może wynosić maksymalnie 255 minut. Wpisanie wartości 0 oznacza, że awaria zasilania AC nie będzie zgłaszana.

Po wprowadzeniu jakiejkolwiek zmiany wyświetlą się przyciski:

kliknij, żeby anulować wprowadzone zmiany.

kliknij, żeby zatwierdzić wprowadzone zmiany.

#### Zakładka "Ustawienia terminali"

| Ustawieni   | a centrali Kontrolery                                                  | Strefy | Integracja | Ek | kspandery Wejścia Wyj    | jścia Ścieżki pr | rzejść Status            |  |  |  |  |  |
|-------------|------------------------------------------------------------------------|--------|------------|----|--------------------------|------------------|--------------------------|--|--|--|--|--|
| •           |                                                                        |        |            | 0  | Opcje Ustawienia termina | ali Wejścia V    | Vyjścia Przejście Status |  |  |  |  |  |
| KP          | КР                                                                     |        | 17171      |    | Terminal                 |                  |                          |  |  |  |  |  |
| Liczba kont | trolerów:                                                              |        | 4          |    | Przejście służbow        | e                |                          |  |  |  |  |  |
|             | Pokaż nazwę użytkownika na manipulatorze                               |        |            |    |                          |                  |                          |  |  |  |  |  |
| Adres       | Adres Nazwa Status Drzwi Pokaż nazwę użytkownika na obu manipulatorach |        |            |    |                          |                  |                          |  |  |  |  |  |
| 1           | Recepcja                                                               | 0      |            |    | Format czasu na LCD      | dd.mm.rr, gg:r   | nm 👻                     |  |  |  |  |  |
| 2           | Pracownia                                                              | 0      |            |    | Sposób dostępu           | Karta lub kod    | •                        |  |  |  |  |  |
| 3           | Magazyn                                                                | 0      | •          |    |                          |                  |                          |  |  |  |  |  |
|             |                                                                        |        |            |    | Terminal A               |                  | Terminal B               |  |  |  |  |  |
|             |                                                                        |        |            |    | Format transmisji        |                  | Format transmisji        |  |  |  |  |  |
|             |                                                                        |        |            |    | Dallas                   | •                | EM Marin 👻               |  |  |  |  |  |
|             |                                                                        |        |            |    | Podświetlenie            |                  | Podświetlenie            |  |  |  |  |  |
|             |                                                                        |        |            |    | Auto                     | -                | Auto 👻                   |  |  |  |  |  |
|             |                                                                        |        |            |    |                          |                  |                          |  |  |  |  |  |
|             |                                                                        |        |            |    |                          |                  |                          |  |  |  |  |  |
|             |                                                                        |        |            |    |                          |                  |                          |  |  |  |  |  |

Rys. 16. Zakładka "Ustawienia terminali".

Przejście służbowe - gdy opcja zostanie włączona, po przyznaniu dostępu wyświetli się komunikat "Przejście służbowe". Jeżeli wejście / wyjście ma charakter służbowy, użytkownik powinien nacisnąć klawisz **A**. Dopóki go nie naciśnie albo nie otworzy przejścia, komunikat będzie widoczny na wyświetlaczu manipulatora. W szczegółach zdarzenia zostanie wówczas dopisana odpowiednia informacja. Jest ona przydatna, jeśli rejestrowane przez moduł przejścia użytkowników mają być pomocne dla określania czasu ich pracy.

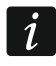

*i* Funkcja nie jest realizowana, jeżeli nie jest kontrolowany stan drzwi lub drzwi są otwarte.

- Pokaż nazwę użytkownika na manipulatorze po włączeniu opcji na wyświetlaczu manipulatora LCD, przy pomocy którego otwarte zostało przejście, wyświetlana będzie nazwa użytkownika, który otworzył przejście.
- Pokaż nazwę użytkownika na obu manipulatorach po włączeniu opcji na wyświetlaczach obu manipulatorów LCD, podłączonych do kontrolera, wyświetlana będzie nazwa użytkownika, który otworzył to przejście. Włączenie opcji włącza jednocześnie opcję "Pokaż nazwę użytkownika na manipulatorze".
- Format czasu na LCD funkcja pozwala na wybór sposobu wyświetlania czasu i daty na wyświetlaczu manipulatora.

Sposób dostępu – funkcja pozwala określić, na jakiej podstawie użytkownikom będzie przyznawany dostęp:

- karta zbliżeniowa lub kod; \_
- tylko karta zbliżeniowa / pastylka;
- tylko kod;
- karta zbliżeniowa i kod.
- Format transmisji terminala A / B funkcja pozwala określić format transmisji danych przez terminale obsługiwane przez kontroler. Do wyboru są: EM Marin, DALLAS oraz WIEGAND (dla modułów ACCO-KPWG-PS i ACCO-KPWG).
- **Podświetlenie terminala A / B** funkcja określająca zasady podświetlania klawiszy oraz wyświetlacza w podłączonych do modułu manipulatorach LCD lub klawiaturach. Dostępne sa następujące możliwości:
  - podświetlenie wyłączone; \_
  - podświetlenie automatyczne włączane po naciśnięciu dowolnego klawisza lub zbliżeniu karty;
  - podświetlenie stałe.
- Po wprowadzeniu jakiejkolwiek zmiany wyświetlą się przyciski:

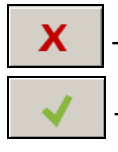

kliknij, żeby anulować wprowadzone zmiany.

– kliknij, żeby zatwierdzić wprowadzone zmiany.

#### Zakładka "Wejścia"

Numer – numer wejścia kontrolera.

Typ reakcji:

Czujnik otwarcia drzwi – kontrola stanu drzwi.

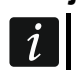

Kontrola stanu drzwi, czyli podłączenie czujnika do wejścia zaprogramowanego jako "Czujnik otwarcia drzwi", jest niezbędna, aby poprawnie realizować wszystkie funkcje kontroli dostępu.

Przycisk otwarcia – otwarcie przejścia.

**Odblokowanie przejścia** – trwałe otwarcie przejścia. Przejście pozostanie otwarte tak długo, jak długo wejście będzie aktywne (chyba że pojawi się zdarzenie, które w inny sposób zmieni stan przejścia).

**Zablokowanie przejścia** – trwałe zamknięcie przejścia. Przejście pozostanie zamknięte tak długo, jak długo wejście będzie aktywne (chyba że pojawi się zdarzenie, które w inny sposób zmieni stan przejścia).

- **Czujnik śluzy** kontrola stanu drugich drzwi, tworzących śluzę. W konfiguracji śluzy nie mogą być równocześnie otwarte 2 pary drzwi.
- Pożar odblokowanie przejścia trwałe otwarcie przejścia na wypadek pożaru. Przejście pozostanie otwarte do czasu zmiany jego stanu przy pomocy kodu lub dłuższego przytrzymania karty przez użytkownika posiadającego uprawnienie "Przełączanie". Czas, przez który wejście będzie aktywne, nie ma wpływu na czas odblokowania przejścia.
- Alarm zablokowanie przejścia trwałe zamknięcie przejścia na wypadek alarmu. Przejście pozostanie zamknięte do czasu zmiany jego stanu przy pomocy kodu lub dłuższego przytrzymania karty przez użytkownika posiadającego uprawnienie "Przełączanie". Czas, przez który wejście będzie aktywne, nie ma wpływu na czas zablokowania przejścia.

Sygnał dzwonka – uruchomienie wyjścia typu "Sygnał dzwonka".

**Informacja 1:4** – generowanie zaprogramowanego wcześniej zdarzenia. Jego treść możesz zdefiniować w tabeli poniżej.

Zdarzenia zaprogramowane dla typu reakcji "Informacja 1÷4" nie są globalne. Należy je zdefiniować dla każdego kontrolera oddzielnie.

| Ustawieni           | ia centrali Kontroler | y Strefy | Integracja | Ekspandery Wej | jścia Wyjścia                                               | Ścieżki przejść Status |                   |     |              |  |  |
|---------------------|-----------------------|----------|------------|----------------|-------------------------------------------------------------|------------------------|-------------------|-----|--------------|--|--|
| •                   |                       |          |            | Opcje Ustawier | Opcje Ustawienia terminali Wejścia Wyjścia Przejście Status |                        |                   |     |              |  |  |
| <u> </u>            | КР КР                 |          |            | Numer          | Typ rea                                                     | akcji                  |                   | Тур | Czułość [ms] |  |  |
| Liczba kontrolerów: |                       |          | 4          |                | 1 Czujnik o                                                 | otwarcia drzwi         |                   | NO  | 50           |  |  |
|                     |                       |          |            |                | 2 Przycisk                                                  | otwarcia               |                   | NO  | 50           |  |  |
| Adres               | Nazwa                 | Status   | Drzwi      |                | 3 Odbloko                                                   | wanie przejścia        |                   | NO  | 50           |  |  |
| 1                   | Recepcja              | 0        |            |                | 4 dzwonek                                                   | k                      |                   | NO  | 50           |  |  |
| 2                   | Pracownia             |          |            |                | 5 obchód v                                                  | wartownika             |                   | NO  | 50           |  |  |
| 3                   | Magazyn               | 0        | •          |                |                                                             |                        |                   |     |              |  |  |
|                     |                       |          |            |                |                                                             |                        |                   |     |              |  |  |
|                     |                       |          |            | Typ reakcji    |                                                             |                        | Treść             |     |              |  |  |
|                     |                       |          |            | Informacja 1   |                                                             |                        | dzwonek           |     |              |  |  |
|                     |                       |          |            | Informacja 2   |                                                             |                        | obchód wartownika |     |              |  |  |
|                     |                       |          |            | Informacja 3   |                                                             |                        |                   |     |              |  |  |
|                     |                       |          |            | Informacja 4   |                                                             |                        |                   |     |              |  |  |
|                     |                       |          |            |                |                                                             |                        |                   |     |              |  |  |
|                     |                       |          |            |                |                                                             |                        |                   |     |              |  |  |

Rys. 17. Zakładka "Wejścia".

**Typ** – możesz wybrać:

NO – wejście obsługuje urządzenie posiadające wyjście typu NO (normalnie otwarte),

NC – wejście obsługuje urządzenie posiadające wyjście typu NC (normalnie zamknięte).

**Czułość [ms]** – czas, przez który stan wejścia musi być zmieniony, aby zostało to zarejestrowane. Czas ten można programować w zakresie od 10 ms do 2,55 s.

1.

| Ustawieni   | ia centrali Kontrolery | Strefy | Integracja | a Ekspandery Wejścia Wyjścia Ścieżki przejść Status                                                                                                    |
|-------------|------------------------|--------|------------|----------------------------------------------------------------------------------------------------|
| 8           |                        |        | ****       | Opcje Ustawienia terminali Wejścia Wyjścia Przejście Status                                                                                                    |
| Liczba kont | trolerów:              |        | 4          | Wyjście 1     Wyjście 2       Status drzwi     Status drzwi       Otwarcie drzwi     Otwarcie drzwi                                                                                                    |
| Adres       | Nazwa                  | Status | Drzwi      |                                                                                                    |
| 1           | Recepcja               | 0      |            | Wejście siłowe                                                                                                    |
| 2           | Pracownia              | 0      |            | Brak obecności terminala                                                                                                    |
| 3           | Magazyn                | 0      | •          | Sygnalizacja skanowania                                                                                                    |
|             |                        |        |            | Awaria zasilania AC     Image: Awaria zasilania AC       Rozładowany akumulator     Image: Awaria zasilania AC       Sabotaż     Image: Awaria zasilania AC       Image: Awaria zasilania AC     Image: Awaria zasilania AC       Image: Awaria zasilania AC     Image: Awaria zasilania AC       Image: Awaria zasilania Ac     Image: Awaria zasilania AC       Image: Awaria zasilania Ac     Image: Awaria zasilania AC       Image: Awaria zasilania Ac     Image: Awaria zasilania |
|             |                        |        |            | Dostęp z czytnika B                                                                                                    |
|             |                        |        |            | Czas działania 10 🐳 sek 🗸 Czas działania 10 🐳 sek 🗸                                                                                                    |
|             |                        |        |            | Odwrócona polaryzacja                                                                                                    |
|             |                        |        |            | ×                                                                                                    |

Rys. 18. Zakładka "Wyjścia".

- Status drzwi informuje o aktualnym stanie drzwi. Uaktywnia się wraz z otwarciem drzwi i pozostaje aktywne do czasu ich zamknięcia. Wyjście skonfigurowane jako "Status drzwi" nie może realizować innych funkcji.
- **Otwarcie drzwi** uruchamia się na zaprogramowany czas po otwarciu drzwi. Dla wyjścia skonfigurowanego jako "Otwarcie drzwi" można dodatkowo włączyć tylko funkcję "Sygnał dzwonka".
- **Sygnał dzwonka** uruchamia się na zaprogramowany czas po podaniu sygnału na wejście zaprogramowane jako "Sygnał dzwonka". Dla wyjścia skonfigurowanego jako "Sygnał dzwonka" można dodatkowo włączyć tylko funkcję "Otwarcie drzwi".
- Wejście siłowe uruchamia się na zaprogramowany czas po otwarciu drzwi bez udzielenia dostępu (przejście jest zamknięte).
- **Długo otwarte drzwi** uruchamia się na zaprogramowany czas, jeżeli drzwi pozostają otwarte po upływie "Maksymalnego czasu otwarcia drzwi".
- Brak obecności terminala uruchamia się na zaprogramowany czas, jeżeli w czasie testu stwierdzono brak terminala (manipulatora LCD, klawiatury lub czytnika kart zbliżeniowych). Moduł kontroluje obecność terminali tylko wówczas, gdy włączone są odpowiednie opcje ("Kontroluj obecność terminala A / B").
- Sygnalizacja skanowania uruchamia się na zaprogramowany czas, jeżeli miało miejsce 5 prób odczytu niezarejestrowanej karty zbliżeniowej, niezarejestrowanej pastylki lub wpisania nieznanego kodu. Wyjście jest uaktywniane niezależnie od tego, czy włączona jest opcja "Anty-Skaner".
- Awaria zasilania AC uaktywnia się, jeżeli od utraty zasilania AC przez moduł ACCO-KP-PS / ACCO-KPWG-PS upłynął czas zaprogramowany jako "Czas braku zasilania AC", a zasilanie nie zostało przywrócone. Wyjście pozostaje aktywne do czasu przywrócenia zasilania AC.
- Rozładowany akumulator uaktywnia się, jeżeli napięcie akumulatora podłączonego do modułu ACCO-KP-PS / ACCO-KPWG-PS spadnie poniżej 11 V na czas dłuższy niż

Zakładka "Wviścia"

12 minut (3 testy akumulatora). Wyjście pozostaje aktywne do chwili, gdy napięcie akumulatora wzrośnie powyżej 11 V na czas dłuższy niż 12 minut (3 testy akumulatora).

- *i* Aby wyjście mogło poprawnie realizować funkcje typu "Status drzwi", "Otwarcie drzwi", "Wejście siłowe" i "Długo otwarte drzwi", jedno z wejść kontrolera musi kontrolować stan drzwi ("Czujnik otwarcia drzwi").
- Sabotaż uaktywnia się, jeżeli zostanie naruszony styk sabotażowy modułu. Funkcja niedostępna, jeżeli włączona jest jedna z funkcji: "Status drzwi", "Otwarcie drzwi", "Sygnał dzwonka" lub "Dostęp z czytnika A / B".
- **Dostęp z czytnika A / B** uaktywnia się, jeżeli uprawniony do tego użytkownik uzyska dostęp do przejścia przy pomocy czytnika A / B.
- Czas działania jeżeli wyjście ma być włączone na czas, to należy go zdefiniować. Po jego upływie, wyjście się wyłączy. Można zaprogramować wartości w zakresie 1-120 sekund albo 1-120 minut.
- **Odwrócona polaryzacja** jeżeli opcja jest włączona, odwrócona jest logika działania wyjścia tzn. w stanie aktywnym wyjście jest odcinane od masy.

Po wprowadzeniu jakiejkolwiek zmiany wyświetlą się przyciski:

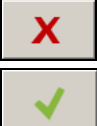

kliknij, żeby anulować wprowadzone zmiany.

– kliknij, żeby zatwierdzić wprowadzone zmiany.

#### Zakładka "Przejście"

- **Terminale** w formie tabeli wyświetlane są informacje mówiące o tym, jaka strefa wyjściowa / wejściowa została przypisana do terminala A / B modułu.
- **Wył. przekaźnika po otwarciu drzwi** jeśli opcja jest włączona, przekaźnik sterujący pracą urządzenia aktywującego przejście wyłączy się po otwarciu drzwi.
- Wył. przekaźnika po zamknięciu drzwi jeśli opcja jest włączona, przekaźnik sterujący pracą urządzenia aktywującego przejście wyłączy się po zamknięciu otwartych drzwi.

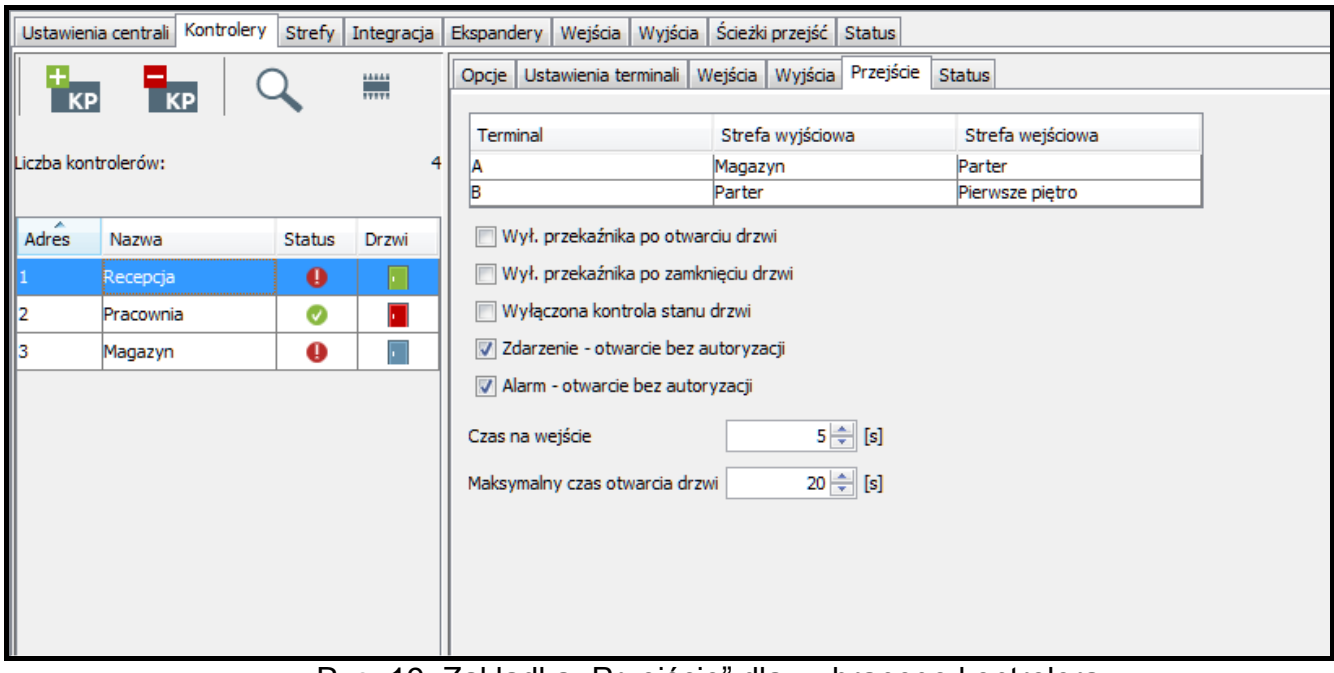

Rys. 19. Zakładka "Przejście" dla wybranego kontrolera.

Jeżeli żadna z opcji określających moment wyłączenia przekaźnika nie zostanie włączona, przekaźnik zostanie wyłączony po upływie "Czasu na wejście".

W następujących przypadkach przekaźnik jest wyłączany po upływie "Czasu na wejście", pomimo włączenia jednej z opcji określających moment wyłączenia przekaźnika:

- żadne z wejść nie informuje o stanie drzwi (nie został zainstalowany czujnik kontrolujący stan drzwi),
- włączona została opcja "Wyłączona kontrola stanu drzwi",
- użytkownik uzyskał dostęp, ale nie otworzył drzwi.
- Wyłączona kontrola stanu drzwi włączenie tej opcji jest zalecane, jeśli do modułu nie docierają informacje o stanie drzwi (czujnik kontrolujący stan uległ awarii lub z jakiegoś powodu nie został podłączony). Zapobiega to generowaniu niewłaściwych zdarzeń. Gdy opcja jest włączona:
  - otwarcie przejścia traktowane jest jako równoznaczne otwarciu drzwi (otwarcie przejścia wygeneruje zdarzenie informujące o przejściu bez kontroli stanu drzwi),
  - część zdarzeń nie jest generowana (np. zdarzenia informujące o siłowym otwarciu drzwi, o długo otwartych drzwiach itd.),
  - nie działa opcja "Przejście służbowe",
  - nie można zablokować / odblokować przejścia przy pomocy kodu lub dłuższego przytrzymania karty.
- *i* Opcję "Wyłączona kontrola stanu drzwi" należy włączać w sytuacjach wyjątkowych, ponieważ poważnie ogranicza ona funkcjonalność kontroli dostępu.
- Zdarzenie otwarcie bez autoryzacji jeżeli opcja jest włączona, w przypadku otwarcia drzwi bez autoryzacji zostanie wygenerowane zdarzenie o treści "Wejście siłowe".
- Alarm otwarcie bez autoryzacji jeżeli opcja jest włączona, w przypadku otwarcia drzwi bez autoryzacji zostanie wygenerowany alarm oraz zdarzenie o treści "Wejście siłowe".
- Czas na wejście czas, na który przekaźnik jest włączany po uzyskaniu dostępu, umożliwiając otwarcie drzwi. Może być programowany w zakresie od 1 do 60 sekund.
- Maksymalny czas otwarcia drzwi czas, przez który drzwi mogą pozostawać otwarte po wyłączeniu przekaźnika. Jeśli drzwi pozostaną otwarte ponad przewidziany czas, zostanie wygenerowane odpowiednie zdarzenie. Ponadto uaktywni się wyjście zaprogramowane jako "Długo otwarte drzwi". Czas może być programowany w zakresie od 1 do 60 sekund.

Po wprowadzeniu jakiejkolwiek zmiany wyświetlą się przyciski:

× √

kliknij, żeby anulować wprowadzone zmiany.

- kliknij, żeby zatwierdzić wprowadzone zmiany.

#### Zakładka "Status"

i

W przypadku, gdy pomiędzy centralą a kontrolerem nie będzie komunikacji, wyświetli się informacja o braku komunikacji pomiędzy urządzeniami, a także data i godzina ostatniej transmisji odebranej przez centralę od kontrolera.

Stan przejścia – aktualny stan przejścia:

- Przejście kontrolowane,
- Przejście zablokowane,
- Przejście odblokowane,
- Nieznany (brak komunikacji z kontrolerem).

| Ustawieni            | a centrali         | Kontrolery | Strefy | Integracja | Ekspandery                                             | Wejścia Wyjś                   | cia Ścieżki przejść                                  | Status    |              |                            |            |                               |
|----------------------|--------------------|------------|--------|------------|--------------------------------------------------------|--------------------------------|------------------------------------------------------|-----------|--------------|----------------------------|------------|-------------------------------|
| KP                   |                    |            | 2      |            | Opcje Usta                                             | wienia terminali               | i Wejścia Wyjścia                                    | Przejście | Status       |                            |            |                               |
| Liczba kont<br>Adres | trolerów:<br>Nazwa |            | Status | 4<br>Drzwi | Stan przejśc<br>Zasilanie<br>Wersja opro<br>Jakość kom | cia<br>ogramowania<br>unikacji | Przejście odblo<br>10.57V<br>3.02 2017-10-09<br>100% | okowan    | 9            |                            |            |                               |
| 1                    | Recepcja           |            | •      |            | Typ modułu                                             |                                | ACCO_KPWG_PS                                         |           |              |                            |            |                               |
| 2                    | Pracowni           | a          | 0      |            | Alarmy                                                 |                                |                                                      |           | Awarie       |                            | Wyjątkowe  | e sytuacje                    |
| 3                    | Magazyn            |            | 0      |            |                                                        | Sabotaż modu                   | ıłu                                                  |           |              | Awaria zegara              |            | Požar                         |
|                      |                    |            |        |            |                                                        | Sabotaż termi                  | nala A                                               |           |              | Brak obecności terminala A |            | Alarm                         |
|                      |                    |            |        |            |                                                        | Sabotaż termi                  | nala B                                               |           | ß            | Brak obecności terminala B | Przekaźnik | i drzwi<br>Przekaźnik aktywny |
|                      |                    |            |        |            |                                                        |                                |                                                      |           | Awarie zasil | ania                       |            |                               |
|                      |                    |            |        |            |                                                        | Próba skanow                   | ania                                                 |           | e            | Brak akumulatora           |            | Otwarte drzwi                 |
|                      |                    |            |        |            |                                                        | Wejście siłowe                 | e                                                    |           | Ð            | Rozładowany akumulator     |            |                               |
|                      |                    |            |        |            |                                                        | Długo otwarte                  | e drzwi                                              |           |              | Brak zasilania AC          |            |                               |
|                      |                    |            |        |            | Stan wejść,                                            | wyjść                          |                                                      |           |              |                            |            |                               |
|                      |                    |            |        |            | Wejścia:                                               | 1                              |                                                      | 2         |              | 3                          | 4          | 5                             |
|                      |                    |            |        |            | Wyjścia:                                               | 1                              |                                                      | 2         |              |                            |            |                               |
|                      |                    |            |        |            |                                                        |                                |                                                      |           |              |                            |            |                               |

Rys. 20. Zakładka "Status".

Zasilanie – aktualna wartość napięcia zasilania kontrolera.

- Wersja oprogramowania wersja oprogramowania kontrolera (numer wersji i data kompilacji).
- **Jakość komunikacji** aktualny procentowy stosunek liczby wysłanych danych (z centrali do modułu) do liczby odebranych danych (z modułu do centrali).

**Typ modułu** – rodzaj kontrolera.

- Alarmy przy pomocy ikon prezentowane są statusy: "Sabotaż modułu", "Sabotaż terminala A / B", "Próba skanowania", "Wejście siłowe" i "Długo otwarte drzwi".
- Awarie przy pomocy ikon prezentowane są statusy: "Awaria zegara" i "Brak obecności terminala A / B".
- Awarie zasilania przy pomocy ikon prezentowane są statusy: "Brak akumulatora", "Rozładowany akumulator" i "Brak zasilania AC".
- Wyjątkowe sytuacje przy pomocy ikon prezentowane są statusy: "Pożar" i "Alarm".

Poszczególne ikony symbolizują następujący stan:

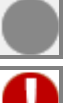

SATEL

brak alarmu / awarii (biały symbol na zielonym tle).

0-

alarm / awaria (biały wykrzyknik na czerwonym tle).

potwierdzony alarm / awaria (biały wykrzyknik na czerwonym tle i biały symbol na zielonym tle).

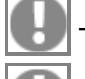

- pamięć alarmu / awarii (biały wykrzyknik na szarym tle).
- pamięć potwierdzonego alarmu / awarii (biały wykrzyknik na szarym tle i biały symbol na zielonym tle).

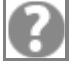

brak informacji o stanie (biały znak zapytania na szarym tle).

Istnieje możliwość potwierdzania awarii, alarmów oraz wyjątkowych sytuacji. Jeśli chcesz potwierdzić awarię / alarm, kliknij na znajdujący się przy niej przycisk.

- Przekaźnik i drzwi przy pomocy ikon prezentowane są statusy: "Przekaźnik aktywny" i "Otwarte drzwi".
- Stan wejść, wyjść przy pomocy ikon prezentowany jest stan wejść i wyjść.

Poszczególne ikony oznaczają:

przekaźnik aktywny / otwarte drzwi / aktywne wejście / aktywne wyjście (zielone tło).

przekaźnik nieaktywny / zamknięte drzwi / nieaktywne wejście / nieaktywne wyjście (szare tło).

– stan nieznany (biały znak zapytania na szarym tle).

#### 4.2.4.6 Zdalna aktualizacja oprogramowania kontrolera

- 1. Jeżeli chcesz zaktualizować oprogramowanie modułu / modułów kontroli dostępu, zaznacz wybrany moduł lub moduły w tabeli z listą kontrolerów.
- 2. Kliknij na przycisk

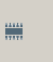

3. W oknie, które się otworzy, wyświetlone zostaną dane aktualnej wersji oprogramowania wszystkich zaznaczonych urządzeń, a także informacje dotyczące nowej dostępnej wersji (patrz: rys. 21).

| Budynek A - akt                                                                          | ualizacja kontroleróv | v            |                 |       |                  |  |  |  |  |  |  |
|------------------------------------------------------------------------------------------|-----------------------|--------------|-----------------|-------|------------------|--|--|--|--|--|--|
| Dostępna wersja oprogramowania<br>Wersja 3.02.001<br>Data 2016-04-21 16:25:00            |                       |              |                 |       |                  |  |  |  |  |  |  |
| Adres                                                                                    | Nazwa                 | Тур          | Wersja          | Język | Numer magistrali |  |  |  |  |  |  |
| 1                                                                                        | Recepcja              | ACCO-KP-PS   | 3.02 2017-10-09 | pl_PL | RS1              |  |  |  |  |  |  |
| 2                                                                                        | Pracownia             | АССО-КР      | 3.02 2017-10-09 | pl_PL | RS2              |  |  |  |  |  |  |
| 3                                                                                        | Magazyn               | ACCO-KPWG-PS | 3.02 2017-10-09 | pl_PL | RS1              |  |  |  |  |  |  |
| 3         Magazyn         ACCO-KPWG-PS         3.02 2017-10-09         pl_PL         RS1 |                       |              |                 |       |                  |  |  |  |  |  |  |
|                                                                                          |                       | Aktualizacja | Zamknij         |       |                  |  |  |  |  |  |  |

Rys. 21. Okno umożliwiające aktualizację oprogramowania kontrolerów.

4. Kliknij na przycisk "Aktualizacja".

i

- 5. Otworzy się okno z informacjami dotyczącymi kontrolerów, których oprogramowanie zostanie zaktualizowane. Kliknij na przycisk "OK".
- 6. Rozpocznie się proces aktualizacji oprogramowania.
- i

Podczas zdalnej aktualizacji oprogramowania modułu kontroli dostępu, pozostałe moduły podłączone do centrali pracują w trybie autonomicznym (opis zamieszczono w instrukcji do centrali kontroli dostępu ACCO-NT).

W przypadku jakichkolwiek problemów wyświetlony zostanie informujący o tym komunikat. Konieczne będzie ponowne uruchomienie aktualizacji.

7. Gdy aktualizacja zostanie zakończona, wyświetli się odpowiedni komunikat. Kliknij na "OK.", a następnie na "Zamknij".

#### 4.2.4.7 Usunięcie kontrolera

- 1. Jeżeli chcesz usunąć pojedynczy kontroler, zaznacz kursorem wybrany kontroler w tabeli z listą kontrolerów.
- Jeśli chcesz usunąć za jednym razem kilka kontrolerów, zaznacz kursorem jeden z kontrolerów i trzymając wciśnięty klawisz Ctrl wybierz kolejne zaznaczając je lewym przyciskiem myszki.
- 3. W przypadku, gdy chcesz usunąć wszystkie kontrolery jednocześnie, zaznacz kursorem jeden z kontrolerów i naciśnij jednocześnie klawisze Ctrl+A.
- 4. Kliknij wskaźnikiem myszki na przycisk
- 5. Gdy wyświetli się pytanie, czy usunąć kontroler, kliknij "Tak".
- 6. Zapisz wprowadzone zmiany.

#### 4.2.5 Strefy

Strefa to wydzielony obszar w chronionym obiekcie. Podział na strefy ułatwia Administratorowi zarządzanie systemem kontroli dostępu.

#### Opis przycisków

kliknij, żeby dodać strefę.

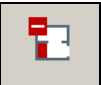

 kliknij, żeby usunąć zaznaczoną wcześniej strefę (patrz: rozdział "Usunięcie strefy").

Pod przyciskami wyświetlana jest liczba stref.

#### 4.2.5.1 Utworzenie strefy

- 1. Zaznacz centralę na liście obiektów i central.
- 2. Kliknij na przycisk 📴 . Nowa strefa pojawi się w tabeli.

## 4.2.5.2 Tabela z listą stref

**Lp.** – numer porządkowy strefy.

**Strefa** – indywidualna nazwa strefy (do 32 znaków). Nazwy stref mogą być prezentowane w następujących kolorach:

szary – strefa, do której nie przypisano kontrolerów;

czarny – strefa z przypisanymi kontrolerami.

Status – informacja dotycząca aktualnego stanu strefy:

#### Odczytywanie stanu,

**<sup>.</sup>** -

#### Strefa kontrolowana,

#### Strefa odblokowana,

#### Strefa zablokowana,

#### Czuwa,

- Czas na wejście (czas, o jaki może zostać opóźniony alarm z wejścia centrali alarmowej, podczas którego można wyłączyć czuwanie w zintegrowanej strefie przed wywołaniem alarmu),
- Czas na wyjście < 10 s (czas wartość mniejsza niż 10 sekund, odliczany od momentu rozpoczęcia procedury załączenia czuwania w zintegrowanej strefie, pozwalający na opuszczenie chronionego obszaru bez wywołania alarmu),
- Czas na wyjście > 10 s (czas wartość większa niż 10 sekund, odliczany od momentu rozpoczęcia procedury załączenia czuwania w zintegrowanej strefie, pozwalający na opuszczenie chronionego obszaru bez wywołania alarmu),
- **Mieszany** (przejścia nadzorowane przez kontrolery przypisane do strefy znajdują się w różnych stanach),

#### Alarm w strefie,

#### Pożar w strefie,

Nieznany (przed zapisaniem utworzonej strefy),

Niedostępny (nieodpowiednia wersja oprogramowania centrali ACCO-NT).

Liczba osób – liczba osób aktualnie przebywających w strefie.

| Ustawie    | nia centrali Kontrol | ery Strefy            | Integrad | ija Ekspandery | ۷                | Nejścia  | Wyjś     | cia     | Ścieżk                                  | i przejść  | Statu    | IS     |        |       |
|------------|----------------------|-----------------------|----------|----------------|------------------|----------|----------|---------|-----------------------------------------|------------|----------|--------|--------|-------|
| Liczba str | 4                    | Dostę<br>Nazw<br>Opis | p Opo    | cje            | Statu:<br>e pięt | ro       |          |         |                                         |            |          |        |        |       |
|            |                      |                       |          |                |                  |          |          |         |                                         |            |          |        |        | <br>Ŧ |
| Lp.        | Strefa               | Status                |          | Liczba osób    |                  | Liczba   | a użvtk  | kowni   | ików w                                  | stefie     |          |        |        |       |
| 1          | Drugie piętro        | Strefa zablok         | owana    | 0              |                  |          | Max      |         | -                                       |            | ie no 74 | بنداده | woióć  |       |
| 2          | Magazyn              | Strefa kontro         | lowana   | 0              |                  |          | Max      |         | 1                                       |            | ie pozw  | vaiaj  | wejsc  |       |
| 3          | Parter               | Strefa kontro         | lowana   | 3              |                  |          | Min      |         | 0                                       |            | ie pozw  | valaj  | wyjść  |       |
| 4          | Pierwsze piętro      | Mieszany              |          | -              |                  | <u> </u> | Anti-Pa  | issbac  | ck - ty                                 | lko zapis: | z zdarze | enie   |        |       |
|            |                      |                       |          | Resetuj stan   |                  | ] F      | Reset A  | Anti-P  | assba                                   | ck         |          |        |        |       |
|            |                      |                       |          | Otwórz         |                  |          | \.<br>\. | acia w  | wiść                                    |            |          |        |        |       |
|            |                      |                       |          | Zablokuj       |                  | 5        |          |         | .,,,,,,,,,,,,,,,,,,,,,,,,,,,,,,,,,,,,,, |            |          | _      |        |       |
|            |                      |                       |          | Odblokuj       |                  | ] F      | rzekaż   | ż aları | m wła                                   | maniowy    | ze stre  | efy IN | ITEGRA |       |
|            |                      |                       |          | Przywróć kont  | ro               | olę 🛛 F  | Przekaż  | ż aları | m poż                                   | arowy ze   | strefy   | INTE   | EGRA   |       |
|            |                      |                       |          |                |                  | Odblo    | okowan   | nie str | refy 🛛                                  | Brak       |          |        |        |       |
|            |                      |                       |          |                |                  | Zablo    | kowan    | nie str | efy E                                   | Brak       |          |        |        |       |
|            |                      |                       |          |                |                  |          |          |         |                                         |            |          |        |        |       |

Rys. 22. Lista stref w zakładce "Strefy".

Po zaznaczeniu strefy na liście i kliknięciu na niej prawym przyciskiem myszki, wyświetli się rozwijane menu:

Resetuj stan – funkcja kasuje licznik osób aktualnie przebywających w strefie.

**Otwórz** – po wybraniu funkcji nastąpi otwarcie przejść nadzorowanych przez wszystkie kontrolery przypisane do wybranej strefy.

Zablokuj – po wybraniu funkcji nastąpi trwałe zamknięcie wszystkich przejść.

Odblokuj – po wybraniu funkcji nastąpi trwałe otwarcie wszystkich przejść.

i

W przypadku, gdy dany moduł zostanie przypisany do kilku stref, zablokowanie lub odblokowanie jednej ze stref spowoduje – odpowiednio – zablokowanie lub odblokowanie modułu w pozostałych strefach, do których został przypisany.

**Przywróć kontrolę** – po wybraniu funkcji zostanie przywrócona kontrola stanu wszystkich przejść.

#### 4.2.5.3 Programowanie stref

Kliknij na wybraną strefę na liście stref, żeby ją zaprogramować. Parametry strefy wyświetlone zostaną w zakładkach "Dostęp" oraz "Opcje".

#### Parametry stref

#### Zakładka "Dostęp"

Adres – adres kontrolera.

Kontroler – nazwa kontrolera.

**Terminal A / B** – wskaż, który terminal (A lub B) w danym module będzie pełnił funkcję wejścia do strefy, a który wyjścia ze strefy.

| Ustawie    | nia centrali Kontrol | ery Strefy Integrac | ja Ekspandery | Wejścia W | yjścia Ścieżki przejść Status |            |         |            |         |
|------------|----------------------|---------------------|---------------|-----------|-------------------------------|------------|---------|------------|---------|
| 1 🕂        |                      |                     |               | Dostęp    | Opcje Status                  |            |         |            |         |
|            |                      |                     |               | Adres     | Kontroler                     | Terminal A |         | Terminal B |         |
| Liczba str | ef:                  |                     | 4             | 1         | Recepcja                      | Vejście    | Wyjście | Wejście    | Vyjście |
|            |                      |                     |               | 2         | Pracownia                     | 🔲 Wejście  | Wyjście | Wejście    | Wyjście |
| Lp.        | Strefa               | Status              | Liczba osób   | 3         | Magazyn                       | 🔲 Wejście  | Wyjście | 🔲 Wejście  | Wyjście |
| 1          | Drugie piętro        | Strefa zablokowana  | 0             | 4         | Kontroler o adr. 4            | 🔲 Wejście  | Wyjście | Wejście    | Wyjście |
| 2          | Magazyn              | Strefa kontrolowana | 0             |           |                               |            |         |            |         |
| 3          | Parter               | Strefa kontrolowana | 3             |           |                               |            |         |            |         |
| 4          | Pierwsze piętro      | Mieszany            | 0             |           |                               |            |         |            |         |
|            |                      |                     |               |           |                               |            |         |            |         |
|            |                      |                     |               |           |                               |            |         |            |         |
|            |                      |                     |               |           |                               |            |         |            |         |

Rys. 23. Zakładka "Dostęp".

#### Zakładka "Opcje"

Nazwa – indywidualna nazwa strefy (do 32 znaków).

**Opis** – w polu możesz dodatkowo opisać strefę.

#### Liczba użytkowników w strefie

- Max pole pozwala określić maksymalną liczbę użytkowników, którzy jednocześnie mogą przebywać w strefie. Możesz zaprogramować wartości w zakresie od 1 do 8000. Liczbę można edytować klikając wskaźnikiem myszki na pole (można wpisać wartość przy pomocy klawiatury lub wybrać ją przy pomocy strzałek). W przypadku, gdy wartość minimalnej liczby osób w strefie będzie większa od maksymalnej, to wartość maksymalnej liczby osób w strefie automatycznie zostanie zwiększona o 1 od wartości minimalnej liczby osób w strefie.
- **Nie pozwalaj wejść** jeżeli opcja jest włączona, do strefy nie można uzyskać dostępu, gdy przebywa w niej maksymalna liczba użytkowników.
- *i* Włączenie opcji "Nie pozwalaj wejść" dla strefy nie wpływa na sposób działania wyjścia o typie reakcji "Wskaźnik maks. liczby użytkowników" powiązanego z tą strefą.

| Ustawienia centrali   Kontrolery   Strefy   Integracja   Ekspandery | Wejścia Wyjścia Ścieżki przejść Status                                                                                                    |
|---------------------------------------------------------------------|----------------------------------------------------------------------------------------------------|
|                                                                     | Dostęp Opcje Status                                                                                                    |
| Liczba stref: 4                                                     | Nazwa Magazyn Opis                                                                                                    |
| Lp. Strefa Status Liczba osób                                       | liczba użytkowników w stafa                                                                                                    |
| 1 Drugie piętro Strefa zablokowana 0                                | Max 1 Mie pozwalaj wejść                                                                                                    |
| 2 Magazyn Strefa kontrolowana 0                                     |                                                                                                    |
| 3 Parter Strefa kontrolowana 3                                      |                                                                                                    |
| 4 Pierwsze piętro Mieszany 0                                        |                                                                                                    |
|                                                                     | O godzinie [hh:mm:ss]       00:30:00         Ø Aktywacja wyjść       Przekaż alarm włamaniowy ze strefy INTEGRA         Przekaż alarm pożarowy ze strefy INTEGRA         Odblokowanie strefy       Wg czasu         Ø Początek [hh:mm]       18:00         Ø Koniec [hh:mm]       06:00         Zablokowanie strefy       Wg kalendarza         Kalendarz       Ochrona Dzień |

Rys. 24. Zakładka "Opcje".

- Min pole pozwala określić minimalną liczbę użytkowników, którzy powinni przebywać w strefie. Możesz zaprogramować wartości w zakresie od 0 do 7999. Liczbę można edytować klikając wskaźnikiem myszki na pole (można wpisać wartość przy pomocy klawiatury lub wybrać ją przy pomocy strzałek). W przypadku, gdy wartość maksymalnej liczby osób w strefie będzie mniejsza od minimalnej, to wartość minimalnej liczby osób w strefie automatycznie zostanie zmniejszona o 1 od wartości maksymalnej liczby osób w strefie.
- **Nie pozwalaj wyjść** jeżeli opcja jest włączona, do strefy nie można uzyskać dostępu, gdy przebywa w niej minimalna liczba użytkowników.
- *i* Włączenie opcji "Nie pozwalaj wyjść" dla strefy nie wpływa na sposób działania wyjścia o typie reakcji "Wskaźnik min. liczby użytkowników" powiązanego z tą strefą.
- Anti-Passback tylko zapisz zdarzenie po włączeniu opcji działanie funkcji Anti-Passback będzie ograniczone do rejestracji w pamięci zdarzeń przypadków wielokrotnego przejścia użytkownika w tym samym kierunku.
- Reset Anti-Passback po zaznaczeniu opcji stanie się aktywne pole "O godzinie [hh:mm:ss]", w którym można zdefiniować godzinę zresetowania funkcji "Anti-Passback", tzn. użytkownicy, których wyjście nie zostało zarejestrowane, będą mogli uzyskać dostęp do strefy.
- **Aktywacja wyjść** jeżeli zaznaczysz / włączysz opcję, wyjścia przypisane użytkownikowi staną się aktywne po uzyskaniu przez użytkownika dostępu do strefy.
- Przekaż alarm włamaniowy ze strefy INTEGRA zaznacz opcję, jeśli alarm włamaniowy wygenerowany w strefie systemu alarmowego, ma w strefie systemu ACCO NET trwale zamknąć przejścia na wypadek alarmu. Opcja dotyczy integracji systemu ACCO NET z systemem alarmowym (patrz: rozdział "Integracja").
- **Przekaż alarm pożarowy ze strefy INTEGRA** zaznacz opcję, jeśli alarm pożarowy wygenerowany w strefie systemu alarmowego, ma w strefie systemu ACCO NET trwale otworzyć przejścia na wypadek pożaru. Opcja dotyczy integracji systemu ACCO NET z systemem alarmowym (patrz: rozdział "Integracja").
- **Odblokowanie strefy** można wybrać, czy strefa ma zostać odblokowana zgodnie ze zdefiniowanym czasem (określonym w polach "Początek [hh:mm]" oraz "Koniec [hh:mm]"), czy kalendarzem dostępu (kalendarz wybiera się z rozwijalnej listy w polu "Kalendarz", jeśli został jakiś utworzony w aplikacji ACCO-WEB).
- Zablokowanie strefy można wybrać, czy strefa ma zostać zablokowana zgodnie ze zdefiniowanym czasem (określonym w polach "Początek [hh:mm]" oraz "Koniec [hh:mm]"), czy kalendarzem dostępu (kalendarz wybiera się z rozwijalnej listy w polu "Kalendarz", jeśli został jakiś utworzony w aplikacji ACCO-WEB).

Po wprowadzeniu jakiejkolwiek zmiany wyświetlą się przyciski:

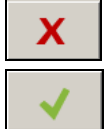

- kliknij, żeby anulować wprowadzone zmiany.

- kliknij, żeby zatwierdzić wprowadzone zmiany.

### Zakładka "Status"

W tabeli wyświetlają się aktualne stany kontrolerów przypisanych do strefy.

- Adres adres kontrolera.
- Nazwa indywidualna nazwa kontrolera.
- Status informacje o statusie kontrolera. Ikony symbolizujące stan urządzenia zostały opisane w rozdziale "Tabela z listą kontrolerów".
- **Drzwi** informacje o stanie przejścia i drzwi nadzorowanych przez kontroler. Ikony symbolizujące stan przejścia i drzwi zostały opisane w rozdziale "Tabela z listą kontrolerów".

| Ustav  | awienia centrali   Kontrolery   Strefy   Integracja   Ekspandery   Wejścia   Wyjścia   Ścieżki przejść   Status |          |             |    |                             |                            |        |       |  |
|--------|----------------------------------------------------------------------------------------------------|----------|-------------|----|-----------------------------|----------------------------|--------|-------|--|
|        | 20 5                                                                                                    | -        |             |    | Dostęp Opcje Status         |                            |        |       |  |
|        |                                                                                                    |          |             |    | Stany kontrolerów w strefie | tany kontrolerów w strefie |        |       |  |
| Liczba | stref:                                                                                                    |          | 5           |    | Adres                       | Nazwa                      | Status | Drzwi |  |
|        |                                                                                                    |          |             |    | 2                           | Pracownia                  | 0      |       |  |
| Lp.    | Strefa                                                                                                    | Status   | Liczba osób |    | 3                           | Biuro                      | 0      |       |  |
| 1      | Drugie piętro                                                                                                   | Mieszany |             |    |                             |                            | -      | _     |  |
| 2      | Magazyn                                                                                                    | Czuwa    | 0           |    |                             |                            |        |       |  |
| 3      | Parter                                                                                                    | Mieszany | 0           |    |                             |                            |        |       |  |
| 4      | Pierwsze piętro                                                                                                 | Mieszany | 0           | 11 |                             |                            |        |       |  |
| 5      | Strefa nr 5                                                                                                    | Czuwa    | 0           |    |                             |                            |        |       |  |
|        |                                                                                                    |          |             |    |                             |                            |        |       |  |
|        |                                                                                                    |          |             |    |                             |                            |        |       |  |
|        |                                                                                                    |          |             |    |                             |                            |        |       |  |
|        |                                                                                                    |          |             |    |                             |                            |        |       |  |

Rys. 25. Zakładka "Status".

### 4.2.5.4 Usunięcie strefy

- 1. Jeżeli chcesz usunąć pojedynczą strefę, zaznacz kursorem wybraną strefę w tabeli z listą stref.
- Jeśli chcesz usunąć za jednym razem kilka stref, zaznacz kursorem jedną ze stref i trzymając wciśnięty klawisz Ctrl wybierz kolejne zaznaczając je lewym przyciskiem myszki.
- 3. W przypadku, gdy chcesz usunąć wszystkie strefy jednocześnie, zaznacz kursorem jedną ze stref i naciśnij jednocześnie klawisze Ctrl+A.
- 4. Kliknij wskaźnikiem myszki na przycisk

5. Zapisz wprowadzone zmiany.

Nie można usunąć strefy, do której zostały przypisane kontrolery.

# 4.2.6 Integracja

Integracja systemu ACCO NET z systemami alarmowymi opartymi na centralach INTEGRA lub INTEGRA Plus (wersja oprogramowania 1.17 lub nowsza) jest realizowana przez sieć Ethernet. Do centrali alarmowej musi być podłączony moduł ETHM-1 Plus (wersja oprogramowania 2.03 lub nowsza) lub ETHM-1 (wersja oprogramowania 1.07 lub nowsza). Komunikacja odbywa się za pośrednictwem kanału komunikacyjnego GUARDX.

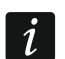

ACCO NET używa do komunikacji z centralą alarmową tego samego portu co np. GUARDX, INTEGRA CONTROL lub INTEGRUM. Jeżeli system ACCO NET jest połączony z centralą alarmową, nie można nawiązać połączenia z centralą z innych programów za pośrednictwem tego samego modułu ethernetowego.

Za połączenie oraz wymianę danych między systemami odpowiedzialny jest ACCO Serwer.

Do jednej centrali kontroli dostępu ACCO-NT można przypisać do 8 central alarmowych. W jednej centrali ACCO-NT można utworzyć 255 stref. Jedna centrala alarmowa umożliwia utworzenie maksymalnie 32 stref. Do jednej strefy systemu alarmowego może być przypisana jedna strefa systemu ACCO NET. Zintegrować można wszystkie lub tylko część stref, reszta stref systemu ACCO NET może być niezależna.

### 4.2.6.1 Konfigurowanie systemu alarmowego

Informacje na temat konfigurowania centrali alarmowej i modułu ethernetowego znajdziesz w instrukcjach do tych urządzeń.

### Ustawienia centrali alarmowej

W centrali alarmowej należy:

- zaprogramować identyfikator komunikacji między systemami "Identyfikator ACCO" (program DLOADX → "Komunikacja" → "Konfiguracja komunikacji").
- *i* Identyfikatory komunikacji w centrali oraz programach DLOADX i ACCO Soft (zakładka "Integracja" → wybrany system alarmowy → zakładka "Konfiguracja" → pole "Identyfikator ACCO") muszą być identyczne.

Poniżej zostały opisane przypadki, w których mogą zaistnieć pewne ograniczenia przy załączaniu czuwania w centrali alarmowej. Jeżeli:

- włączona jest opcja "Grade 2 / 3":
  - w systemie alarmowym: czuwanie można załączyć tylko zgodnie z wymaganiami normy EN 50131 – odpowiednio dla Grade 2 / 3; w aplikacji ACCO-WEB będą widoczne dodatkowe informacje w zdarzeniach,
  - w systemie kontroli dostępu: strefę można zablokować zawsze,
- zdefiniowany jest czas dla opcji "Blokada na obchód wartownika" oraz użytkownik typu "Wartownik" posłużył się hasłem / identyfikatorem:
  - w systemie alarmowym: w strefie, w której jest załączone czuwanie, uruchamia się blokada czasowa strefy na zaprogramowany czas; w aplikacji ACCO-WEB będą widoczne dodatkowe informacje w zdarzeniach,
  - w systemie kontroli dostępu: strefa jest ciągle zablokowana,
- użytkownik typu "Włącza blokadę czasową stref" posłużył się hasłem / identyfikatorem:
  - w systemie alarmowym: w strefie, w której jest załączone czuwanie, uruchamia się blokada czasowa strefy na czas zaprogramowany indywidualnie dla tego użytkownika; w aplikacji ACCO-WEB będą widoczne dodatkowe informacje w zdarzeniach,

- w systemie kontroli dostępu: strefa jest ciągle zablokowana,
- zdefiniowany jest typ strefy "Z blokadą na czas", włączona jest opcja "Domyślny czas blokady", zdefiniowany jest czas w polu "Domyślny czas blokady stref":
  - w systemie alarmowym: po załączeniu czuwania, strefa jest blokowana na czas określony przez instalatora,
  - w systemie kontroli dostępu: strefę można zablokować; strefa centrali alarmowej jest blokowana automatycznie na czas określony przez instalatora, co widoczne jest tylko w programie DLOADX.
- zdefiniowany jest typ strefy "Z blokadą na czas":
  - w systemie alarmowym: po załączeniu czuwania, strefa jest blokowana na czas podany przez użytkownika,
  - w systemie kontroli dostępu: strefę można zablokować; strefa centrali alarmowej nie jest blokowana czasowo,

i

W systemie alarmowym w czasie blokady czuwanie może wyłączyć tylko użytkownik posiadający uprawnienie "Dostęp do stref zablokowanych czasowo". W systemie kontroli dostępu użytkownik może przywrócić kontrolę w strefie tylko wtedy, gdy: – posiada uprawnienie "Przełączanie",

- ma dostęp do danej strefy, zgodnie z przypisanym mu kalendarzem dostępu.
- zaprogramowane są globalne opcje dotyczące czuwania:
  - w systemie alarmowym: czuwanie można załączyć, jeżeli są spełnione warunki włączonej opcji / włączonych opcji – w zależności od stanu wejść, wyjść, istniejących awarii w systemie alarmowym,
  - w systemie kontroli dostępu: strefę można zablokować zawsze.

#### Ustawienia modułu ethernetowego (ETHM-1, ETHM-1 Plus)

W module ethernetowym należy:

- włączyć opcje "GUARDX" i "GSM", żeby możliwe było uzyskanie połączenia z systemem ACCO NET przez sieć TCP/IP;
- zaprogramować numer portu TCP, który będzie używany do komunikacji z systemem ACCO NET, jeżeli ma być inny niż 7091 (pole "Port");
- zaprogramować klucz (ciąg do 12 znaków alfanumerycznych cyfry, litery i znaki specjalne), jakim szyfrowane będą dane podczas komunikacji z systemem ACCO NET (pole "Klucz GUARDX/Java").

#### Opis przycisków

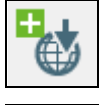

kliknij, żeby dodać system alarmowy.

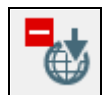

 kliknij, żeby usunąć zaznaczony wcześniej system alarmowy (patrz: rozdział "Usunięcie systemu alarmowego").

Przy przyciskach wyświetlana jest liczba w postaci x/y, gdzie x to liczba systemów alarmowych zintegrowanych dla centrali ACCO-NT, a y to maksymalna liczba systemów alarmowych, którą może obsługiwać centrala ACCO-NT (patrz: rozdział "Licencje").

Kolory oznaczają:

- czarny maksymalna liczba obsługiwanych systemów alarmowych dla danej centrali ACCO-NT nie została jeszcze przekroczona,
- czerwony maksymalna liczba systemów alarmowych dla danej centrali ACCO-NT została przekroczona.

# 4.2.6.2 Dodanie systemu alarmowego

- 1. Zaznacz centralę na liście obiektów i central.
- 2. Kliknij na przycisk 🔯 . Nowy system alarmowy pojawi się w tabeli.

# 4.2.6.3 Tabela z listą systemów alarmowych

W tabeli prezentowana jest lista systemów alarmowych zintegrowanych z systemem ACCO NET.

Numer – numer porządkowy systemu alarmowego.

Nazwa – nazwa systemu alarmowego.

- Stan informacje o stanie komunikacji między systemami alarmowym a ACCO NET. Poszczególne ikony symbolizują:
  - komunikacja nie działa poprawnie; po najechaniu kursorem na ikonę wyświetli się jego opis: "Zajęty", "Brak połączenia", "Niewłaściwy klucz GUARDX", "Przekroczony limit central INTEGRA" lub "Niewłaściwa konfiguracja połączenia" (biały wykrzyknik na czerwonym tle),
  - komunikacja między ACCO Server a modułem ethernetowym działa poprawnie; po najechaniu kursorem na ikonę wyświetli się "Połączony" (biały symbol na zielonym tle),
  - dane nie zostały zapisane do bazy danych; po najechaniu kursorem na ikonę wyświetli się "Nieznany" (biały znak zapytania na szarym tle).

| Ustawienia centra                                    | li Kontrolery Stre | fy Integ | tegracja Ekspandery Wejścia Wyjścia Ścieżki przejść Status |
|------------------------------------------------------|--------------------|----------|------------------------------------------------------------|
|                                                      | 1/8                |          | Konfiguracja Przypisanie stref                             |
|                                                      | 70                 |          | TATECRA 2                                                  |
| Numer                                                | Nazwa              | Stan     |                                                            |
| 1                                                    | INTEGRA 2          | 0        | Adres modułu ETHM 192.168.8.127                            |
| -                                                    | INTECRA 1          |          | Port GUARDX 7091                                           |
| <u>'</u>                                             |                    | Połąc    | łączony                                                    |
| 3                                                    | INTEGRA            | •        |                                                            |
| 4                                                    | INTEGRA            | Ø        | Identyfikator ACCO                                         |
|                                                      |                    |          |                                                            |
|                                                      |                    |          |                                                            |
|                                                      |                    |          |                                                            |
|                                                      |                    |          |                                                            |
|                                                      |                    |          |                                                            |
| 2 INTEGRA 2<br>2 INTEGRA 1<br>3 INTEGRA<br>4 INTEGRA |                    |          | Port GUARDX 7091                                           |

Rys. 26. Tabela z listą systemów w zakładce "Integracja".

### 4.2.6.4 Konfigurowanie ustawień dotyczących integracji

Kliknij na wybrany system alarmowy, żeby skonfigurować ustawienia dotyczące jego integracji z ACCO NET. Dane wyświetlone zostaną w zakładkach "Konfiguracja" oraz "Przypisanie stref".

### Zakładka "Konfiguracja"

Nazwa – nazwa systemu alarmowego w systemie ACCO NET.

Adres modułu ETHM – adres IP modułu ethernetowego podłączonego do centrali INTEGRA).

**Port GUARDX** – numer portu TCP używanego do komunikacji między ACCO NET a centralą alarmową.

Klucz GUARDX – ciąg do 12 znaków alfanumerycznych (cyfry, litery i znaki specjalne), który służy do szyfrowania danych podczas komunikacji między systemem ACCO NET a centralą. Kliknij , żeby zobaczyć ciąg znaków.

**Identyfikator ACCO** – identyfikator na potrzeby integracji systemu ACCO NET z centralą alarmową. Składa się z 8 cyfr. Kliknij \_\_\_\_\_, żeby zobaczyć ciąg znaków.

Po wprowadzeniu jakiejkolwiek zmiany wyświetlone zostaną przyciski:

X

kliknij, żeby anulować wprowadzone zmiany.

kliknij, żeby zatwierdzić wprowadzone zmiany.

| Konfiguracja Przypisar | nie stref     |  |  |  |  |
|------------------------|---------------|--|--|--|--|
| Nazwa                  | INTEGRA 2     |  |  |  |  |
| Adres modułu ETHM      | 192.168.8.127 |  |  |  |  |
| Port GUARDX            | 7091          |  |  |  |  |
| Klucz GUARDX           | ••••••        |  |  |  |  |
| Identyfikator ACCO     | •••••         |  |  |  |  |
|                        |               |  |  |  |  |
|                        |               |  |  |  |  |
|                        |               |  |  |  |  |

Rys. 27. Zakładka "Konfiguracja".

# Zakładka "Przypisanie stref"

**Pokaż wszystkie** – zaznacz opcję, jeśli w tabeli ze strefami mają być wyświetlane wszystkie strefy systemu alarmowego. Ich liczba zależy od typu centrali. Jeśli opcja jest wyłączona, w tabeli widoczne są tylko strefy utworzone w danym systemie, odczytane z pamięci centrali, automatycznie po nawiązaniu komunikacji pomiędzy systemami.

Nr – numer porządkowy.

Strefa – INTEGRA – nazwa strefy w systemie alarmowym.

Strefa – ACCO – nazwa strefy w systemie kontroli dostępu, która jest zintegrowana ze strefą systemu alarmowego.

### 4.2.6.5 Przypisanie stref

| К | Configuracja Przypisanie stref |                  |               |  |  |  |  |  |  |  |
|---|--------------------------------|------------------|---------------|--|--|--|--|--|--|--|
|   | Pokaż wszystkie                |                  |               |  |  |  |  |  |  |  |
|   | Nr                             | Strefa - INTEGRA | Strefa - ACCO |  |  |  |  |  |  |  |
|   | 1                              | Zewnętrzna       | Magazyn       |  |  |  |  |  |  |  |
|   | 2                              | Wewnętrzna       | Parter        |  |  |  |  |  |  |  |
|   | 3                              | Produkcja 1      | Drugie piętro |  |  |  |  |  |  |  |
|   | 4                              | Produkcja 2      |               |  |  |  |  |  |  |  |
|   | 5                              | Produkcja 3      |               |  |  |  |  |  |  |  |
|   | 6                              | Strefa 6         |               |  |  |  |  |  |  |  |
|   |                                |                  |               |  |  |  |  |  |  |  |
|   |                                |                  |               |  |  |  |  |  |  |  |

- 1. W kolumnie "Strefa ACCO" kliknij prawym klawiszem myszki na pole odpowiadające strefie systemu alarmowego.
- 2. Gdy wyświetli się lista dostępnych stref systemu ACCO NET, kliknij na strefę, którą chcesz przypisać. Nazwa wybranej strefy wyświetli się w polu.
- 3. W ten sam sposób przypisz inne strefy sytemu ACCO NET.
- 4. Zapisz wprowadzone zmiany.

### 4.2.6.6 Usunięcie systemu alarmowego

- 1. Zaznacz wybrany system w tabeli z listą systemów.
- 2. Kliknij na przycisk
- 3. Zapisz wprowadzone zmiany.

# 4.2.7 Ekspandery

| Ustawienia c | entrali Kontrolery Strefy | Integracja Ekspandery Wejścia Wyjścia Ście | żki pr | zejść Sta | tus                                    |       |            |                |            |             |                     |
|--------------|---------------------------|--------------------------------------------|--------|-----------|----------------------------------------|-------|------------|----------------|------------|-------------|---------------------|
| Adres        | Тур                       | Nazwa                                      |        |           |                                        |       |            | _              |            |             |                     |
| 0            | INT-PP                    | korvtarz na narterze                       |        | Nr        | Typ reakcji                            | Nazv  | wa         | Тур            | Czułość [r | ns] Al      | tywne               |
|              |                           |                                            |        | 9         | Alarmowe zablokowanie przejścia        | Wejśo | cie 9      | NO             | 320        |             | <ul><li>✓</li></ul> |
| 1            | INT-PP                    | korytarz na I piętrze                      |        | 10        | Pożarowe odblokowanie przejścia        | Wejśo | cie 10     | NO             | 320        |             | <b>v</b>            |
| 2            | INT-RX-S                  | brama                                      |        | 11        | Odblokowanie strefy                    | Wejśc | cie 11     | NO             | 320        |             | <b>v</b>            |
|              | INT O                     |                                            |        | 12        | Otwarcie przejścia                     | Wejso | cie 12     | NC             | 320        |             | <b>V</b>            |
|              | 0-101                     | piwrica                                    |        | 13        | Otwarcie przejscia                     | Wejso | cie 13     | NO             | 320        |             | <b>V</b>            |
| 4            | INT-RX-S                  | garaż                                      |        | 14        | Zablokowanie strety                    | wejso | cie 14     | NO             | 320        |             |                     |
|              | INT-ORS                   | magazyo                                    | 1      | 15        | Odbiokowanie strety                    | wejso | cie 15     | NO             | 320        |             | <b>V</b>            |
|              |                           |                                            | - 11   | 10        | Odbiokowanie strery                    | wejs  | CIE 10     | NO             | 320        |             | <b>V</b>            |
| 6            |                           |                                            |        |           |                                        |       |            |                |            |             |                     |
| 7            |                           |                                            |        |           |                                        |       |            |                |            |             |                     |
| 8            |                           |                                            |        |           |                                        |       |            |                |            |             |                     |
| 9            |                           |                                            |        |           |                                        |       |            |                |            |             |                     |
| 10           |                           |                                            | Ξ      |           |                                        |       |            |                |            |             |                     |
| 11           |                           |                                            |        |           |                                        |       |            |                |            |             |                     |
| 12           |                           |                                            |        |           |                                        |       |            |                |            |             |                     |
| 13           |                           |                                            |        | Nr        | Typ wyjścia                            |       | Nazwa      | Czas działania | w min/sek  | Polaryzacja | Aktywne             |
| 14           |                           |                                            | 1      | 9         | Wskaźnik alarmowego zablokowania stret | f     | Wyjście 9  | 10             | sek        | Normalna    |                     |
| -            |                           |                                            |        | 10        | Wskaźnik pożarowego odblokowania stre  | ef    | Wyjście 10 | 10             | sek        | Normaina    |                     |
| 15           |                           |                                            |        | 11        | Wskaźnik zablokowania przejść          |       | Wyjście 11 | 20             | sek        | Normalna    |                     |
| 16           |                           |                                            |        | 12        | Wskaźnik odblokowania przejść          |       | Wyjście 12 | 20             | sek        | Normalna    |                     |
| 17           |                           |                                            |        | 13        | Wskaźnik alarmowego zablokowania prze  | ejść  | Wyjście 13 | 10             | sek        | Normalna    | <b>V</b>            |
| L            |                           |                                            |        | 14        | Wskaźnik pożarowego odblokowania prze  | ejść  | Wyjście 14 | 10             | sek        | Normalna    |                     |
| 18           |                           |                                            |        | 15        | Wskaźnik maks. liczby użytkowników     |       | Wyjście 15 | 0              | sek        | Normalna    | <b>V</b>            |
| 19           |                           |                                            |        | 16        | Wskaźnik min. liczby użytkowników      |       | Wyjście 16 | 0              | sek        | Normalna    | <b>V</b>            |
| 20           |                           |                                            |        |           |                                        |       |            |                |            |             |                     |
| 21           |                           |                                            |        |           |                                        |       |            |                |            |             |                     |
| 22           |                           |                                            |        |           |                                        |       |            |                |            |             |                     |
|              |                           |                                            |        |           |                                        |       |            |                |            |             |                     |

Rys. 29. Zakładka "Ekspandery".

# 4.2.7.1 Dodanie ekspandera

Dopiero po dodaniu ekspandera zgodnie z poniższą procedurą będzie on obsługiwany w systemie.

- 1. Kliknij na adres, który odpowiada adresowi ustawionemu w ekspanderze.
- 2. Kliknij prawym klawiszem myszki w kolumnie "Typ". Wyświetlona zostanie lista typów ekspanderów.
- 3. Wybierz właściwy typ ekspandera.
- 4. W kolumnie "Nazwa" wprowadź nazwę ekspandera.

### 4.2.7.2 Ustawienia ekspandera

Adres – adres ekspandera.

**Typ** – typ ekspandera. Do wyboru: INT-O, INT-E, INT-PP, INT-RX-S, INT-ORS oraz INT-IORS.

Nazwa – indywidualna nazwa ekspandera.

Po zaznaczeniu wybranego ekspandera, w przypadku ekspanderów wejść / wyjść / wejść i wyjść, obok listy ekspanderów wyświetli się jedna lub dwie tabele zawierające informacje

dotyczące wejść / wyjść w zaznaczonym ekspanderze (opis wejść – patrz. str. 41; opis wyjść – patrz: str. 43).

# 4.2.7.3 Usunięcie ekspandera

- 1. W tabeli z listą ekspanderów wybierz moduł, który ma zostać usunięty.
- 2. W kolumnie "Typ", po kliknięciu prawym klawiszem myszki, wybierz puste pole.
- 3. Zapisz wprowadzone zmiany.

### 4.2.8 Wejścia

System kontroli dostępu obsługuje wejścia:

- przewodowe na płycie elektroniki centrali oraz w ekspanderach.
- **wirtualne** wejścia, które nie istnieją fizycznie, ale które mogą zostać zaprogramowane jako "Według wyjścia".

### 4.2.8.1 Numeracja wejść w systemie

Wejścia otrzymują numery w następujący sposób:

- wejścia przewodowe na płycie elektroniki centrali mają numery od 1 do 8.
- numery wejść w ekspanderach są uzależnione od adresu ekspandera w systemie (dla poszczególnych adresów ekspanderów numery wejść są zarezerwowane – np. dla ekspandera o adresie 0 wejścia będą miały numery od 9 do 16, dla ekspandera o adresie 1 wejścia będą miały numery od 17 do 24 itd.).

### 4.2.8.2 Programowanie wejść

Kliknij na zakładkę "Wejścia". Zaznacz wejście, żeby je zaprogramować.

#### Przypisanie wejścia do strefy

- 1. Zaprogramuj dla wejścia któryś z typów reakcji: "Zablokowanie strefy", "Odblokowanie strefy", "Alarmowe zablokowanie strefy" lub "Pożarowe odblokowanie strefy".
- 2. Po prawej stronie okna w części "Opcje reakcji" przypisz wejście do wybranej strefy albo do wszystkich stref.

### Przypisanie wejścia do kontrolera

- 1. Zaprogramuj dla wejścia któryś z typów reakcji: "Otwarcie przejścia", "Zablokowanie przejścia", "Odblokowanie przejścia", "Alarmowe zablokowanie przejścia" lub "Pożarowe odblokowanie przejścia".
- 2. Po prawej stronie okna w części "Opcje reakcji" przypisz wejście do wybranego kontrolera.

### Parametry wejść

### Tabela z listą wejść

Nr – numer porządkowy wejścia w systemie.

Typ reakcji (patrz: rozdział "Typy reakcji wejść").

Nazwa – indywidualna nazwa wejścia (do 32 znaków).

Typ linii – możesz zaprogramować:

Brak – brak podłączonego urządzenia,

NO – obsługuje urządzenie posiadające wyjście typu NO (normalnie otwarte),

NC – obsługuje urządzenie posiadające wyjście typu NC (normalnie zamknięte),

**Według wyjścia** – stan zależy od stanu wybranego wyjścia (nie obsługuje żadnych podłączonych urządzeń).

Czułość [ms] – czas, przez który stan wejścia musi być zmieniony, aby zostało to zarejestrowane. Czas ten można programować w zakresie od 20 ms do 5,1 s.

Aktywne – gdy opcja jest włączona, wejście jest obsługiwane. Opcja dostępna, gdy dla wejścia wybrany został typ reakcji.

### Informacje o wejściu

Po zaznaczeniu wejścia na liście, obok tabeli, wyświetlą się:

- nazwa, typ i adres modułu oraz numer wejścia w module,
- parametry definiowane dla danego typu linii lub reakcji:
  - numer wyjścia (typ linii "Według wyjścia"),
  - kontroler (typ reakcji "Otwarcie przejścia", "Zablokowanie / Odblokowanie przejścia", "Alarmowe zablokowanie przejścia" lub "Pożarowe odblokowanie przejścia"),
  - strefa jedna lub wszystkie (typ reakcji: "Zablokowanie / Odblokowanie strefy", "Alarmowe zablokowanie strefy" lub "Pożarowe odblokowanie strefy").

| Ustawienia centrali Kontrolery | Strefy Integracja Ekspande   | ry Wejścia Wyjścia Ścieżki p | rzejść Status  |              |              |   |                |                      |
|--------------------------------|------------------------------|------------------------------|----------------|--------------|--------------|---|----------------|----------------------|
| Nr                             | Typ reakcji                  | Nazwa                        | Тур            | Czułość [ms] | Aktywne      |   | Moduł:         | korytarz na parterze |
| 1                              | Bez reakcji                  | Haupteingang                 | NC             | 320          | $\checkmark$ | - | Typ modułu:    | INT-PP               |
| 2                              | Zablokowanie strefy          | Wejście 2                    | NO             | 320          |              | = | Adres modułu:  | 0                    |
| 3                              | Odblokowanie strefy          | Wejście 3                    | NO             | 320          |              |   | Numer wejścia: | 3                    |
| 4                              | Alarmowe zablokowanie strefy | Wejście 4                    | NO             | 320          |              |   | Тур            |                      |
| 5                              | Pożarowe odblokowanie strefy | Wejście 5                    | NO             | 320          |              |   |                |                      |
| 6                              | Otwarcie przejścia           | Wejście 6                    | NO             | 320          |              |   |                |                      |
| 7                              | Zablokowanie przejścia       | Wejście 7                    | NO             | 320          |              |   |                |                      |
| 8                              | Odblokowanie przejścia       | Wejście 8                    | NO             | 320          |              |   |                |                      |
| 9                              | Alarmowe zablokowanie przej  | Wejście 9                    | NO             | 320          |              |   |                |                      |
| 10                             | Pożarowe odblokowanie przej  | Wejście 10                   | NO             | 320          |              |   |                |                      |
| 11                             | Odblokowanie strefy          | Wejście 11                   |                |              |              |   |                |                      |
| 12                             | Otwarcie przejścia           | Wejście 12                   | NC             | 320          |              |   |                |                      |
| 13                             | Otwarcie przejścia           | Wejście 13                   | NO             | 320          |              |   |                |                      |
| 14                             | Zablokowanie strefy          | Wejście 14                   | NO             | 320          |              |   |                |                      |
| 15                             | Odblokowanie strefy          | Wejście 15                   | NO             | 320          |              |   | Opcie reakcii  |                      |
| 16                             | Odblokowanie strefy          | Wejście 16                   | NO             | 320          |              |   |                |                      |
| 17                             | Bez reakcji                  | Wejście 17                   | Według wyjścia | 320          |              |   | Strefa Magazyn | •                    |
| 18                             | Niewykorzystane              |                              |                |              |              |   |                |                      |
| 19                             | Niewykorzystane              |                              |                |              |              |   |                |                      |
| 20                             | Niewykorzystane              |                              |                |              |              |   |                |                      |
| 21                             | Niewykorzystane              |                              |                |              |              |   |                |                      |

Rys. 30. Zakładka "Wejścia".

# Typy reakcji wejść

Typ reakcji możesz wybrać po kliknięciu prawym klawiszem myszki na pole.

### Niewykorzystane wejście

- **Bez reakcji** wejście wykorzystywane do złożonych operacji logicznych na wyjściach. Aktywne wejście nie wywoła bezpośrednio żadnej reakcji.
- **Zablokowanie strefy** aktywne wejście zablokuje przejścia nadzorowane przez wszystkie kontrolery przypisane do wybranej strefy. Przejścia pozostaną zablokowane tak długo, jak długo wejście będzie aktywne (chyba że pojawi się zdarzenie, które w inny sposób zmieni stan przejścia).
- **Odblokowanie strefy** aktywne wejście odblokuje przejścia nadzorowane przez wszystkie kontrolery przypisane do wybranej strefy. Przejścia pozostaną odblokowane tak długo, jak długo wejście będzie aktywne (chyba że pojawi się zdarzenie, które w inny sposób zmieni stan przejścia).
- Alarmowe zablokowanie strefy trwałe zamknięcie wszystkich przejść w strefie z powodu alarmu. Przejścia pozostaną zablokowane do czasu zmiany ich stanu przy pomocy kodu lub dłuższego przytrzymania karty przez użytkownika posiadającego uprawnienie "Przełączanie".

- **Pożarowe odblokowanie strefy** trwałe otwarcie wszystkich przejść w strefie z powodu pożaru. Przejścia pozostaną otwarte do czasu zmiany ich stanu przy pomocy kodu lub dłuższego przytrzymania karty przez użytkownika posiadającego uprawnienie "Przełączanie".
- **Otwarcie przejścia** aktywne wejście otworzy przejście nadzorowane przez wybrany kontroler na czas zaprogramowany w polu "Czas na wejście" (w zakładce "Przejście" po zaznaczeniu odpowiedniego kontrolera na liście). Kontroler należy wskazać w oknie, które wyświetli się po wybraniu tego typu reakcji dla wejścia.
- Zablokowanie przejścia aktywne wejście zablokuje przejście nadzorowane przez wybrany kontroler. Kontroler należy wskazać w oknie, które wyświetli się po wybraniu tego typu reakcji dla wejścia. Przejście pozostanie zablokowane do czasu zmiany jego stanu przez użytkownika posiadającego uprawnienie "Przełączanie" lub przy użyciu odpowiednich funkcji w programie ACCO Soft lub aplikacji ACCO-WEB.
- **Odblokowanie przejścia** aktywne wejście odblokuje przejście nadzorowane przez wybrany kontroler. Kontroler należy wskazać w oknie, które wyświetli się po wybraniu tego typu reakcji dla wejścia. Przejście pozostanie odblokowane do czasu zmiany jego stanu przez użytkownika posiadającego uprawnienie "Przełączanie" lub przy użyciu odpowiednich funkcji w programie ACCO Soft lub aplikacji ACCO-WEB.
- Alarmowe zablokowanie przejścia trwałe zamknięcie z powodu alarmu przejścia nadzorowanego przez wybrany kontroler. Kontroler należy wskazać w oknie, które wyświetli się po wybraniu tego typu reakcji dla wejścia. Przejście pozostanie zamknięte do czasu zmiany jego stanu przez użytkownika posiadającego uprawnienie "Przełączanie".
- **Pożarowe odblokowanie przejścia** trwałe otwarcie z powodu pożaru przejścia nadzorowanego przez wybrany kontroler. Kontroler należy wskazać w oknie, które wyświetli się po wybraniu tego typu reakcji dla wejścia. Przejście pozostanie otwarte do czasu zmiany jego stanu przez użytkownika posiadającego uprawnienie "Przełączanie".

# 4.2.9 Wyjścia

System kontroli dostępu obsługuje wyjścia:

- przewodowe na płycie elektroniki centrali oraz w ekspanderach.
- **wirtualne** wyjścia, które nie istnieją fizycznie, ale które mogą być wykorzystywane np. do realizacji funkcji logicznych.

# 4.2.9.1 Numeracja wyjść w systemie

Wyjścia otrzymują numery w następujący sposób:

- wyjścia przewodowe na płycie elektroniki centrali mają numery od 1 do 8.
- numery wyjść w ekspanderach są uzależnione od adresu ekspandera w systemie (dla poszczególnych adresów ekspanderów numery wyjść są zarezerwowane – np. dla ekspandera o adresie 0 wyjścia będą miały numery od 9 do 16, dla ekspandera o adresie 1 wyjścia będą miały numery od 17 do 24 itd.).

# 4.2.9.2 Programowanie wyjść

Kliknij na zakładkę "Wyjścia". Zaznacz wyjście, żeby je zaprogramować.

# Parametry wyjść

# Tabela z listą wyjść

Nr – numer wyjścia w systemie.

Typ wyjścia (patrz: rozdział "Typy wyjść").

Nazwa – indywidualna nazwa wyjścia (do 32 znaków).

**Czas działania** – czas, przez który wyjście jest aktywne. Można zaprogramować od 0 do 127 sekund lub minut. W przypadku, gdy zostanie zaprogramowana wartość 0, wyjście będzie aktywne, gdy podawany będzie sygnał sterujący.

*i* 

Jeśli wyjście typu: "lloczyn logiczny z wyjść", "Suma logiczna z wyjść", "lloczyn logiczny z wejść" lub "Suma logiczna z wejść" będzie miało zaprogramowany czas działania, będzie ono aktywne, gdy podawany będzie sygnał sterujący i jeszcze przez zaprogramowany czas.

w min/sek – wybierz, czy czas działania ma być liczony w sekundach czy minutach.

- **Polaryzacja** opcja określa sposób działania wyjścia. W przypadku odwróconej polaryzacji w stanie aktywnym:
  - wyjście typu OC jest odcinane od masy,
  - zacisk NO wyjścia przekaźnikowego jest rozwierany, a zacisk NC zwierany.
- **Aktywne** gdy opcja jest włączona, wyjście jest obsługiwane. Opcja dostępna, gdy dla wyjścia wybrany został typ.

| Ustawienia centrali Kont | rolery Strefy Integracja Ekspandery V    | Vejścia Wyjścia Ścieżki p | orzejść Status |           |             |         |   |                |                       |
|--------------------------|------------------------------------------|---------------------------|----------------|-----------|-------------|---------|---|----------------|-----------------------|
| Nr                       | Typ wyjścia                              | Nazwa                     | Czas działania | w min/sek | Polaryzacja | Aktywne |   | Moduł:         | korytarz na I piętrze |
| 1                        | Iloczyn logiczny z wyjść                 | Wyjście 1                 | 10             | sek       | Normalna    |         | * | Typ modułu:    | INT-PP                |
| 2                        | Suma logiczna z wyjść                    | Wyjście 2                 | 10             | sek       | Normalna    |         | = | Adres modułu:  | 1                     |
| 3                        | Iloczyn logiczny z wejść                 | Wyjście 3                 | 10             | sek       | Normalna    |         | 1 | Numer wyjścia: | 3                     |
| 4                        | Suma logiczna z wejść                    | Wyjście 4                 | 10             | sek       | Normalna    |         |   |                |                       |
| 5                        | Pilot                                    | Wyjście 5                 | 0              | sek       | Normalna    |         |   | Kalendarz Maga | ryn 🗸 🗸               |
| 6                        | Aktywacja dostępem                       | Wyjście 6                 | 20             | sek       | Normalna    |         |   |                |                       |
| 7                        | Wskaźnik zablokowania stref              | Wyjście 7                 | 20             | sek       | Normalna    |         |   |                |                       |
| 8                        | Wskaźnik odblokowania stref              | Wyjście 8                 | 0              | sek       | Normalna    |         |   |                |                       |
| 9                        | Wskaźnik alarmowego zablokowania stref   | Wyjście 9                 | 10             | sek       | Normalna    |         |   |                |                       |
| 10                       | Wskaźnik pożarowego odblokowania stref   | Wyjście 10                | 10             | sek       | Normalna    |         |   |                |                       |
| 11                       | Wskaźnik zablokowania przejść            | Wyjście 11                | 20             | sek       | Normalna    |         |   |                |                       |
| 12                       | Wskaźnik odblokowania przejść            | Wyjście 12                | 20             | sek       | Normalna    |         |   |                |                       |
| 13                       | Wskaźnik alarmowego zablokowania przejść | Wyjście 13                | 10             | sek       | Normalna    |         |   |                |                       |
| 14                       | Wskaźnik pożarowego odblokowania przejść | Wyjście 14                | 10             | sek       | Normalna    |         |   |                |                       |
| 15                       | Wskaźnik maks. liczby użytkowników       | Wyjście 15                | 0              | sek       | Normalna    |         |   |                |                       |
| 16                       | Wskaźnik min. liczby użytkowników        | Wyjście 16                | 0              | sek       | Normalna    |         |   |                |                       |
| 17                       | Wskaźnik kontroli stref                  | Wyjście 17                | 0              | sek       | Normalna    |         |   |                |                       |
| 18                       | Wskaźnik kontroli przejsć                | Wyjście 18                | 0              | sek       | Normalna    |         |   |                |                       |
| 19                       | Według kalendarza                        | Wyjście 19                |                |           | Normalna    | V       |   |                |                       |
| 20                       | Niewykorzystane                          |                           |                |           |             |         |   |                |                       |
| 21                       | Niewykorzystane                          |                           |                |           |             |         |   |                |                       |

Rys. 31. Zakładka "Wyjścia".

# Informacje o wyjściu

Po zaznaczeniu wyjścia na liście, obok tabeli, wyświetlą się:

- nazwa, typ i adres modułu oraz numer wyjścia w module,
- parametry definiowane dla danego typu:
  - numery wyjść (typ wyjścia "Iloczyn logiczny z wyjść" lub "Suma logiczna z wyjść"),
  - numery wejść (typ wyjścia "Iloczyn logiczny z wejść" lub "Suma logiczna z wejść"),
  - strefa jedna lub wszystkie (typ wyjścia "Aktywacja dostępem"),
  - strefa wybrane (typ wyjścia: "Wskaźnik zablokowania / odblokowania stref", "Wskaźnik alarmowego zablokowania stref", "Wskaźnik pożarowego odblokowania stref", "Wskaźnik kontroli stref", "Wskaźnik maks. liczby użytkowników" lub "Wskaźnik min. liczby użytkowników"),
  - przejście wybrane (typ wyjścia: "Wskaźnik zablokowania / odblokowania przejść", "Wskaźnik alarmowego zablokowania przejść", "Wskaźnik pożarowego odblokowania przejść" lub "Wskaźnik kontroli przejść"),
  - kalendarz dostępu (typ wyjścia "Według kalendarza").

# Typy wyjść

Typ wyjścia możesz wybrać po kliknięciu prawym klawiszem myszki na pole.

Niewykorzystane

**lloczyn logiczny z wyjść** – włączone, gdy wszystkie wyjścia sterujące są aktywne.

Suma logiczna z wyjść – włączone, gdy dowolne z wyjść sterujących jest aktywne.

**lloczyn logiczny z wejść** – włączone, gdy wszystkie wejścia sterujące są aktywne.

Suma logiczna z wejść – włączone, gdy dowolne z wejść sterujących jest aktywne.

Pilot – włączone na zaprogramowany czas od momentu, gdy użytkownik naciśnie przycisk pilota.

Aktywacja dostępem – włączone na zaprogramowany czas od momentu, gdy użytkownik uzyska dostęp do wybranej strefy z włączoną opcją "Aktywacja wyjść".

Wskaźnik zablokowania stref – włączone, gdy wybrane strefy są zablokowane.

Wskaźnik odblokowania stref – włączone, gdy wybrane strefy są odblokowane.

- Wskaźnik alarmowego zablokowania stref włączone, gdy wszystkie przejścia w wybranych strefach są trwale zamknięte z powodu alarmu.
- Wskaźnik pożarowego odblokowania stref włączone, gdy wszystkie przejścia w wybranych strefach są trwale otwarte z powodu pożaru.

Wskaźnik zablokowania przejść – włączone, gdy wybrane przejścia są zablokowane.

Wskaźnik odblokowania przejść – włączone, gdy wybrane przejścia są odblokowane.

Wskaźnik alarmowego zablokowania przejść – włączone, gdy wybrane przejścia są trwale zamknięte z powodu alarmu.

Wskaźnik pożarowego odblokowania przejść – włączone, gdy wybrane przejścia są trwale otwarte z powodu pożaru.

Wskaźnik kontroli stref – włączone, gdy stan wybranych stref jest kontrolowany.

Wskaźnik kontroli przejść – włączone, gdy stan wybranych przejść jest kontrolowany.

- Według kalendarza włączone zgodnie z ramkami czasowymi wyznaczonymi przez wybrany kalendarz dostępu.
- Wskaźnik maks. liczby użytkowników włączone, gdy w wybranych strefach przebywa maksymalna liczba użytkowników.
- Wskaźnik min. liczby użytkowników włączone, gdy w wybranych strefach przebywa minimalna liczba użytkowników.

# 4.2.10 Ścieżki przejść

Ścieżka przejścia to trasa, którą będzie musiał poruszać się użytkownik po obiekcie. Takie rozwiązanie może być wykorzystane np. przez serwis sprzątający.

# Opis przycisków

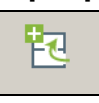

kliknij, żeby dodać ścieżkę.

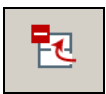

kliknij, żeby usunąć zaznaczoną wcześniej ścieżkę (patrz: rozdział "Usunięcie ścieżki przejścia").

# 4.2.10.1 Utworzenie ścieżki przejścia

- 1. Zaznacz centralę na liście obiektów i central.
- 2. Kliknij na przycisk 🔼 Nowa ścieżka przejścia pojawi się na liście.
- 3. Kliknij prawym klawiszem myszki na pole w kolumnie "Strefa" i wybierz jedną ze stref.

- 4. Określ minimalny czas przebywania użytkownika w danej strefie.
- 5. Jeśli chcesz przypisać do ścieżki kolejne strefy, powtórz czynności opisane w punktach 3 i 4.
- 6. Zapisz wprowadzone zmiany.

# 4.2.10.2 Programowanie ścieżki przejścia

Kliknij na zakładkę "Ścieżki przejść". Zaznacz ścieżkę przejścia, żeby ją zaprogramować. **Nazwa** – indywidualna nazwa ścieżki (do 45 znaków).

Po wprowadzeniu nowej nazwy lub zmiany w dotychczasowej nazwie wyświetlą się przyciski:

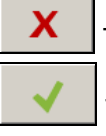

kliknij, żeby anulować wprowadzone zmiany.

- kliknij, żeby zatwierdzić wprowadzone zmiany.

# Tabela do definiowania ścieżki przejścia

Lp. – liczba określająca kolejność stref tworzących trasę.

Strefa – nazwa strefy wchodzącej w skład ścieżki przejścia.

**Minimalny czas przebywania [mm:ss]** – minimalny czas przebywania użytkownika w danej strefie, po upływie którego będzie on mógł przejść do następnej strefy. Maksymalnie zaprogramować można 59 minut i 59 sekund.

Jeżeli w kolumnie "Strefa" jest wyświetlana nazwa strefy, po kliknięciu prawym klawiszem myszki na wiersz w tabeli, wyświetli się rozwijane menu:

W górę – przenosi zaznaczoną strefę o jedno pole wyżej.

Usuń – usuwa zaznaczoną strefę z listy.

W dół – przenosi zaznaczoną strefę o jedno pole niżej.

| Ustawienia centrali Kontrolery Strefy | Integracja | Ekspandery Wejścia Wyjścia | Ścieżki przejść Status             |
|---------------------------------------|------------|----------------------------|------------------------------------|
| Ścieżka<br>Magazyn                    | Nazwa      | Magazyn-piętra             |                                    |
| Magazyn-piętra                        | Lp.        | Strefa                     | Minimalny czas przebywania [mm:ss] |
| Pierwsze piętro                       | 0          | Magazyn                    | 00:10                              |
| Piwnica                               | 1          | Pierwsze piętro            | 00:15                              |
| Ścieżka 5                             | 2          | Drugie piętro              | 00:00                              |
|                                       |            |                            |                                    |
|                                       |            |                            |                                    |
|                                       |            |                            |                                    |

Rys. 32. Zakładka "Ścieżki przejść".

# 4.2.10.3 Usunięcie ścieżki przejścia

- 1. Jeżeli chcesz usunąć pojedynczą ścieżkę, zaznacz kursorem wybraną ścieżkę na liście ścieżek.
- Jeśli chcesz usunąć za jednym razem kilka ścieżek, zaznacz kursorem jedną ze ścieżek i trzymając wciśnięty klawisz Ctrl wybierz kolejne zaznaczając je lewym przyciskiem myszki.

- 3. W przypadku, gdy chcesz usunąć wszystkie ścieżki, zaznacz kursorem jedną ze ścieżek i naciśnij jednocześnie klawisze Ctrl+A.
- 4. Kliknij wskaźnikiem myszki na przycisk
- 5. Gdy wyświetli się pytanie, czy usunąć ścieżkę, kliknij "Tak".
- 6. Zapisz wprowadzone zmiany.

# 4.2.11 Status

1

W zakładce "Status" wyświetlane są informacje dotyczące aktualnego stanu: centrali, zasilania, a także wejść i wyjść centrali oraz ekspanderów.

W przypadku, gdy pomiędzy ACCO Server a centralą nie będzie komunikacji, wyświetli się informacja o braku komunikacji, a także data i godzina ostatniej transmisji odebranej przez serwer od centrali.

| Ustawienia centrali Kontrolery Strefy Integracja Ekspandery Wejścia Wyjścia Ścieżki przejść Status                                                  |                             |  |  |  |  |  |  |
|----------------------------------------------------------------------------------------------------|-----------------------------|--|--|--|--|--|--|
|                                                                                                    |                             |  |  |  |  |  |  |
| Awarie centrali                                                                                                    |                             |  |  |  |  |  |  |
| Awaria lub brak karty MicroSD Przeciążenie wyjścia AUX                                                                                              | Przeciążenie wyjścia +EX    |  |  |  |  |  |  |
| immonomi                                                                                                    |                             |  |  |  |  |  |  |
| Awaria zasilacza Brak zasilania AC                                                                                                    | Brak akumulatora            |  |  |  |  |  |  |
|                                                                                                    |                             |  |  |  |  |  |  |
| Rozładowany akumulator                                                                                                    |                             |  |  |  |  |  |  |
| Stan zasilania centrali                                                                                                    |                             |  |  |  |  |  |  |
| Napięcie 12,60 V Natężenie 0,1 A                                                                                                    |                             |  |  |  |  |  |  |
|                                                                                                    |                             |  |  |  |  |  |  |
| Wejścia Wyjscia                                                                                                    |                             |  |  |  |  |  |  |
| 1 2 3 4 5 6 7 8 9 10 11 12 13 14 15 16 17                                                                                                    | 18 19 20 21 22 23 24        |  |  |  |  |  |  |
| 25 26 27 28 29 30 31 32 33 34 35 36 37 38 39 40 41                                                                                                  | 42 43 44 45 46 47 48        |  |  |  |  |  |  |
| 49 50 51 52 53 54 55 56 57 58 59 60 61 62 63 64 65                                                                                                  | 66 67 68 69 70 71 72        |  |  |  |  |  |  |
| 73 74 75 76 77 78 79 80 81 82 83 84 85 86 87 88 89                                                                                                  | 90 91 92 93 94 95 96        |  |  |  |  |  |  |
| 97 98 99 100 101 102 103 104 105 106 107 108 109 110 111 112 113                                                                                    | 114 115 116 117 118 119 120 |  |  |  |  |  |  |
|                                                                                                    | 138 139 140 141 142 143 144 |  |  |  |  |  |  |
|                                                                                                    | 162 163 164 165 166 167 168 |  |  |  |  |  |  |
|                                                                                                    | 186 187 188 189 190 191 192 |  |  |  |  |  |  |
| 193      194      195      196      197      198      199      200      201      202      203      204      205      206      207      208      209 | 210 211 212 213 214 215 216 |  |  |  |  |  |  |
|                                                                                                    | 234 235 236 237 238 239 240 |  |  |  |  |  |  |
|                                                                                                    | 259 259 261 261 262 263 264 |  |  |  |  |  |  |
|                                                                                                    | 230 239 200 201 202 203 204 |  |  |  |  |  |  |
|                                                                                                    |                             |  |  |  |  |  |  |

Rys. 33. Zakładka "Status" dla systemu.

# 4.2.11.1 Awarie centrali

W obszarze tym wyświetlane są ikony informujące o:

- awarii lub braku karty MicroSD,
- przeciążeniu wyjścia zasilającego AUX,
- przeciążeniu wyjścia zasilającego urządzenia podłączane do magistrali ekspanderów +EX,
- awarii zasilacza,
- braku zasilania AC,
- braku akumulatora,
- rozładowaniu akumulatora.

Poszczególne ikony symbolizują następujący stan:

– wszystko OK (biały symbol na zielonym tle),

- awaria (biały wykrzyknik na czerwonym tle),
  - potwierdzona awaria (biały wykrzyknik na czerwonym tle i biały symbol na zielonym tle),
  - 🔛 pamięć awarii (biały wykrzyknik na szarym tle),
  - pamięć potwierdzonej awarii (biały wykrzyknik na szarym tle i biały symbol na zielonym tle),

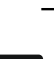

– stan nieznany (biały znak zapytania na szarym tle).

Jeśli chcesz potwierdzić awarię, kliknij na znajdujący się przy niej przycisk.

# 4.2.11.2 Stan zasilania centrali

W obszarze tym wyświetlane są informacje dotyczące stanu zasilania centrali.

# 4.2.11.3 Zakładka "Wejścia"

W zakładce wyświetlane są informacje o stanie wejść. Kolory oznaczają:

- szary nieaktywne wejście,
- zielony aktywne wejście.

# 4.2.11.4 Zakładka "Wyjścia"

W zakładce wyświetlane są informacje o stanie wyjść. Kolory oznaczają:

- szary nieaktywne,
- zielony aktywne.

# 4.2.12 Mapy

Na planie obiektu można rozmieścić różne elementy systemu, których stan będzie na bieżąco prezentowany i kontrolowany w aplikacji ACCO-WEB. Takie narzędzie ułatwia również dostęp do niektórych funkcji, jak np. odblokowanie przejścia (patrz: instrukcja do ACCO-WEB).

# Opis przycisków

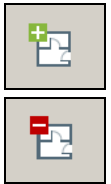

- kliknij, żeby dodać mapę.
  - kliknij, żeby usunąć zaznaczoną wcześniej mapę.

# 4.2.12.1 Dodanie mapy

Dodawać i edytować mapy może tylko Administrator lub użytkownik z uprawnieniami do edycji map.

- 1. W głównym oknie programu kliknij na przycisk 🔄, żeby otworzyć okno do definiowania map.
- 2. Kliknij na przycisk 📴 . W oknie, które się otworzy, przypisz wybrany plik do mapy.
- 3. Zdefiniuj parametry dodawanej mapy i kliknij na przycisk "Utwórz".
- 4. Dodana mapa pojawi się na liście map.
- 5. Zapisz wprowadzone zmiany.

#### Okno dodawania mapy

Nazwa mapy – indywidualna nazwa mapy.

Plik planu – nazwa pliku graficznego.

**Przeglądaj...** – kliknij, żeby wskazać ścieżkę dostępu do wybranego pliku graficznego. Można przypisać pliki z rozszerzeniem: png.

Opis – w polu możesz dodatkowo opisać mapę.

**Utwórz** – kliknij, żeby utworzyć mapę. Przycisk staje się aktywny dopiero po wypełnieniu pola "Nazwa mapy" oraz przypisaniu pliku graficznego.

Anuluj – kliknij, żeby zrezygnować z utworzenia mapy.

| Mapa        |               |
|-------------|---------------|
| Nazwa mapy: | Drachdai      |
| Opis:       |               |
|             |               |
|             | Utwórz Anuluj |

Rys. 34. Okno dodawania mapy.

#### 4.2.12.2 Lista map

Lista map wyświetlana jest w formie drzewka, które obrazuje zdefiniowane zależności pomiędzy mapami. Ikona ] przy danej mapie oznacza, że zagnieżdżono w niej kolejną mapę albo kolejne mapy (patrz: rozdział "Dodanie mapy zagnieżdżonej").

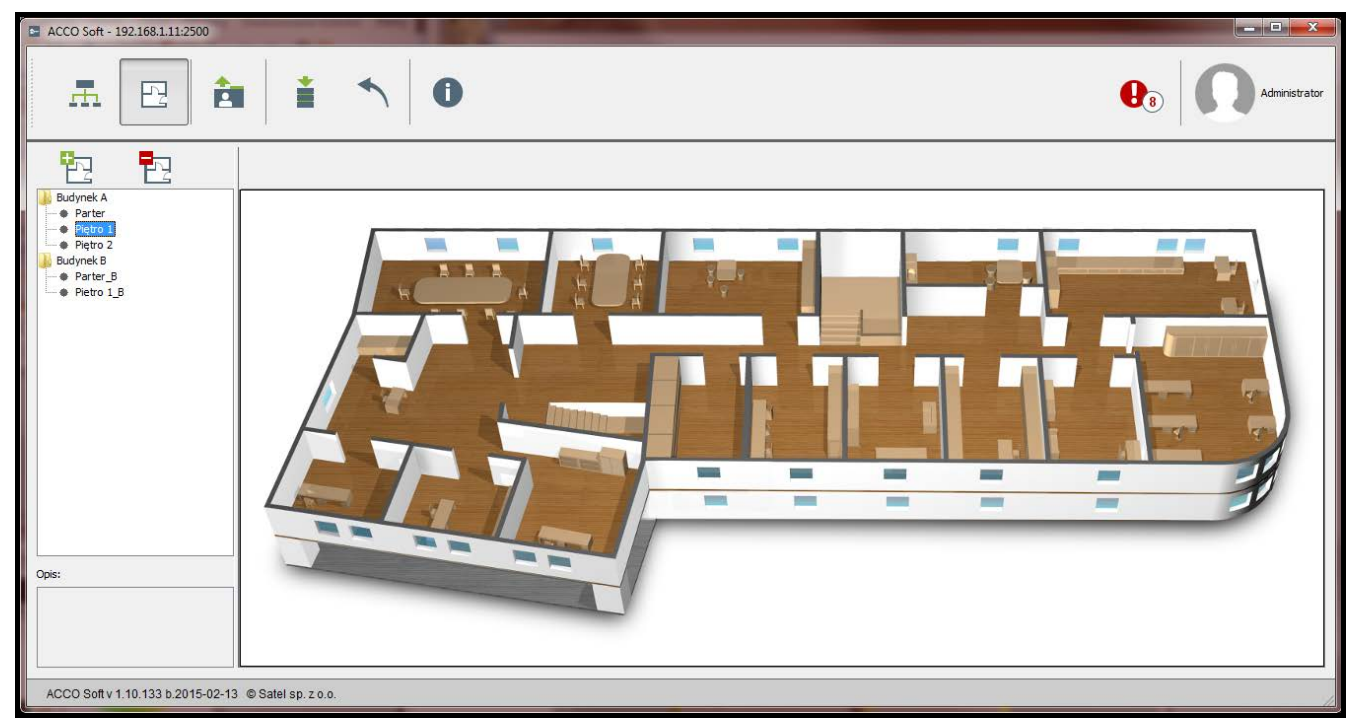

Rys. 35. Lista map w oknie do edytowania map.

Po kliknięciu na nazwę mapy na liście, wyświetlony zostanie plik graficzny wcześniej przypisany do mapy.

Po kliknięciu prawym klawiszem myszki na nazwę mapy na liście, wyświetli się polecenie "Edytuj". Kliknij na nie, żeby otworzyć okno do edytowania parametrów mapy (patrz: rozdział "Tryb edycji mapy").

### 4.2.12.3 Mapa

W oknie wyświetlana jest mapa lub plan miasta czy obiektu. Prezentowane mogą być na nim strefy, przejścia, kamery, wejścia oraz wyjścia systemu ACCO NET, wejścia oraz wyjścia systemu alarmowego NTEGRA lub INTEGRA Plus, a także inne mapy.

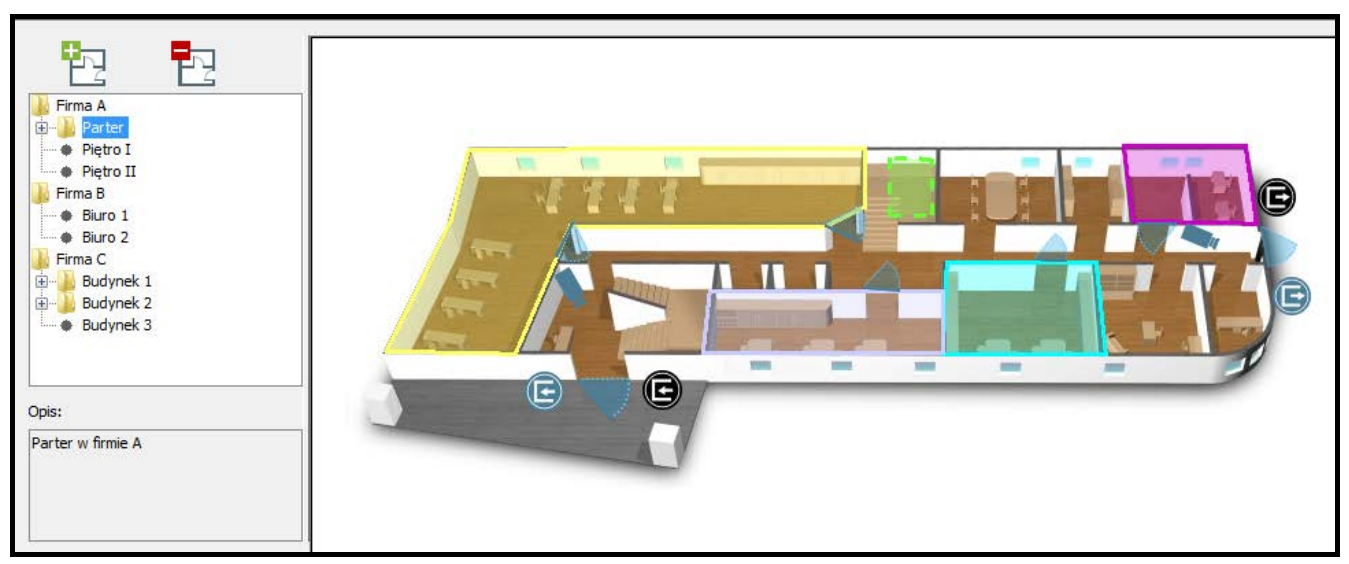

Rys. 36. Okno z obrazem mapy.

# Tryb edycji mapy

#### Okno edytowania mapy

| Mapa        |                    |
|-------------|--------------------|
| Nazwa mapy: | Parter             |
| Plik planu: | Przeglądaj         |
| Opis:       | Parter w budynku A |
|             |                    |
|             | Zmień Anuluj       |

Rys. 37. Okno edytowania parametrów mapy.

Okno edytowania mapy wygląda podobnie, jak okno dodawania mapy (patrz: rozdział "Okno dodawania mapy"). Jedyną różnicą jest przycisk "Zmień".

**Zmień** – kliknij, żeby zapisać wprowadzone zmiany. Przycisk staje się aktywny dopiero po wprowadzeniu zmian w polu "Nazwa mapy" lub "Plik planu".

# Edycja elementów wyświetlanych na mapie

Najedź kursorem na mapę i kliknij na niej prawym przyciskiem myszki. Wyświetli się rozwijane menu. Przy jego pomocy możesz umieścić na planie symbole:

- stref,
- przejść,
- wejść i wyjść central ACCO-NT oraz podłączonych do central ekspanderów,
- wejść i wyjść systemów alarmowych INTEGRA / INTEGRA Plus,
- kamer internetowych,
- map zagnieżdżonych.

Symbol pojawi się na mapie w miejscu, w którym kliknąłeś. Jeśli chcesz sprawdzić jego dane, zaznacz go wskaźnikiem myszki, kliknij prawym klawiszem i w menu rozwijanym wybierz polecenie "Właściwości". W oknie, które się otworzy, wyświetlą się informacje dotyczące danego elementu. W przypadku strefy lub mapy możesz też w nim edytować kolor.

Strefa – kliknij, żeby dodać strefę. W oknie "Strefa", które się otworzy, określ parametry dodawanej strefy.

| 🖿 Strefa           |                      | ×                 |
|--------------------|----------------------|-------------------|
| Obiekt:<br>Firma C | ACCO-NT<br>Budynek A | Strefa<br>Magazyn |
| Kolor:             | ОК                   | Anuluj            |

Rys. 38. Okno dodawania strefy.

Obiekt – wybierz obiekt, do którego należy dodawana strefa.

ACCO-NT – wybierz centralę.

Strefa – wybierz strefę.

Kolor – wybierz kolor, w jakim będzie wyświetlany symbol strefy na mapie.

OK – kliknij, żeby zatwierdzić wprowadzone zmiany.

Anuluj – kliknij, żeby anulować wprowadzone zmiany.

Gdy zdefiniujesz parametry dodawanej strefy i klikniesz na przycisk "OK", na mapie wyświetli

się symbol w kształcie kwadratu w wybranym kolorze . Gdy najedziesz na niego kursorem, wyświetli się nazwa dodanej strefy (patrz: rys. 39).

W celu umieszczenia strefy w wybranym miejscu na mapie, zaznacz strefę i trzymając jednocześnie wciśnięte klawisz "Shift" oraz lewy przycisk myszki przesuń ją w wyznaczone miejsce. Jeśli chcesz zmienić kształt symbolu, kliknij 2 razy na jego krawędzi, w miejscu, w którym chcesz, żeby się pojawił nowy punkt. W celu dostosowania kształtu strefy do powierzchni obszaru, który ma obejmować, ustaw kursor na jednym z punktów i trzymając wciśnięty lewy klawisz myszki przesuń punkt w wybrane miejsce. Powtórz czynności przesuwając pozostałe punkty strefy. Jeśli chcesz usunąć któryś z punktów, kliknij na strefę, ustaw kursor na wybranym punkcie, kliknij prawy klawisz myszki i wybierz polecenie "Usuń".

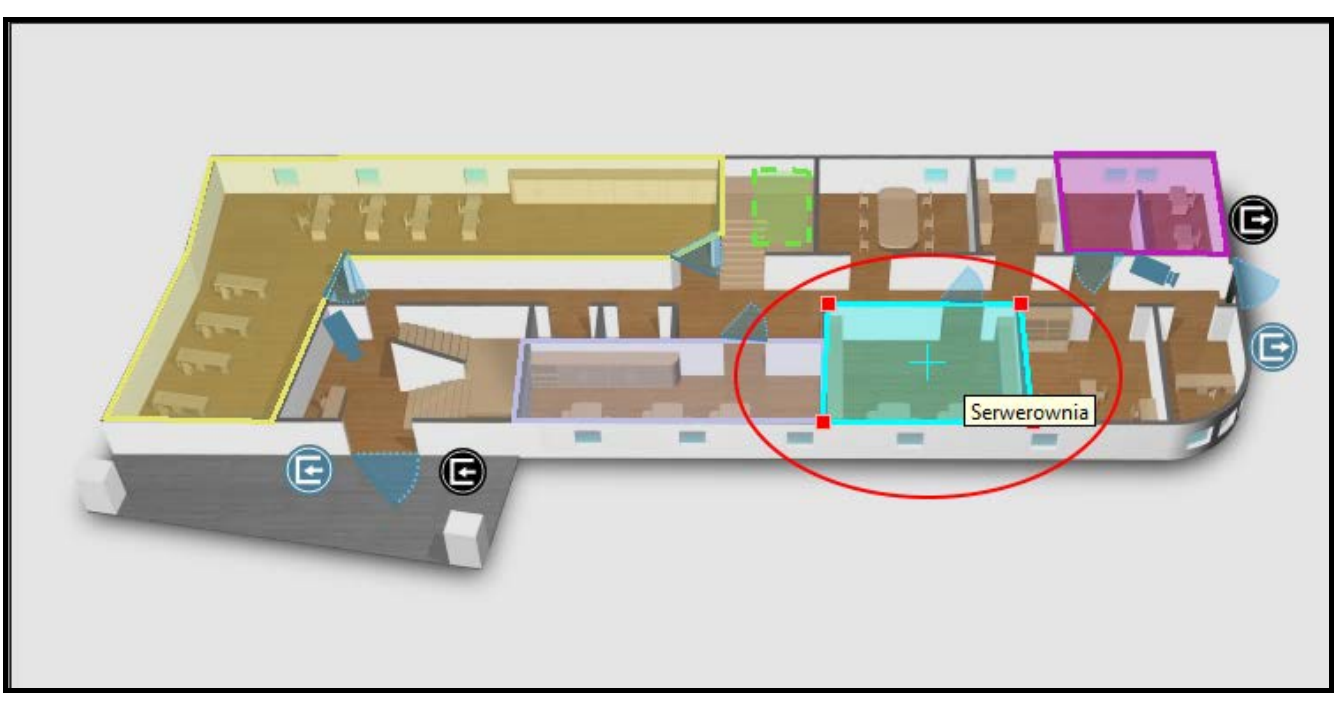

Rys. 39. Strefa na mapie.

**Przejście** – kliknij, żeby dodać przejście. W oknie "Przejście", które się otworzy, określ parametry dodawanego przejścia.

| Pr | zejście                   |             | ×       |
|----|---------------------------|-------------|---------|
|    | Obiekt:                   | ACCO-NT     | Moduł:  |
| i. | Firma C 👻                 | Budynek B 👻 | Garaż 👻 |
|    | ✓ Pokaż fotografię użytko | wnika<br>OK | Anuluj  |

Rys. 40. Okno dodawania przejścia.

Obiekt – wybierz obiekt, do którego należy dodawane przejście.

ACCO-NT – wybierz centralę.

Moduł – wybierz moduł, który nadzoruje dodawane przejście.

**Pokaż fotografię użytkownika** – zaznacz opcję, jeśli w aplikacji ACCO-WEB w oknie z mapą ma się wyświetlać ciąg fotografii użytkowników, których działania wygenerowały zdarzenia dotyczące przejścia.

OK – kliknij, żeby zatwierdzić wprowadzone zmiany.

Anuluj – kliknij, żeby anulować wprowadzone zmiany.

Gdy zdefiniujesz parametry dodawanego przejścia i klikniesz na przycisk "OK", na mapie wyświetli się symbol przejścia . W przypadku, gdy najedziesz na niego kursorem, wyświetli się nazwa kontrolera, który nadzoruje dodane przejście (patrz: rys. 41).

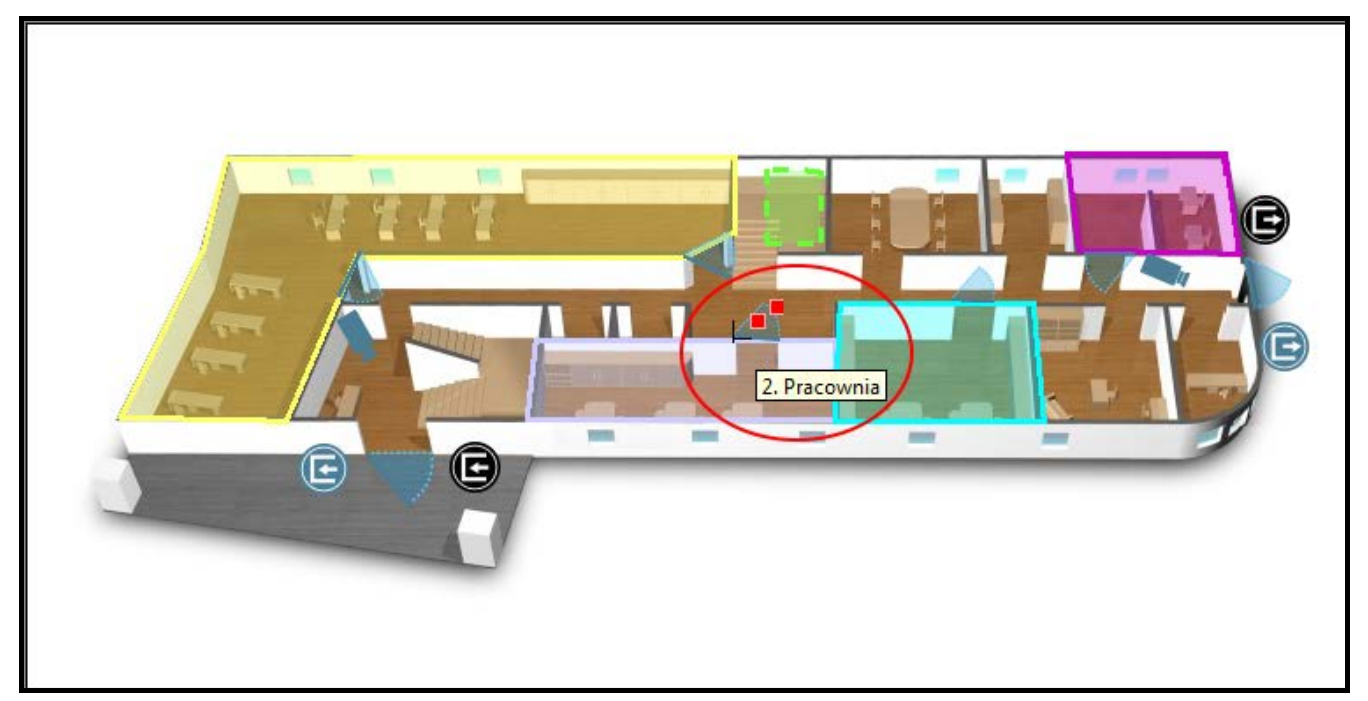

Rys. 41. Przejście na mapie.

Przy pomocy metody "przeciągnij i upuść" możesz umieścić zaznaczone przejście w wybranym miejscu na mapie. Jeśli chcesz zmodyfikować rozmiar symbolu, kliknij na niego, a następnie ustaw kursor na zewnętrznym punkcie i przesuń go w taki sposób, żeby ustawić odpowiedni rozmiar. Dzięki wewnętrznemu punktowi możesz przesuwać symbol w różnych kierunkach.

Kamera – kliknij, żeby dodać kamerę internetową. W oknie "Kamera", które się otworzy, określ parametry dodawanej kamery.

| Kamera        |                                                     |
|---------------|-----------------------------------------------------|
| Nazwa:        | kamera przy wejściu głównym                         |
| Adres kamery: | https://user:password@111.111.111.111/video_preview |
| Login:        | satel                                               |
| Hasło:        | satel                                               |
| Opis:         |                                                     |
|               |                                                     |
|               |                                                     |
|               | OK Anuluj                                           |

Rys. 42. Okno dodawania kamery.

Nazwa - indywidualna nazwa kamery.

- Adres kamery adres URL, pod którym dostępny jest obraz z kamery w przeglądarce internetowej. Adres powinien zostać wpisany w sposób zgodny z instrukcją obsługi danej kamery. Jeżeli kamera wymaga uwierzytelnienia, w adresie powinny znajdować się również dane uwierzytelniania. Przykładowy adres został pokazany na rysunku 42.
- Login nazwa użytkownika uprawniająca do uzyskania podglądu obrazu kamery.

Hasło – hasło użytkownika uprawniające do uzyskania podglądu obrazu kamery.

Opis – w polu możesz dodatkowo opisać kamerę.

OK – kliknij, żeby zatwierdzić wprowadzone zmiany.

Anuluj – kliknij, żeby anulować wprowadzone zmiany.

Gdy zdefiniujesz parametry dodawanej kamery i klikniesz na przycisk "OK", na mapie wyświetli się symbol kamery . W przypadku, gdy najedziesz na niego kursorem, wyświetli się nazwa dodanej kamery (patrz: rys. 43).

Przy pomocy metody "przeciągnij i upuść" możesz umieścić zaznaczoną kamerę w wybranym miejscu na mapie. Jeśli chcesz zmodyfikować rozmiar symbolu, kliknij na niego, a następnie ustaw kursor na zewnętrznym punkcie i przesuń go w taki sposób, żeby ustawić odpowiedni rozmiar. Dzięki wewnętrznemu punktowi możesz przesuwać symbol w różnych kierunkach.

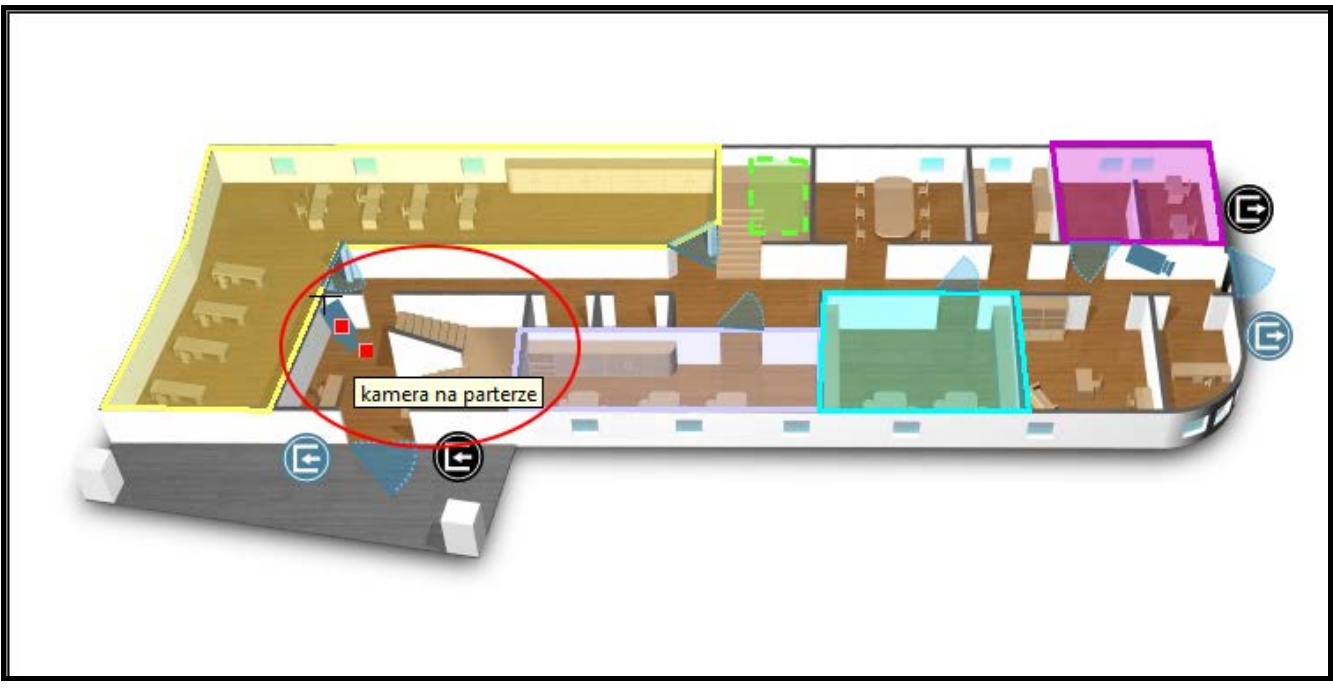

Rys. 43. Kamera na mapie.

- **Mapa** kliknij, żeby umieścić wybraną mapę na mapie głównej (patrz: rozdział "Dodanie mapy zagnieżdżonej").
- i

Do głównej mapy możesz przypisać tylko mapę wyświetlaną na liście map.

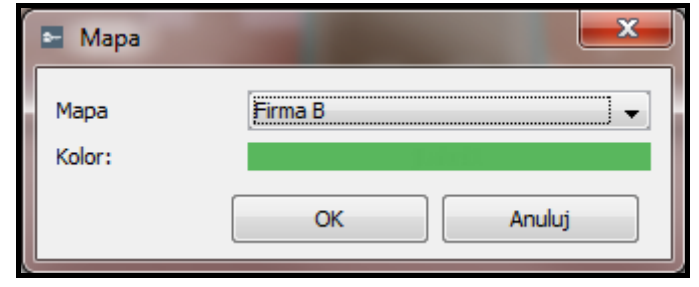

Rys. 44. Okno dodawania mapy.

Mapa – wybierz mapę, którą chcesz umieścić na głównej mapie.

**Kolor** – wybierz kolor, w jakim będzie wyświetlany na głównej mapie symbol dodawanej mapy.

OK – kliknij, żeby zatwierdzić wprowadzone zmiany.

Anuluj – kliknij, żeby anulować wprowadzone zmiany.

Gdy zdefiniujesz parametry dodawanej mapy i klikniesz na przycisk "OK", na głównej mapie wyświetli się symbol w kształcie kwadratu w wybranym kolorze . W przypadku, gdy najedziesz na niego kursorem, wyświetli się nazwa zagnieżdżonej mapy (patrz: rys. 45).

W celu umieszczenia mapy w wybranym miejscu na głównej mapie, zaznacz mapę i trzymając jednocześnie wciśnięte klawisz "Shift" oraz lewy przycisk myszki przesuń ją w wyznaczone miejsce. Jeśli chcesz zmienić kształt symbolu, kliknij 2 razy na jego krawędzi, w miejscu, w którym chcesz, żeby się pojawił nowy punkt. W celu dostosowania kształtu mapy do powierzchni obszaru, który ma zajmować, ustaw kursor na jednym z punktów i trzymając wciśnięty lewy klawisz myszki przesuń go na wybrane miejsce. Powtórz czynności przesuwając pozostałe punkty mapy. Jeśli chcesz usunąć któryś z punktów, kliknij na mapę, ustaw kursor na wybranym punkcie, kliknij prawy klawisz myszki i wybierz polecenie "Usuń".

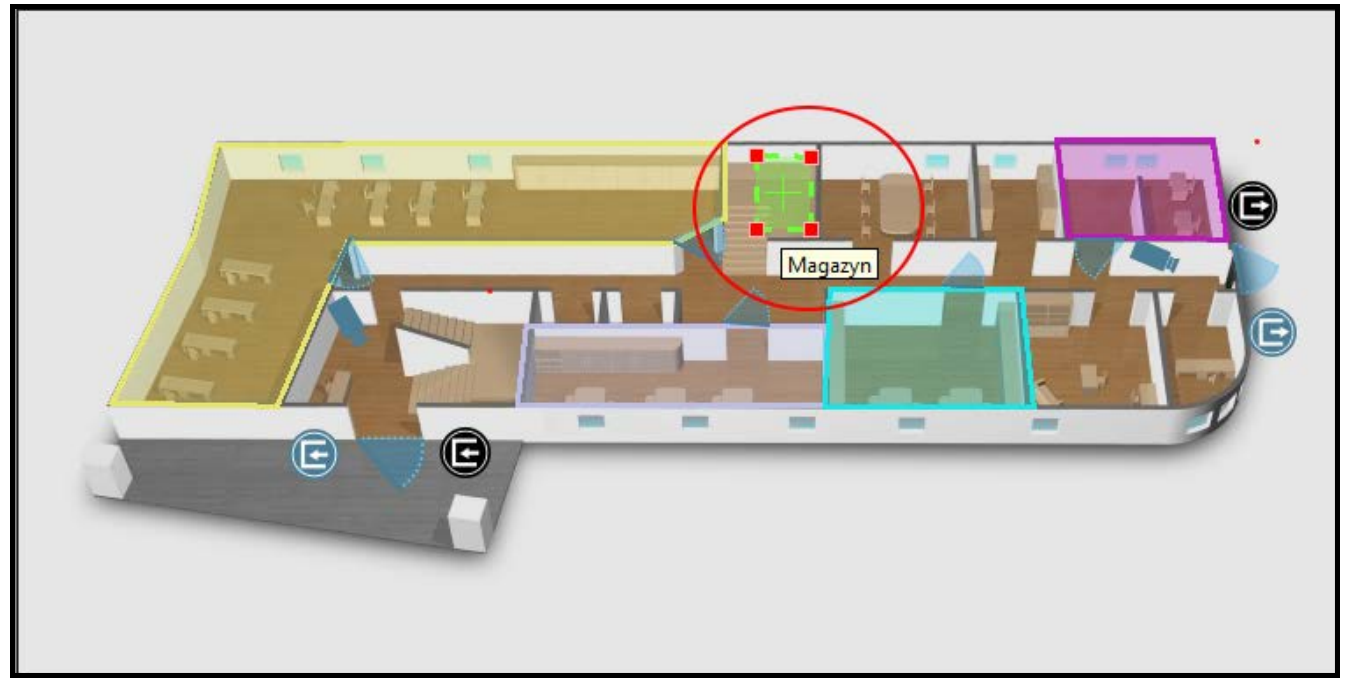

Rys. 45. Symbol mapy zagnieżdżonej.

**ACCO – Wejście** – kliknij, żeby dodać na mapie wejście systemu ACCO NET (central ACCO-NT oraz ekspanderów do nich podłączonych). W oknie "ACCO – Wejście", które się otworzy, określ parametry dodawanego wejścia.

Obiekt – wybierz obiekt, do którego należy dodawane wejście.

ACCO-NT – wybierz centralę.

Wejście – wybierz wejście.

OK – kliknij, żeby zatwierdzić wprowadzone zmiany.

Anuluj – kliknij, żeby anulować wprowadzone zmiany.

| 🖿 ACCO - Wejście     |                      | ×                        |
|----------------------|----------------------|--------------------------|
| Obiekt:<br>Firma C → | ACCO-NT<br>Budynek A | Wejście<br>Wejście 2 🗸 🗸 |
|                      | ОК                   | Anuluj                   |

Rys. 46. Okno dodawania wejścia systemu ACCO NET.

Gdy zdefiniujesz parametry dodawanego wejścia i klikniesz na przycisk "OK", na mapie wyświetli się symbol wejścia (E). W przypadku, gdy najedziesz na niego kursorem, wyświetli się nazwa dodanego wejścia (patrz: rys. 47).

Przy pomocy metody "przeciągnij i upuść" możesz umieścić zaznaczone wejście w wybranym miejscu na mapie. Jeśli chcesz zmodyfikować rozmiar symbolu, kliknij na niego, a następnie ustaw kursor na punkcie i przesuń go w taki sposób, żeby ustawić odpowiedni rozmiar.

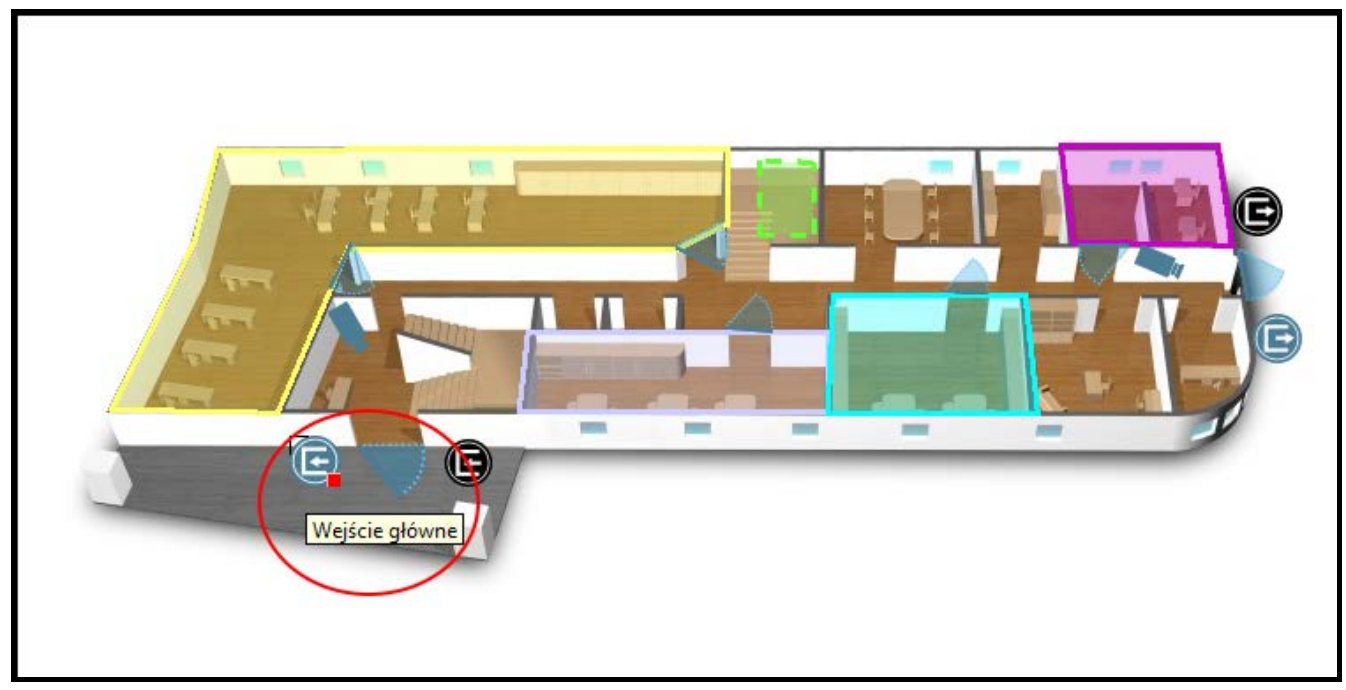

Rys. 47. Wejście systemu ACCO NET na mapie.

ACCO – Wyjście – kliknij, żeby dodać na mapie wyjście systemu ACCO NET (central ACCO-NT oraz ekspanderów do nich podłączonych). W oknie "ACCO – Wyjście", które się otworzy, określ parametry dodawanego wyjścia.

Obiekt – wybierz obiekt, do którego należy dodawane wyjście.

ACCO-NT – wybierz centralę.

Wyjście – wybierz wyjście.

OK – kliknij, żeby zatwierdzić wprowadzone zmiany.

Anuluj – kliknij, żeby anulować wprowadzone zmiany.

| ACCO - Wyjście      |                      | ×                    |
|---------------------|----------------------|----------------------|
| Obiekt<br>Firma C → | ACCO-NT<br>Budynek A | Wyjście<br>Wyjście 1 |
|                     |                      |                      |

Rys. 48. Okno dodawania wyjścia systemu ACCO NET.

Gdy zdefiniujesz parametry dodawanego wyjścia i klikniesz na przycisk "OK", na mapie wyświetli się symbol wyjścia (E). W przypadku, gdy najedziesz na niego kursorem, wyświetli się nazwa dodanego wyjścia (patrz: rys. 49).

Przy pomocy metody "przeciągnij i upuść" możesz umieścić zaznaczone wyjście w wybranym miejscu na mapie. Jeśli chcesz zmodyfikować rozmiar symbolu, kliknij na niego, a następnie ustaw kursor na punkcie i przesuń go w taki sposób, żeby ustawić odpowiedni rozmiar.

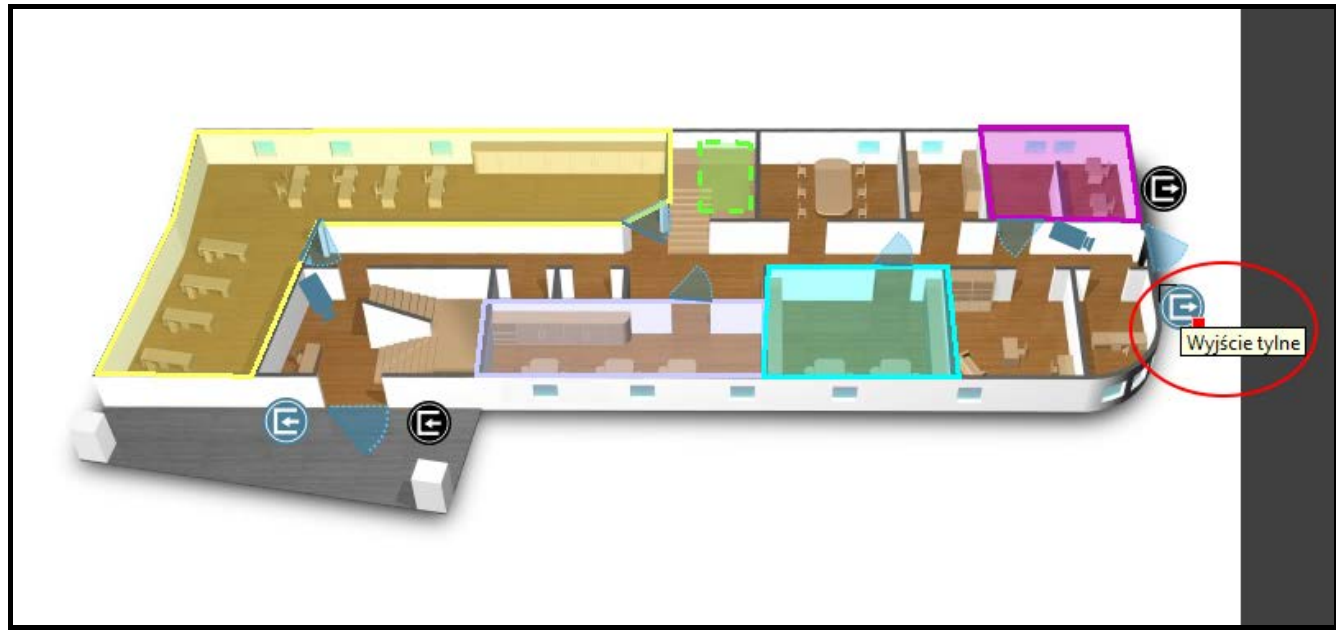

Rys. 49. Wyjście systemu ACCO NET na mapie.

**INTEGRA – wejście** – kliknij, żeby dodać na mapie wejście systemu alarmowego INTEGRA i INTEGRA Plus. W oknie "INTEGRA – wejście", które się otworzy, określ parametry dodawanego wejścia.

**Obiekt** – wybierz obiekt, do którego należy dodawane wejście.

ACCO-NT – wybierz centralę kontroli dostępu.

ETHM – wybierz system alarmowy.

Wejście – wybierz wejście.

**OK** – kliknij, żeby zatwierdzić wprowadzone zmiany.

**Anuluj** – kliknij, żeby anulować wprowadzone zmiany.

| INTEGRA - wejście    |                        | ×                    |
|----------------------|------------------------|----------------------|
| Obiekt:<br>Firma C → | ACCO-NT<br>Budynek A 🗸 | Ethm<br>INTEGRA 1 	▼ |
| Wejście<br>Wejście 1 | <b>▼</b>               |                      |
|                      | ОК                     | Anuluj               |

Rys. 50. Okno dodawania wejścia systemu alarmowego.

Gdy zdefiniujesz parametry dodawanego wejścia i klikniesz na przycisk "OK", na mapie wyświetli się symbol wejścia (Gdy najedziesz na niego kursorem, wyświetli się nazwa wejścia (patrz: rys. 51).

Przy pomocy metody "przeciągnij i upuść" możesz umieścić zaznaczone wejście w wybranym miejscu na mapie. Jeśli chcesz zmodyfikować rozmiar symbolu, kliknij na niego, a następnie ustaw kursor na punkcie i przesuń go w taki sposób, żeby ustawić odpowiedni rozmiar.

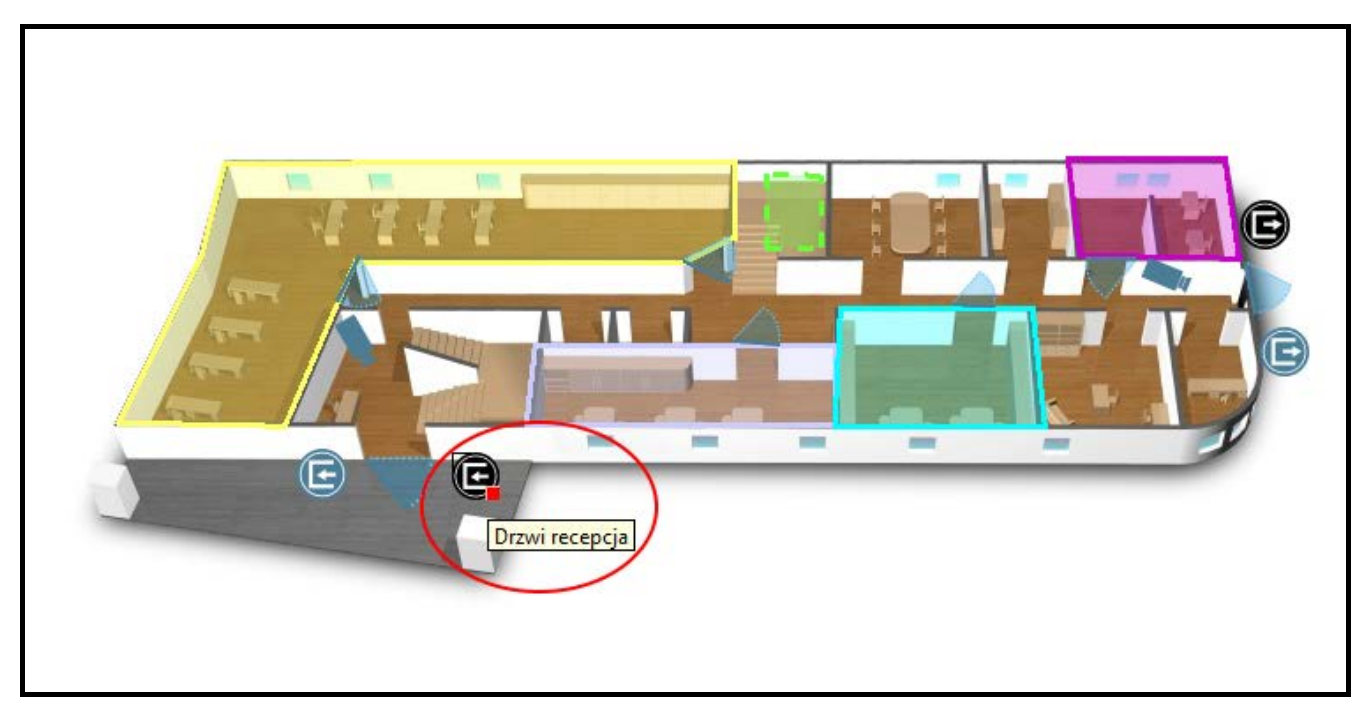

Rys. 51. Wejście systemu alarmowego na mapie.

**INTEGRA – wyjście** – kliknij, żeby dodać na mapie wyjście systemu alarmowego INTEGRA i INTEGRA Plus. W oknie "INTEGRA – wyjście", które się otworzy, określ parametry dodawanego wyjścia.

Obiekt – wybierz obiekt, do którego należy dodawane wyjście.

ACCO-NT – wybierz centralę kontroli dostępu.

**ETHM** – wybierz system alarmowy.

Wyjście – wybierz wyjście.

OK – kliknij, żeby zatwierdzić wprowadzone zmiany.

Anuluj – kliknij, żeby anulować wprowadzone zmiany.

| INTEGRA - wyjście    |                        |                     |
|----------------------|------------------------|---------------------|
| Obiekt:<br>Firma C 🗸 | ACCO-NT<br>Budynek A 🗸 | Ethm<br>INTEGRA 2 🗸 |
| Wyjście<br>Wyjście 2 | •                      |                     |
|                      | ОК                     | Anuluj              |

Rys. 52. Okno dodawania wyjścia systemu alarmowego.

Gdy zdefiniujesz parametry dodawanego wyjścia i klikniesz na przycisk "OK", na mapie wyświetli się symbol wyjścia (C). Gdy najedziesz na niego kursorem, wyświetli się nazwa dodanego wyjścia (patrz: rys. 53).

Przy pomocy metody "przeciągnij i upuść" możesz umieścić zaznaczone wyjście w wybranym miejscu na mapie. Jeśli chcesz zmodyfikować rozmiar symbolu, kliknij na niego, a następnie ustaw kursor na punkcie i przesuń go w taki sposób, żeby ustawić odpowiedni rozmiar.

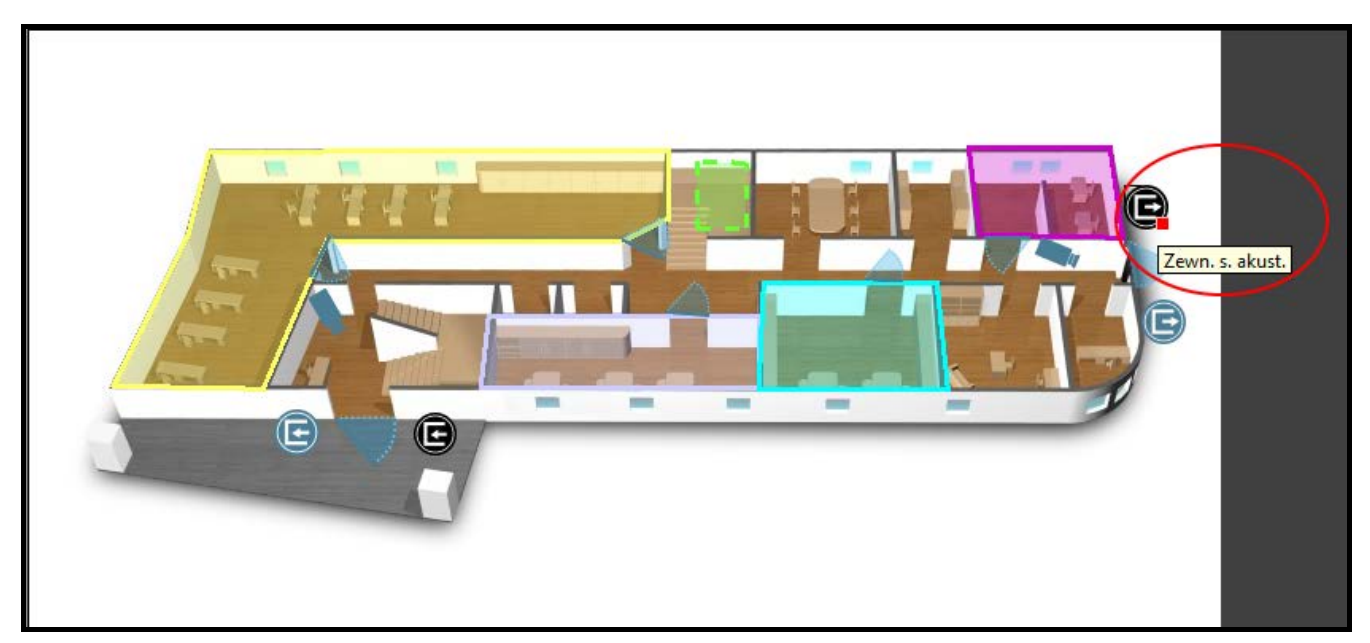

Rys. 53. Wyjście systemu alarmowego na mapie.

### Usunięcie elementu z mapy

- 1. Zaznacz wskaźnikiem myszki element, który chcesz usunąć z mapy.
- 2. Kliknij prawy klawisz myszki i w menu rozwijanym wybierz polecenie "Usuń".
- 3. W przypadku usuwania strefy lub mapy, gdy wyświetli się pytanie, czy usunąć dany element, kliknij "Tak".

### Dodanie mapy zagnieżdżonej

Na każdej mapie można umieścić mapę zagnieżdżoną. W programie ACCO Soft mapa zagnieżdżona prezentowana jest przy pomocy symbolu. W aplikacji ACCO-WEB po kliknięciu na symbol, wyświetlony zostanie plik graficzny w tym samym oknie.

W celu zagnieżdżenia mapy wykonaj następujące czynności:

- 1. Dodaj wszystkie mapy, które chcesz przypisać do systemu, zgodnie z opisem w rozdziale "Dodawanie mapy".
- 2. Zaznacz na liście map nazwę mapy, która będzie główną mapą. Obok wyświetli się jej obraz.
- 3. Ustaw kursor na obrazie głównej mapy i kliknij prawy klawisz myszki. Z menu rozwijanego, które się wyświetli, wybierz polecenie "Mapa".
- 4. Otworzy się okno "Mapa" (patrz: rozdział "Edycja elementów wyświetlanych na mapie"). W polu "Mapa" wybierz z dostępnych map tę, którą chcesz przypisać. Zdefiniuj kolor symbolu, w jakim będzie się wyświetlać na głównej mapie. Zatwierdź wprowadzone zmiany przyciskiem "OK".
- 5. Na głównej mapie pojawi się symbol w kształcie kwadratu w zdefiniowanym kolorze. Dopasuj jego kształt do powierzchni obszaru, który ma zajmować.
- 6. Jeśli chcesz dodać do głównej mapy następną mapę, powtórz czynności opisane w punktach 3 i 4.
- Jeśli chcesz przypisać do dodanej mapy kolejną mapę, zaznacz na liście map nazwę dodanej właśnie mapy. Gdy obok wyświetli się jej obraz, powtórz czynności opisane w punktach 3 i 4.
- 8. Zapisz wprowadzone zmiany.

### 4.2.13 Import

Przycisk "Import" umożliwia importowanie danych dotyczących użytkowników i harmonogramów z plików z programu ACCO-SOFT-LT (z rozszerzeniem kkd) oraz z plików w formacie CSV.

# 4.2.13.1 Import danych z pliku w formacie CSV

- 1. W głównym oknie kliknij na przycisk
- 2. W menu, które się wyświetli, wybierz polecenie "Importuj z csv".
- 3. Wskaż plik z danymi, które chcesz zaimportować.
- 4. W oknie, które się otworzy, określ sposób kodowania danych z importowanego pliku.
- 5. Dopasuj etykiety do poszczególnych kolumn z zaimportowanymi danymi. Konieczne jest przyporządkowanie etykiety "Nazwa" do kolumny zawierającej zaimportowane nazwy użytkowników.
- 6. Kliknij na przycisk "Walidacja", żeby sprawdzić, czy wybrany plik zawiera poprawne dane.
- 7. Jeśli dane są poprawne, kliknij wskaźnikiem myszki na przycisk "Importuj", żeby uruchomić procedurę importowania danych. Po jej zakończeniu wyświetli się komunikat, który o tym poinformuje.
- 8. Jeśli dane nie są poprawne, wybierz inny plik i powtórz czynności opisane w punktach 4 7.

| Kreator importu d                                                                              | lanych z pliku CSV                                                   |                                                                                                    | ×                                                               |
|------------------------------------------------------------------------------------------------|----------------------------------------------------------------------|----------------------------------------------------------------------------------------------------|-----------------------------------------------------------------|
| Zestaw znaków: w<br>Separator kolumn: ;<br>Kwalifikator tekstu: *<br><b>Podgląd początku j</b> | vindows-1250 -                                                       | Oznaczenia<br>TXT tekst, zbyt długi zostani<br>NUM liczba naturalna<br>HEX liczba zapisana szesnast<br>LOG wartość logiczna: 0 lub : | e skrócony do wymaganej długości<br>kowo (heksadecymalnie)<br>1 |
| ID grupy (NUM)                                                                                 | Nazwa (TXT)                                                          | Nazwisko (TXT)                                                                                                    | Przyporządkuj                                                   |
| A<br>1<br>2<br>3                                                                               | B<br>Administrator<br>Kowalski Jan<br>Wiśnia Regina                  | Imię (TXT)<br>Nazwisko (TXT)<br>Opis (TXT)<br>Nr księgowy (TXT)<br>Kod (TXT)                                                         | D<br>13548020E<br>1030409EA<br>101A5B09E                        |
| 4<br>5<br>6                                                                                    | Kwiatkowska Ewa<br>Kafka Krzysztof<br>Stefański Maciej               | Karta (HEX)<br>Zmiana kodu (LOG)<br>Adres e-mail (TXT)                                                                               | 100F99767<br>101A5555E<br>102565E2B                             |
| 7<br>8<br>9<br>10                                                                              | Cerka Magdalena<br>Marcewicz Anna<br>Jarzębski Tomasz<br>Rodek Rafał | 22/47/63<br>57673837<br>65659648<br>11704792                                                                                         | 10253363F<br>10385336E<br>101A56513<br>1031E11FA                |
|                                                                                                |                                                                      |                                                                                                    |                                                                 |
|                                                                                                |                                                                      |                                                                                                    | nuluj Walidacja Importuj                                        |

Rys. 54. Okno do importowania danych z pliku w formacie CSV.

- **Zestaw znaków** wybierz zestaw znaków pisarskich odpowiedni dla języka, który został zastosowany w importowanym pliku.
- Separator kolumn wpisz znak, który został zastosowany w importowanym pliku do podzielenia tekstu na kolumny.
- **Kwalifikator tekstu** wpisz znak, który został zastosowany w importowanym pliku do wyznaczania granic danych tekstowych.
- **Przyporządkuj...** kliknij prawym klawiszem myszki na pole. Wyświetli się menu rozwijane z listą etykiet danych, które zostały zaimportowane z pliku. Dopasuj wybraną etykietę do zawartości kolumny klikając na nią wskaźnikiem myszki.
- Anuluj kliknij, żeby anulować wprowadzone zmiany.
- Walidacja kliknij, żeby sprawdzić poprawność danych w importowanym pliku. Po sprawdzeniu wyświetli się komunikat informujący o wynikach walidacji. Przycisk stanie się aktywny po przyporządkowaniu etykiety "Nazwa" do kolumny zawierającej zaimportowane nazwy użytkowników.
- **Importuj** kliknij, żeby uruchomić procedurę importowania danych. Przycisk stanie się aktywny po przeprowadzeniu walidacji danych w importowanym pliku.

#### 4.2.13.2 Import danych z pliku z rozszerzeniem kkd

- 1. W głównym oknie kliknij na przycisk
- 2. W menu, które się wyświetli, wybierz polecenie "Importuj z ACCO-SOFT-LT".
- 3. Wskaż plik z danymi, które chcesz zaimportować.
- Jeśli w programie ACCO-SOFT-LT zdefiniowałeś swój klucz szyfrowania, zaznacz opcję "Niestandardowy klucz szyfrowania" i wpisz klucz w odpowiednie pole. Jeżeli nie definiowałeś klucza, nie zaznaczaj opcji.
- 5. Określ sposób kodowania danych.

- 6. Zdecyduj, które dane mają być importowane.
- 7. Kliknij wskaźnikiem myszki na przycisk "Kontynuuj".
- 8. Otworzy się okno z informacjami dotyczącymi importowanych danych (patrz: rys. 56). Kliknij na przycisk "Importuj", żeby uruchomić procedurę importowania danych. Po jej zakończeniu wyświetli się komunikat, który o tym poinformuje.

| Kreator importu danych z programu ACCO-SOFT-LT |                      |  |  |  |
|------------------------------------------------|----------------------|--|--|--|
| Plik ACCO-SOFT-LT (*.kkd):                     | satel.kkd Przeglądaj |  |  |  |
| 🔲 Niestandardowy klucz szyfrowania:            |                      |  |  |  |
| Zestaw znaków:                                 | windows-1250         |  |  |  |
| 📝 Importuj użytkowników                        |                      |  |  |  |
| 📝 Importuj harmonogramy                        |                      |  |  |  |
|                                                | Anuluj Kontynuuj     |  |  |  |

Rys. 55. Okno do importowania danych z programu ACCO-SOFT-LT.

Plik ACCO-SOFT-LT (\*.kkd) – nazwa pliku z danymi.

Przeglądaj – kliknij, żeby wskazać ścieżkę dostępu do wybranego pliku z danymi.

- Niestandardowy klucz szyfrowania zaznacz opcję, a w polu obok wpisz indywidualny klucz (hasło) kodowania danych pliku konfiguracyjnego, który został zastosowany w programie ACCO-SOFT-LT.
- **Zestaw znaków** wybierz zestaw znaków odpowiedni dla języka, który został zastosowany w importowanym pliku.
- **Importuj użytkowników** zaznacz opcję, jeśli chcesz importować dane dotyczące użytkowników.
- **Importuj harmonogramy** zaznacz opcję, jeśli chcesz importować dane dotyczące harmonogramów. Zaimportowane dane wyświetlą się w aplikacji ACCO-WEB jako schematy dostępu tygodniowe i dzienne.
- Anuluj kliknij, żeby anulować wprowadzone zmiany.
- **Kontynuuj** kliknij, żeby zatwierdzić wprowadzone dane. Otworzy sie okno z informacjami dotyczącymi importowanych danych z programu ACCO-SOFT-LT (patrz: rys. 56).

| •                              | ×               |
|--------------------------------|-----------------|
| Wersja pliku:                  | 1.0h            |
| Opis systemu:                  | satel           |
| Liczba grup:                   | 7               |
| Liczba użytkowników:           | 74              |
| Liczba schematów dziennych:    | 0               |
| Liczba schematów tygodniowych: | 254             |
|                                | Anuluj Importuj |

Rys. 56. Okno z informacjami dotyczącymi importowanych danych z programu ACCO-SOFT-LT.

# 5. Załącznik 1 "Opis działania integracji systemów"

- Zablokowanie strefy w systemie kontroli dostępu skutkuje załączeniem czuwania w strefie systemu alarmowego.
- Przywrócenie kontroli w strefie systemu kontroli dostępu skutkuje wyłączeniem czuwania w strefie systemu alarmowego.
- Załączenie czuwania w strefie systemu alarmowego skutkuje zablokowaniem strefy systemu kontroli dostępu.
- Wyłączenie czuwania w strefie systemu alarmowego skutkuje przywróceniem kontroli w strefie systemu kontroli dostępu.

i

i

W przypadku, gdy zostaną zmienione ustawienia kontrolerów, a załączone jest czuwanie, po zapisaniu nowych ustawień czuwanie zostanie automatycznie wyłączone.

Możesz załączyć czuwanie w strefie systemu alarmowego:

- blokując strefę systemu kontroli dostępu,
- blokując przejścia nadzorowane przez kontrolery należące do strefy kontroli dostępu.

Czuwanie zostanie załączone tylko w strefie, w której zablokowane są wszystkie kontrolery do niej przypisane. Przywrócenie kontroli w przynajmniej jednym z kontrolerów przypisanym do strefy spowoduje wyłączenie czuwania w strefie.

Strefę można zablokować tylko przy pomocy terminala wejściowego. Przy pomocy terminala wyjściowego można zablokować tylko przejście (zablokowanie wszystkich przejść w strefie skutkuje zablokowaniem strefy).

Jeżeli strefa jest zablokowana, próba uzyskania dostępu do przejścia przez użytkownika, który posiada uprawnienie "Przełączanie", spowoduje zmianę stanu strefy na "Strefa kontrolowana" i otwarcie tego przejścia.

Czuwanie w strefie systemu alarmowego możesz wyłączyć:

- przywracając kontrolę w strefie systemu kontroli dostępu,
- przywracając kontrolę dowolnego przejścia w strefie.

Alarmy, które zostały wywołane w systemie alarmowym mogą być przekazywane do systemu kontroli dostępu (patrz: opcje "Przekaż alarm włamaniowy ze strefy INTEGRA" i "Przekaż alarm pożarowy ze strefy INTEGRA"). Alarm wywołany w systemie alarmowym może być skasowany tylko w systemie alarmowym.

Alarmy, które zostały wywołane w systemie kontroli dostępu, nie są przekazywane do systemu alarmowego.

Szczegółowe informacje znajdziesz w załączniku "Obsługa zintegrowanych stref".

# 6. Załącznik 2 "Obsługa zintegrowanych stref"

W celu załączenia czuwania możesz:

- zablokować strefę systemu kontroli dostępu:
  - przy pomocy czytnika pełniącego funkcję terminala wejściowego, podłączonego do jednego z kontrolerów w strefie – przy czytniku przytrzymaj przez 3 sekundy kartę / brelok / pastylkę DALLAS,

- przy pomocy manipulatora pełniącego funkcję terminala wejściowego, podłączonego do jednego z kontrolerów w strefie – w menu manipulatora wybierz funkcję "Zablokuj przej.",
- z programu ACCO Soft w zakładce "Strefy" najedź kursorem na wybraną strefę na liście stref, kliknij prawym klawiszem myszki i w rozwijanym menu, które się otworzy, wybierz funkcję "Zablokuj",
- z aplikacji ACCO-WEB w menu po lewej stronie kliknij na polecenie "Zarządzanie", przejdź do zakładki "Strefy", zaznacz wybraną strefę na liście stref i kliknij na przycisk "Zablokuj",
- z aplikacji ACCO-WEB w menu po lewej stronie kliknij na polecenie "Mapy", otwórz odpowiednią mapę, najedź kursorem na obszar ilustrujący na mapie wybraną strefę, kliknij lewym przyciskiem myszki i wybierz funkcję "Zablokuj",
- zgodnie z zaprogramowanym czasem lub przypisanym kalendarzem dostępu w programie ACCO Soft w zakładce "Strefy" zaznacz wybraną strefę na liście stref, przejdź do zakładki "Opcje" i przy pomocy funkcji "Zablokowanie strefy" zdefiniuj czas lub przypisz kalendarz dostępu,
- przez naruszenie wejścia centrali ACCO-NT w programie ACCO Soft w zakładce "Wejścia" zaprogramuj wybrane wejście jako "Zablokowanie strefy",

Użytkownik może zablokować strefę tylko wtedy, gdy:

- posiada uprawnienie "Przełączanie",
- ma dostęp do danej strefy, zgodnie z przypisanym mu kalendarzem dostępu.

Zdefiniowany czas oraz zaprogramowany kalendarz nie mają priorytetu. Oznacza to, że wystąpienie innych zdarzeń w module może zmienić stan strefy przed upływem przewidzianego czasu zablokowania.

Jeżeli w danym kontrolerze użytkownik ma być identyfikowany w manipulatorze / klawiaturze na podstawie karty i kodu lub tylko kodu, realizacja funkcji zablokowania strefy przy pomocy karty / breloka w manipulatorze / klawiaturze będzie niemożliwa.

- zablokować przejścia nadzorowane przez kontrolery:
  - z programu ACCO Soft w zakładce "Kontrolery" najedź kursorem na wybrany kontroler na liście kontrolerów, kliknij prawym klawiszem myszki i w rozwijanym menu, które się otworzy, wybierz funkcję "Zablokuj",
  - z aplikacji ACCO-WEB w menu po lewej stronie kliknij na polecenie "Zarządzanie", przejdź do zakładki "Przejścia", zaznacz wybrany kontroler na liście kontrolerów i kliknij na przycisk "Zablokuj",
  - z aplikacji ACCO-WEB w menu po lewej stronie kliknij na polecenie "Mapy", otwórz odpowiednią mapę, najedź kursorem na ikonę na mapie symbolizującą wybrany kontroler, kliknij lewym przyciskiem myszki i wybierz funkcję "Zablokuj",
  - przez naruszenie wejścia kontrolera w programie ACCO Soft w zakładce "Kontrolery" przejdź do zakładki ""Wejścia" i zaprogramuj wybrane wejście jako "Zablokowanie przejścia",
  - przez naruszenie wejścia centrali ACCO-NT w programie ACCO Soft w zakładce "Wejścia" zaprogramuj wybrane wejście jako "Zablokowanie przejścia.
  - *i* Zablokować przejście użytkownik może tylko wtedy, gdy:
    - posiada uprawnienie "Przełączanie",
    - zgodnie z przypisanym kalendarzem dostępu, ma dostęp do strefy, do której został przypisany kontroler nadzorujący dane przejście.

1

1

İ

Przejścia można blokować pojedynczo. W przypadku, gdy do jednej strefy przypisanych jest kilka kontrolerów, strefa zostanie zablokowana i czuwanie zostanie załączone dopiero wtedy, gdy zostaną zablokowane wszystkie przejścia nadzorowane przez kontrolery w tej strefie.

W celu wyłączenia czuwania możesz:

- przywrócić kontrolę w strefie systemu kontroli dostępu:
  - przy pomocy czytnika podłączonego do jednego z kontrolerów w strefie zbliż do czytnika kartę / brelok / pastylkę DALLAS,
  - przy pomocy manipulatora, podłączonego do jednego z kontrolerów w strefie w menu manipulatora wybierz funkcję "Tryb normalny",
  - przy pomocy manipulatora lub klawiatury, podłączonego / podłączonej do jednego z kontrolerów w strefie – wpisz kod dostępu i zatwierdź klawiszem #,
  - z programu ACCO Soft w zakładce "Strefy" najedź kursorem na wybraną strefę na liście stref, kliknij prawym klawiszem myszki i w rozwijanym menu, które się otworzy, wybierz funkcję "Przywróć kontrolę",
  - z aplikacji ACCO-WEB w menu po lewej stronie kliknij na polecenie "Zarządzanie", przejdź do zakładki "Strefy", zaznacz wybraną strefę na liście stref i kliknij na przycisk "Przywróć kontrolę",
  - z aplikacji ACCO-WEB w menu po lewej stronie kliknij na polecenie "Mapy", otwórz odpowiednią mapę, najedź kursorem na obszar ilustrujący na mapie wybraną strefę, kliknij lewym przyciskiem myszki i wybierz funkcję "Przywróć kontrolę",
  - po powrocie naruszonego wejścia centrali ACCO-NT (zaprogramowanego jako "Zablokowanie strefy") do stanu normalnego,
    - Użytkownik może przywrócić kontrolę w strefie tylko wtedy, gdy:
      - posiada uprawnienie "Przełączanie",
      - ma dostęp do danej strefy, zgodnie z przypisanym mu kalendarzem dostępu.

Jeżeli w danym kontrolerze użytkownik ma być identyfikowany w manipulatorze / klawiaturze na podstawie karty i kodu lub tylko kodu, realizacja funkcji przywracania kontroli w strefie przy pomocy karty / breloka w manipulatorze / klawiaturze będzie niemożliwa.

- przywrócić kontrolę przejść nadzorowanych przez kontrolery:
  - z programu ACCO Soft w zakładce "Kontrolery" najedź kursorem na wybrany kontroler na liście kontrolerów, kliknij prawym klawiszem myszki i w rozwijanym menu, które się otworzy, wybierz funkcję "Przywróć kontrolę",
  - z aplikacji ACCO-WEB w menu po lewej stronie kliknij na polecenie "Zarządzanie", przejdź do zakładki "Przejścia", zaznacz wybrany kontroler na liście kontrolerów i kliknij na przycisk "Przywróć kontrolę",
  - z aplikacji ACCO-WEB w menu po lewej stronie kliknij na polecenie "Mapy", otwórz odpowiednią mapę, najedź kursorem na ikonę na mapie symbolizującą wybrany kontroler, kliknij lewym przyciskiem myszki i wybierz funkcję "Przywróć kontrolę",
  - po powrocie naruszonego wejścia kontrolera (zaprogramowanego jako "Zablokowanie przejścia") do stanu normalnego,
  - po powrocie naruszonego wejścia centrali ACCO-NT (zaprogramowanego jako "Zablokowanie przejścia") do stanu normalnego.

Użytkownik może przywrócić kontrolę przejścia tylko wtedy, gdy:

- posiada uprawnienie "Przełączanie",

zgodnie z przypisanym kalendarzem dostępu, ma dostęp do strefy, do której został przypisany kontroler nadzorujący dane przejście.

W przypadku, gdy do jednej strefy przypisanych jest kilka kontrolerów, strefa jest zablokowana i czuwanie jest załączone, po przywróceniu kontroli przejścia nadzorowanego przez jeden z kontrolerów w tej strefie, strefa będzie mieć status "Strefa kontrolowana", a czuwanie zostanie wyłączone.

# 6.1 Przykłady

### 6.1.1 Przykład 1

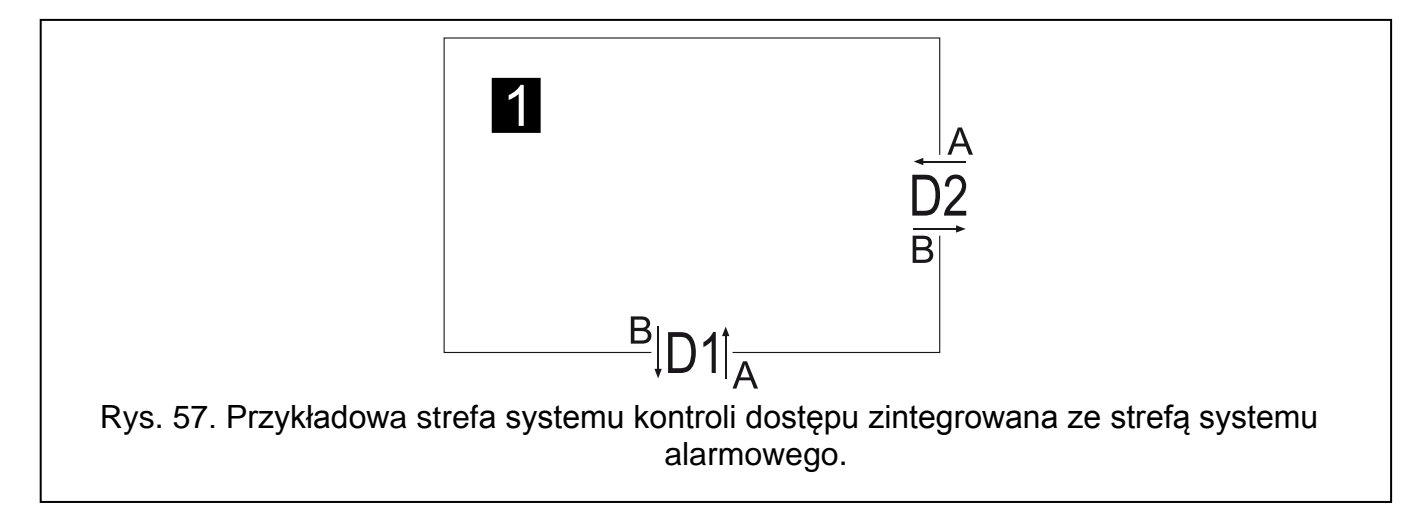

Objaśnienia do rysunku 57:

- 1 (numer na czarnym tle) strefa systemu kontroli dostępu zintegrowana ze strefą systemu alarmowego.
- D1 kontroler przypisany do strefy 1. Terminal A to wejście do strefy 1, natomiast terminal B to wyjście ze strefy 1.
- D2 kontroler przypisany do strefy 1. Terminal A to wejście do strefy 1, natomiast terminal B to wyjście ze strefy 1.

Gdy strefa 1 ma status "Strefa kontrolowana":

- zablokowanie tylko przejścia D1 lub tylko przejścia D2 zmieni status strefy na "Mieszany":
  - jeżeli chcesz zablokować tylko przejście D1, użyj terminala B tego przejścia,
  - jeżeli chcesz zablokować tylko przejście D2, użyj terminala B tego przejścia.
- zablokowanie przejść D1 i D2 skutkuje zablokowaniem strefy (system kontroli dostępu) / załączeniem czuwania w strefie (system alarmowy) i zmianą statusu strefy na "Czuwa":
  - jeżeli chcesz zablokować oba przejścia równocześnie, użyj terminala A przejścia D1 lub terminala A przejścia D2.

Gdy strefa 1 ma status "Czuwa":

- przywrócenie kontroli dowolnego przejścia skutkuje przywróceniem kontroli w strefie (system kontroli dostępu) / wyłączeniem czuwania w strefie (system alarmowy):
  - jeżeli chcesz przywrócić kontrolę w strefie, użyj dowolnego terminala w strefie.

# 6.1.2 Przykład 2

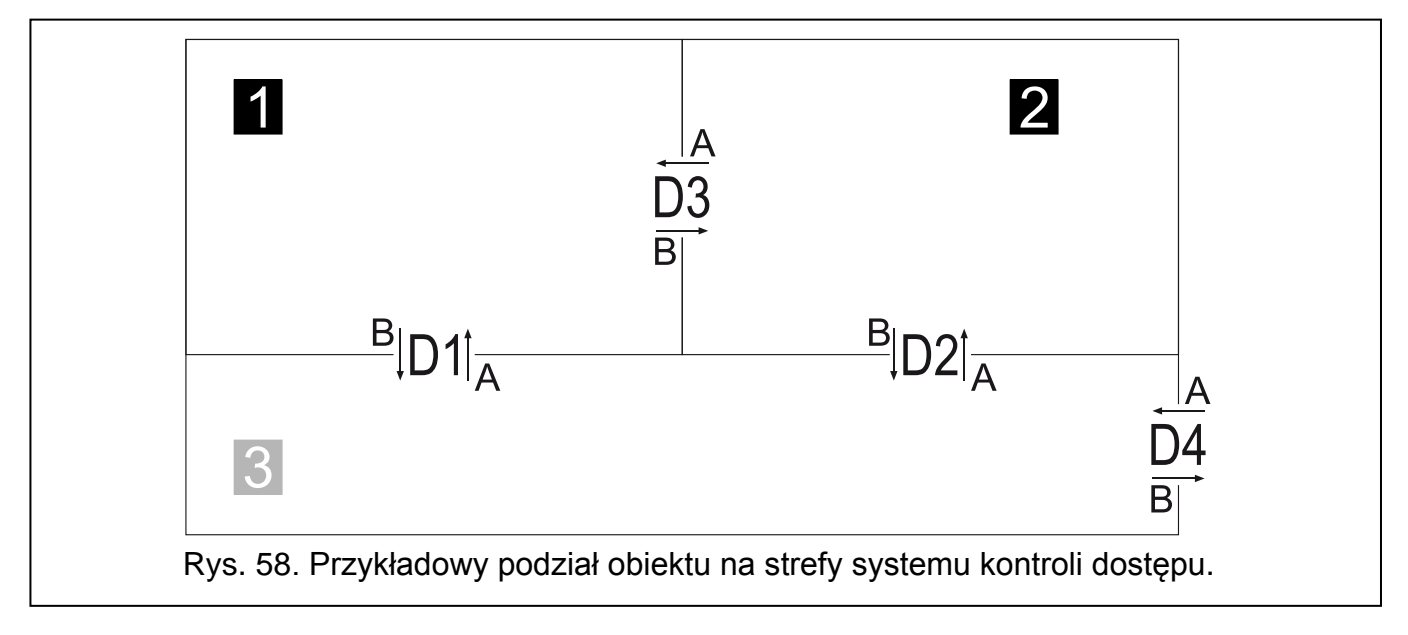

#### Objaśnienia do rysunku 58:

- **1** i **2** (numery na czarnym tle) strefy zintegrowane ze strefami systemu alarmowego.
- **3** (numer na szarym tle) niezintegrowana strefa.
- D1 kontroler przypisany do stref 1 i 3. Terminal A to wejście do strefy 1 i wyjście ze strefy
  3. Natomiast terminal B to wyjście ze strefy 1 i wejście do strefy 3.
- D2 kontroler przypisany do stref 2 i 3. Terminal A to wejście do strefy 2 i wyjście ze strefy
  3. Natomiast terminal B to wyjście ze strefy 2 i wejście do strefy 3.
- D3 kontroler przypisany do stref 1 i 2. Terminal A to wejście do strefy 1 i wyjście ze strefy
  2. Natomiast terminal B to wyjście ze strefy 1 i wejście do strefy 2.
- D4 kontroler przypisany do strefy 3. Terminal A to wejście do strefy 3, a terminal B stanowi wyjście ze strefy 3.

### Obsługa strefy 1

Gdy strefa 1 ma status "Strefa kontrolowana":

- zablokowanie tylko przejścia D1 lub tylko przejścia D3 zmieni status strefy na "Mieszany":
  - jeżeli chcesz zablokować tylko przejście D1, użyj terminala B tego przejścia,
  - jeżeli chcesz zablokować tylko przejście D3, użyj terminala B tego przejścia.

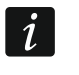

Użycie terminala B przejścia D3 do zablokowania tego przejścia będzie skutkować zablokowaniem strefy 2, czyli załączeniem w niej czuwania.

- zablokowanie przejść D1 i D3 skutkuje zablokowaniem strefy (system kontroli dostępu) / załączeniem czuwania w strefie (system alarmowy) i zmianą statusu strefy na "Czuwa":
  - jeżeli chcesz zablokować oba przejścia równocześnie, użyj terminala A przejścia D1 lub terminala A przejścia D3.

Gdy strefa 1 ma status "Czuwa":

- przywrócenie kontroli dowolnego przejścia skutkuje przywróceniem kontroli w strefie (system kontroli dostępu) / wyłączeniem czuwania w strefie (system alarmowy):
  - jeżeli chcesz przywrócić kontrolę w strefie, użyj dowolnego terminala w strefie.
- *i* Jeżeli strefa 2 ma status "Czuwa", użycie terminala B przejścia D3 do przywrócenia kontroli będzie skutkować przywróceniem kontroli w strefie 2, czyli wyłączeniem w niej czuwania.

# Obsługa strefy 2

Gdy strefa 2 ma status "Strefa kontrolowana":

- zablokowanie tylko przejścia D2 lub tylko przejścia D3 zmieni status strefy na "Mieszany":
  - jeżeli chcesz zablokować tylko przejście D2, użyj terminala B tego przejścia,
  - jeżeli chcesz zablokować tylko przejście D3, użyj terminala A tego przejścia.

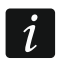

Użycie terminala A przejścia D3 do zablokowania tego przejścia będzie skutkować zablokowaniem strefy 1, czyli załączeniem w niej czuwania.

- zablokowanie przejść D2 i D3 skutkuje zablokowaniem strefy (system kontroli dostępu) / załączeniem czuwania w strefie (system alarmowy) i zmianą statusu strefy na "Czuwa":
  - jeżeli chcesz zablokować oba przejścia równocześnie, użyj terminala A przejścia D2 lub terminala B przejścia D3.

Gdy strefa 2 ma status "Czuwa":

- przywrócenie kontroli dowolnego przejścia skutkuje przywróceniem kontroli w strefie (system kontroli dostępu) / wyłączeniem czuwania w strefie (system alarmowy):
  - jeżeli chcesz przywrócić kontrolę w strefie, użyj dowolnego terminala w strefie.

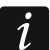

Jeżeli strefa 1 ma status "Czuwa", użycie terminala A przejścia D3 do przywrócenia kontroli będzie skutkować przywróceniem kontroli w strefie 1, czyli wyłączeniem w niej czuwania.

# Obsługa strefy 3

Jeżeli strefa 3 ma status "Strefa kontrolowana":

- zablokowanie jednego lub dwóch przejść w strefie zmieni status strefy na "Mieszany":
  - jeżeli chcesz zablokować przejście, użyj dowolnego terminala tego przejścia.
- zablokowanie wszystkich przejść skutkuje zablokowaniem strefy i zmianą statusu strefy na "Strefa zablokowana":
  - jeżeli chcesz zablokować przejście, użyj dowolnego terminala tego przejścia.
  - Użycie terminala A przejścia D1 do zablokowania tego przejścia będzie skutkować zablokowaniem strefy 1, czyli załączeniem w niej czuwania.

Użycie terminala A przejścia D2 do zablokowania tego przejścia będzie skutkować zablokowaniem strefy 2, czyli załączeniem w niej czuwania.

Jeżeli strefa 3 ma status "Strefa zablokowana":

- przywrócenie kontroli dowolnego przejścia strefy zmieni status strefy na "Mieszany":
  - jeżeli chcesz przywrócić kontrolę przejścia, użyj dowolnego terminala tego przejścia.
- przywrócenie kontroli wszystkich przejść zmieni status strefy na "Strefa kontrolowana".
- i

1

Jeżeli strefa 1 ma status "Czuwa", użycie dowolnego terminala przejścia D1 do przywrócenia kontroli będzie skutkować przywróceniem kontroli w strefie 1, czyli wyłączeniem w niej czuwania.

Jeżeli strefa 2 ma status "Czuwa", użycie dowolnego terminala przejścia D2 do przywrócenia kontroli będzie skutkować przywróceniem kontroli w strefie 2, czyli wyłączeniem w niej czuwania.

# 6.2 Sygnalizacja blokowania przejścia / strefy przez urządzenia systemu kontroli dostępu

W rozdziale opisana została dodatkowa sygnalizacja związana z integracją systemów.

### 6.2.1 Sygnalizacja optyczna

### 6.2.1.1 Priorytety stanów systemu ACCO NET

W przypadku, gdy w systemie ACCO NET równocześnie występują różne zdarzenia, o których mogą informować diody LED w urządzeniach systemu kontroli dostępu, priorytet tych zdarzeń jest następujący (urządzenie informuje o zdarzeniu, które ma najwyższy priorytet):

- 1. Brak komunikacji pomiędzy centralą ACCO-NT a kontrolerem ACCO-KP.
- 2. Zablokowanie przejścia z powodu alarmu włamaniowego.
- 3. Zablokowanie przejścia.
- 4. Odblokowanie przejścia z powodu alarmu pożarowego.
- 5. Odblokowanie przejścia.
- 6. Błąd integracji (patrz: opis kolumny "Stan" w tabeli z listą systemów alarmowych w zakładce "Integracja").

### 6.2.1.2 Manipulatory

Po zablokowaniu przejścia / strefy na wyświetlaczu manipulatora może zostać zaprezentowana nazwa użytkownika, który uruchomił tę funkcję.

Diody LED w manipulatorze informują o stanie przejścia / strefy w następujący sposób:

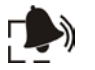

(kolor czerwony) – dioda świeci, sygnalizując alarm, gdy wystąpił alarm włamaniowy lub pożarowy w centrali alarmowej. Alarm sygnalizowany jest przez 10 sekund

(towarzyszy temu sygnalizacja dźwiękowa). Po upływie tego czasu, dioda zaczyna migać, sygnalizując pamięć alarmu. Po ustaniu przyczyny alarmu, sygnalizację pamięci alarmu w manipulatorze kasuje się przez potwierdzenie pamięci alarmu w programie ACCO Soft lub w aplikacji ACCO-WEB.

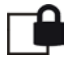

### (kolor żółty):

- dioda świeci przejście / strefa jest zablokowane, w zintegrowanej strefie czuwanie jest załączone,
- dioda miga powoli przejście zostało zablokowane z powodu alarmu włamaniowego w centrali alarmowej.

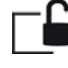

(kolor zielony) – dioda miga powoli, gdy przejście zostało odblokowane z powodu alarmu pożarowego w centrali alarmowej.

(kolor żółty) i 🗀 🔓 (kolor zielony):

- diody migają na przemian powoli błąd integracji.
- diody migają na przemian szybko brak komunikacji pomiędzy centralą ACCO-NT a kontrolerem ACCO-KP.

# 6.2.1.3 Klawiatura z czytnikiem kart zbliżeniowych

Informacje przekazywane przez klawiaturę przy pomocy diod LED (1), [6] i [6] są identyczne, jak w przypadku manipulatora LCD.

# 6.2.1.4 Czytniki kart zbliżeniowych

Dwukolorowa dioda LED w czytnikach CZ-EMM i CZ-EMM2 sygnalizuje stan przejścia / strefy w następujący sposób:

- dioda miga powoli na zielono przejście zostało odblokowane z powodu alarmu pożarowego w centrali alarmowej,
- dioda miga powoli na czerwono przejście / strefa jest zablokowane, w zintegrowanej strefie czuwanie jest załączone lub przejście zostało zablokowane z powodu alarmu włamaniowego w centrali alarmowej,
- dioda miga powoli na przemian na zielono i czerwono błąd integracji.
- dioda miga szybko na przemian na zielono i czerwono brak komunikacji pomiędzy centralą ACCO-NT a kontrolerem ACCO-KP.

Diody LED w czytnikach CZ-EMM3 i CZ-EMM4 informują o stanie przejścia / strefy w następujący sposób:

- zielona dioda LED miga powoli przejście zostało odblokowane z powodu alarmu pożarowego w centrali alarmowej,
- czerwona dioda LED miga powoli przejście / strefa jest zablokowane, w zintegrowanej strefie czuwanie jest załączone lub przejście zostało zablokowane z powodu alarmu włamaniowego w centrali alarmowej,
- diody migają na przemian powoli błąd integracji.
- diody migają na przemian szybko brak komunikacji pomiędzy centralą ACCO-NT a kontrolerem ACCO-KP.

# 6.2.1.5 Czytnik pastylek DALLAS

Dwukolorowa dioda LED w czytniku sygnalizuje stan przejścia / strefy w następujący sposób:

- dioda miga powoli na zielono przejście zostało odblokowane z powodu alarmu pożarowego w centrali alarmowej,
- dioda miga powoli na czerwono przejście / strefa jest zablokowane, w zintegrowanej strefie czuwanie jest załączone lub przejście zostało zablokowane z powodu alarmu włamaniowego w centrali alarmowej,
- dioda miga powoli na przemian na zielono i czerwono błąd integracji.
- dioda miga szybko na przemian na zielono i czerwono brak komunikacji pomiędzy centralą ACCO-NT a kontrolerem ACCO-KP.

# 6.2.2 Sygnalizacja dźwiękowa

Urządzenia współpracujące z modułami ACCO-KP (manipulator, klawiatura z czytnikiem kart zbliżeniowych oraz czytniki kart zbliżeniowych) generują dźwięki o charakterze informacyjnym:

Długi dźwięk co 3 sekundy, a następnie seria krótkich dźwięków przez 10 sekund i 1 długi dźwięk – odliczanie czasu na wyjście (jeżeli czas jest krótszy niż 10 sekund, wygenerowana zostanie jedynie końcowa sekwencja krótkich dźwięków).

### Dźwięk ciągły – alarm.

- **2 krótkie dźwięki co sekundę** odliczanie czasu na wejście lub powrót przejścia / strefy do trybu normalnego, czyli wyłączenie czuwania.
- 1 krótki dźwięk, a następnie 2 krótkie dźwięki udzielenie dostępu, a następnie zablokowanie przejścia / strefy, czyli załączenie czuwania.